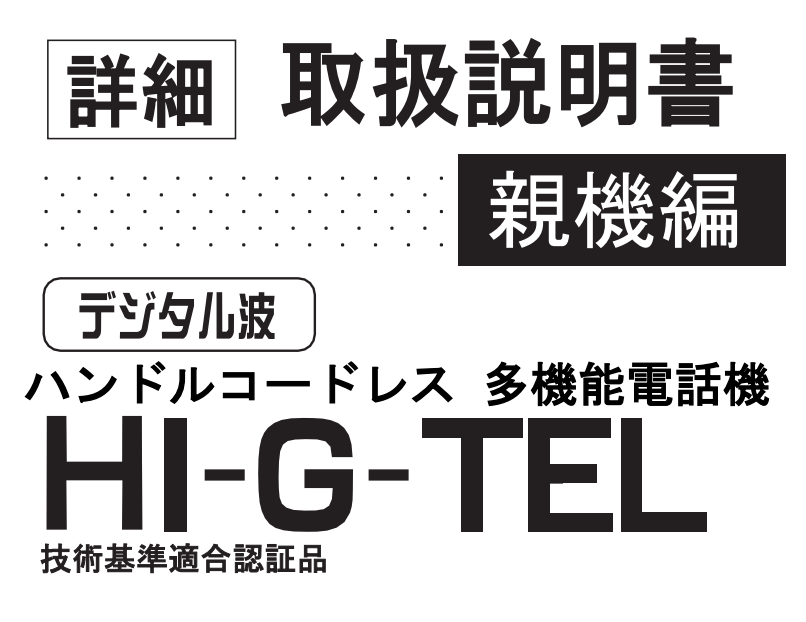

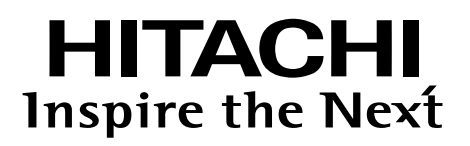

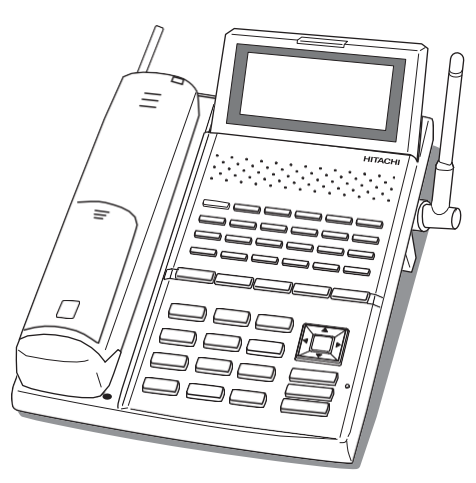

このたびは、お買い上げいただきまして まことにありがとうございます。

●ご使用の前に、この取扱説明書をよくお 読みいただき、正しくお使いください。

●この取扱説明書は親機を中心に説明しています。子機の取扱いについては「詳細取扱説明書子機編」をご覧ください。

お読みになったあとは、いつでも見ることができる場所に保管してください。

「安全のために必ずお守りください」 (P.3~4)をお読みいただき、正しく お使いください。

## ご使用の前に

この説明書では、電話機を安全に正しくお使いいただき、あなたや他の人々への危害や 財産への損害を未然に防止するために、いろいろな絵表示を使っています。その表示と 意味は次のようになっています。内容をよく理解してから本文をお読みください。

#### 絵表示について

●各事項は次の区分に分けて記載しています。

| ⚠警告 | 本表示を無視して、誤った取扱いをすると、人が死亡または重傷を負う<br>可能性が想定される内容を示しています。                    |
|-----|----------------------------------------------------------------------------|
| ⚠注意 | 本表示を無視して、誤った取扱いをすると、人が傷害を負う可能性が想<br>定される内容及び物理的損害のみの発生が想定される内容を示していま<br>す。 |

●絵表示の意味は次のようになっています。

| △記号は注意(警告も含む)を促す内容が<br>あることを告げるものです。図の中に具<br>体的な注意内容が描かれています。(左<br>図の場合は「感電注意」です)                         | NOTE | 補足説明です。電話機に関する                   |
|----------------------------------------------------------------------------------------------------|------|----------------------------------|
| ◇ 記号は禁止の行為であることを告げる<br>ものです。図の中や近傍に具体的な禁止内<br>容が描かれています。(左図の場合は「分<br>解禁止」です)                              |      |                                  |
| ●記号は行為を強制したり指示する内容を<br>告げるものです。図の中に具体的な指示内<br>容が描かれています。(左図、上の場合は<br>「電源プラグをコンセントから抜く」、下の<br>場合は「必ず実施」です) |      | 電話機のメニュー操作や登録す<br>る際の注意を喚起しています。 |

● この電話機はクラスA情報技術装置です。この電話機を家庭環境で使用すると電波障害を引き起こすことが あります。この場合には使用者が適切な対策を講ずるよう要求されることがあります。 VCCI-A

## <u>安全のために必ずお守りください</u>

ご使用にあたり次の内容をよくお読みください。

#### ■異常時の処置について

内部に水などが入った場合は、回線コードをモジュラージャックから外し、販売店にご連絡ください。そのまま使用すると火災・感電・故障の原因となります。

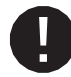

内部に異物が入った場合は、回線コードをモジ ュラージャックから外し、販売店にご連絡くだ さい。そのまま使用すると火災・感電・故障の 原因となります。

## 

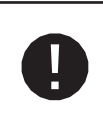

煙が出ている、または異臭がする場合は、回線 コードをモジュラージャックから外し、販売店 にご連絡ください。そのまま使用すると、火災・ 感電・故障の原因となります。販売店に修理をご 依頼ください。お客様による修理は危険ですか ら絶対おやめください。

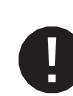

電話機を落としたり、ケースを破損した場合は、 回線コードをモジュラージャックから外し、販売 店にご連絡ください。そのまま使用すると火 災・感電・故障の原因となります。

#### ■取扱いについて

電話機に水が入らないよう、またぬらさないようにしてください。火災・感電・故障の原因と なります。

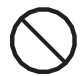

電話機の上や近くに花びん、植木鉢、コップ、 化粧品、薬品や水の入った容器、または小さな 金属物を置かないでください。液体や異物が中 に入った場合、火災・感電・故障の原因となり ます。

すきまなどから内部に金属類を差し込んだり、落と したりしないでください。火災・感電・故障の 原因となります。

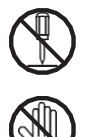

電話機を分解・改造しないでください。火災・感 電・故障の原因となります。

ぬれた手で電話機を操作しないでください。火 災・感電・故障の原因となります。

回線コードを傷つけたり、破損したり、加工したり、無理に曲げたり、ねじったりしないでください。また、重いものをのせたり、加熱したり、引っ張ったりしないでください。電話機コードが破損し、火災・感電の原因となります。

#### ■取扱いについて

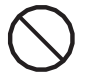

電話機の通風孔をふさがないでください。 通風 孔をふさぐと内部に熱がこもり火災の原因とな ります。

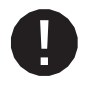

移動する場合は、回線コードなど外部の接続線を 外してください。外さないまま移動するとコード が傷つき、火災・感電の原因となります。

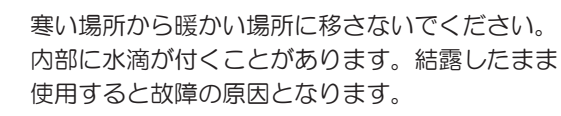

> 電話機裏面にコードを接続する場合、誤ってカー ルコードをMFTまたはLINEに接続しないでくだ さい。ハンドセットに回線電圧がかかって火災・ 感電・故障の原因となります。

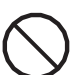

子機を充電する場合は、親機の充電端子以外を 使用しないでください。火災・故障の原因とな ります。

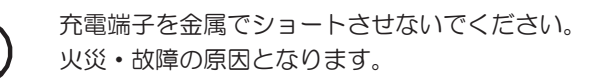

充電端子に水滴がついたままの状態で充電しない でください。火災・故障の原因となります。

電話機で指定されていない電池は使用しないでく ださい。電池の破裂、液漏れにより、火災・けが や周囲を汚染する原因となることがあります。

使用済みの電池を火中に投げ入れないでください。 爆発して火災・やけどの原因となることがありま す。

本装置にはアルミ電解コンデンサを使用してお り、耐用年数が7年となります。7年を超えての ご使用は危険ですのでおやめください。

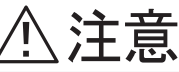

回線コードなどを熱器具に近づけないでくださ い。コードの被覆が溶けて、火災・感電の原因と なります。

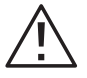

壁掛け式で使用する場合は、落下しないように注 意してください。けがの原因となります。

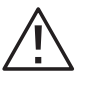

誤って、アンテナで目をささないようにしてくだ さい。

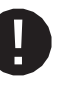

ださい。

この電話機を廃棄するときは、販売店にご相談く

## 安全のために必ずお守りください(つづき)

#### ■設置場所について

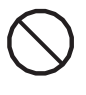

直射日光の当たるところや温度の高いところに 置かないでください。内部の温度が上がり、火 災の原因となります。

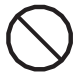

湿気やほこりの多い場所に置かないでください。 火災・感電・故障の原因となることがあります。

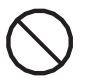

調理台や加湿器の近くに置かないでください。 油煙や湯気が当たり、火災・感電・故障の原因 となります。

## 

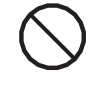

ぐらついた台の上や傾いた所など不安定な場所 に置かないでください。落ちたり、倒れたりし て、けがや故障の原因となります。

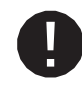

壁掛け式にする場合は、堅固に取り付けてくだ さい。電話機の重みで落下して、けがの原因と なります。

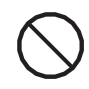

振動・衝撃の多い場所に置かないでください。落 ちたり、倒れたりして、けがの原因となることが あります。

#### ■設置場所について

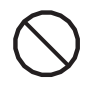

テレビ、ラジオ、アンプ、スピーカボックスなど 磁気を帯びているところや電磁波が発生している ところに置かないでください。また、ノイズを発 生する大型溶接機器などの近くに設置しないでく ださい。正常に動作しないことがあります。

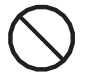

この電話機は温泉地向けの仕様ではありません。 温泉地で使用した場合は寿命が短くなるおそれが あります。

#### ■お手入れについて

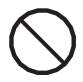

静電気集塵型化学ぞうきんは絶対に使わないで ください。火災・故障の原因となります。

アルコール、ベンジン、シンナーなど、揮発性 のものは使わないでください。変色、変形、変 質や故障の原因となります。

## <u> </u> ①注意

製氷倉庫の中など、特に温度の下がるところに置 かないでください。正常に動作しないことがあり ます。

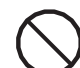

接地部分にゴムを取り付けています。ゴムとの接 触面がまれに変色することがあります。

テレビ局・ラジオ局の近くでは、正常に動作しないことがあります。

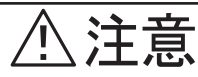

 $\bigcirc$ 

汚れがひどいときは、薄い中性洗剤をつけた布を 固く絞って拭き、その後、乾いた布でもう一度 拭いてください。洗剤や水をスプレーなどで直接 かけるようなことはしないでください。故障の原 因となります。

## <u>付属品を確認する</u>

本電話機に以下の添付品が同梱されていますので確認してください。もし不足しているものがありましたら販売店にお問い合わせください。

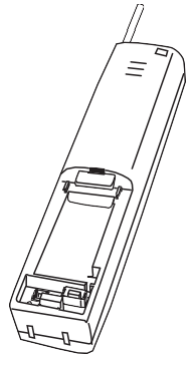

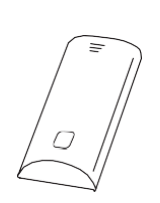

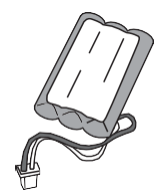

●子機(1個)

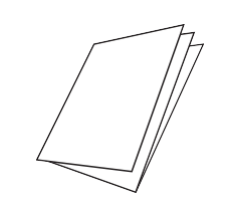

●簡易取扱説明書(1部)

●子機電池カバー(1 個)

●充電電池(1個)

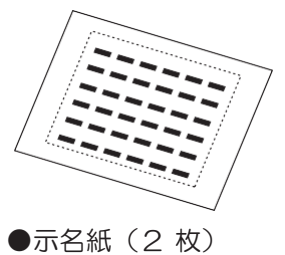

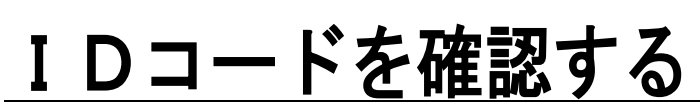

本電話機は他のコードレス電話機との混信防止のため、 I Dコード (識別符号)を採用しています。このため、ペアの親機と子機でなければ使用できません。ご使用の前に親機と子機の I Dコードが合っていることを確認してください。 I Dコードが合わない場合は販売店にご連絡ください。

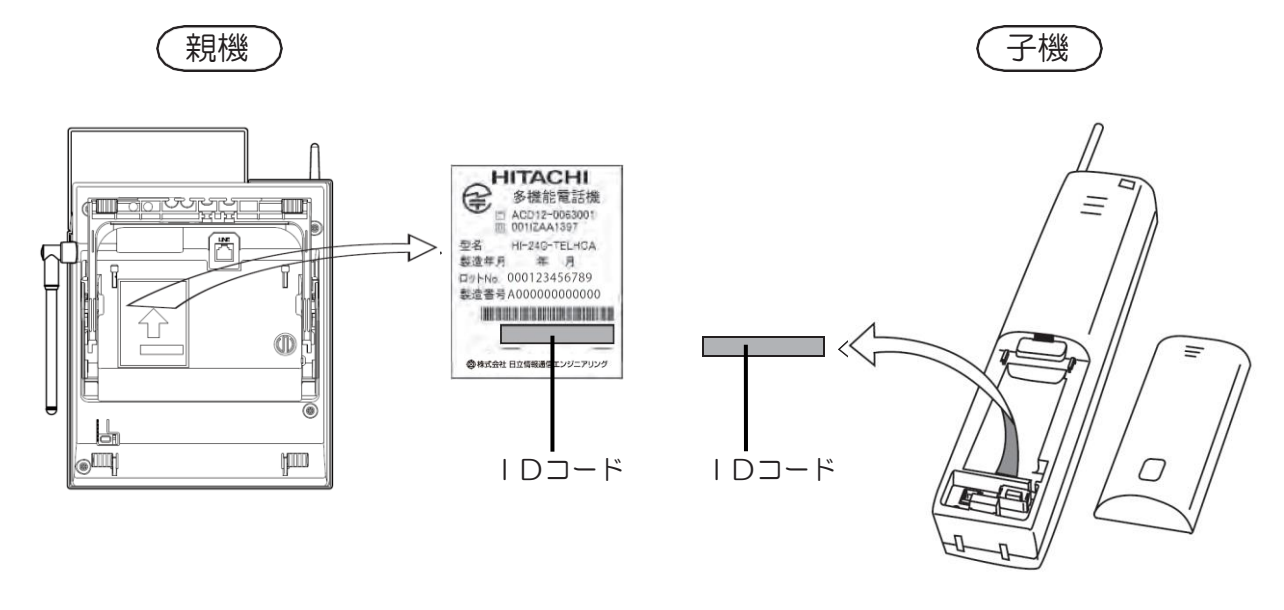

## <u>この電話機の特性と取り扱いについて</u>

- ●この電話機はデジタルコードレス電話機専用の無線電波(周波数1.9GHz)を使用した、マルチチャネル(37 通話チャネル、2制御チャネル)アクセス方式(MCA)のチャネル切替方式無線電話機です。
- ●この電話機は秘話機能(盗聴防止)を採用しているため、盗聴が非常に困難ですので安心して通話していただけ ます。ただし、第三者が特殊手段を講じた場合は完全に防止することはできません。
- ●この電話機は電波を使用しているため、他の無線電話機または高周波雑音の影響を受け、混信したり雑音が入ることがあります。
- ●テレビ、ラジオおよび他の無線機等に妨害を与えた場合はご使用を停止してください。
- ●この電話機は小電力タイプのデジタルコードレス電話機ですので、親機と子機を直線距離(見通しの良い場合) で約100m離しても通話できます。なお、環境によって変化します。
- ●この電話機のようなデジタルコードレス電話機で使用している電波は、光に近い直進性をもっています。この ため、アナログタイプのコードレス電話機よりも電波が届かない場合があります。ご使用を開始する前に、 電波の届く範囲を確認して親機の設置位置を決定してください。なお、配線の変更が必要となる場合は販売 店に依頼してください。アナログタイプのコードレス電話機と混在させることは可能です。
- ●この電話機は、システム内に事業所用PHS接続装置を設置することで、1システムに20台まで設置することができます。ただし、同時通話は最大8台までとなりますので、発着信がしづらい場合は少し時間をおいてから再度操作してください。事業所用PHS接続装置を設置していない場合は、この電話機の1台をマスターとし、他のこの電話機を無線同期させることで、電話機間の電波干渉の影響を軽減させることができます。ただし、システム内に設置してある事業所用PHS接続装置の電波範囲(目安一室内:50m、屋外:100m)にこの電話機を設置している場合は、電話機間での無線同期を行わないようにしてください。この電話機の他に家庭用デジタルコードレス電話機を混在させて使用する場合は、1システムの設置台数はおおよそ4~8台までとなります。ただし、電波の状況により設置台数が制限される場合があります。複数台設置する場合は、各親機の間隔は2m以上離して設置してください。また、この電話機を含むデジタルタイプのコードレス電話機とを混在させることは可能ですが、デジタルタイプの親機とアナログタイプのコードレス電話機とを混在させることは可能ですが、デジタルタイプの親機とアナログタイプの親機の間隔を4m以上離して設置してください。電波の状況によってはさらに離す必要があります。
- ●通話中の電波の状態によっては音声が低くなったり、雑音が入ったりすることがあります。このような場合は 体の向きを変えたり、場所を変えたりすると改善される場合があります。

●テレビやOA機器などの近くで使用すると雑音の影響を受けることがあります(P.7参照)。

●他の無線電話機または高周波雑音の影響を受け、混信したり雑音が入ることがあります。

- ●一般電話機や、スピーカ、テレビ、ラジオなどの近くで利用すると、誤動作、雑音混入が発生する場合がありますので注意してください。
- ●この電話機は、事業所用PHSシステムや家庭用デジタルコードレス電話機と同じ周波数の電波を使用していま す。このため、1システム内で混在して使用する場合は「時々応答できない」、「時々着信鳴動しない」、 「時々圏外表示になる」などの現象が起こることがあります。これは、次のような仕様によるものです。なお、 「時々応答できない」、「時々発信できない」場合は、[通話]ボタンのランプが消えた状態になったら、一度 [切]ボタンを押してから[通話]ボタンを押せば無線接続が再試行されます。
  - (1) 親機と子機間の発着信などの情報のやり取りは、まず制御チャネルで行われ、その後実際に情報のやり取 りを行う通話チャネルに移行します。この制御チャネルは2チャネルであり、電話機間などで共用してい ます。
  - (2)事業所用PHSシステムにおいて、各接続装置は百数十ミリ秒間隔の中で子機との通信を行うタイミングが 互いに重ならないように制御しています。しかし、この電話機と家庭用デジタルコードレス電話機は独自 の通信タイミングで制御するため、電波の混み合った場所に設置されている場合は制御チャネル上で互い の通信がぶつかり、接続が遅れたり接続できないことがあります。
  - (3) 事業所用PHSシステムの接続装置とは無線の同期を行い、お互いに干渉を起こさないようにしています。 しかし、相互の影響が完全になくなるわけではありません。
- ●この電話機は電波を使用している関係上、カールコード付電話機よりも作動時間が2~3秒間遅れる場合があります。ただし、電波環境によってはそれ以上遅れる場合があります。
- ●コードレス電話機の不法改造は法律で禁じられています。

●この電話機は電波法施行規則第6条の規則下で運用されるものです。

#### 特に注意していただきたいこと

この電話機は電波を使用している関係上、カールコード付電話機に比べて周辺環境などの影響を受けやすくなっています。より快適にお使いいただくために次のような場所での使用はできるだけ避けてください。

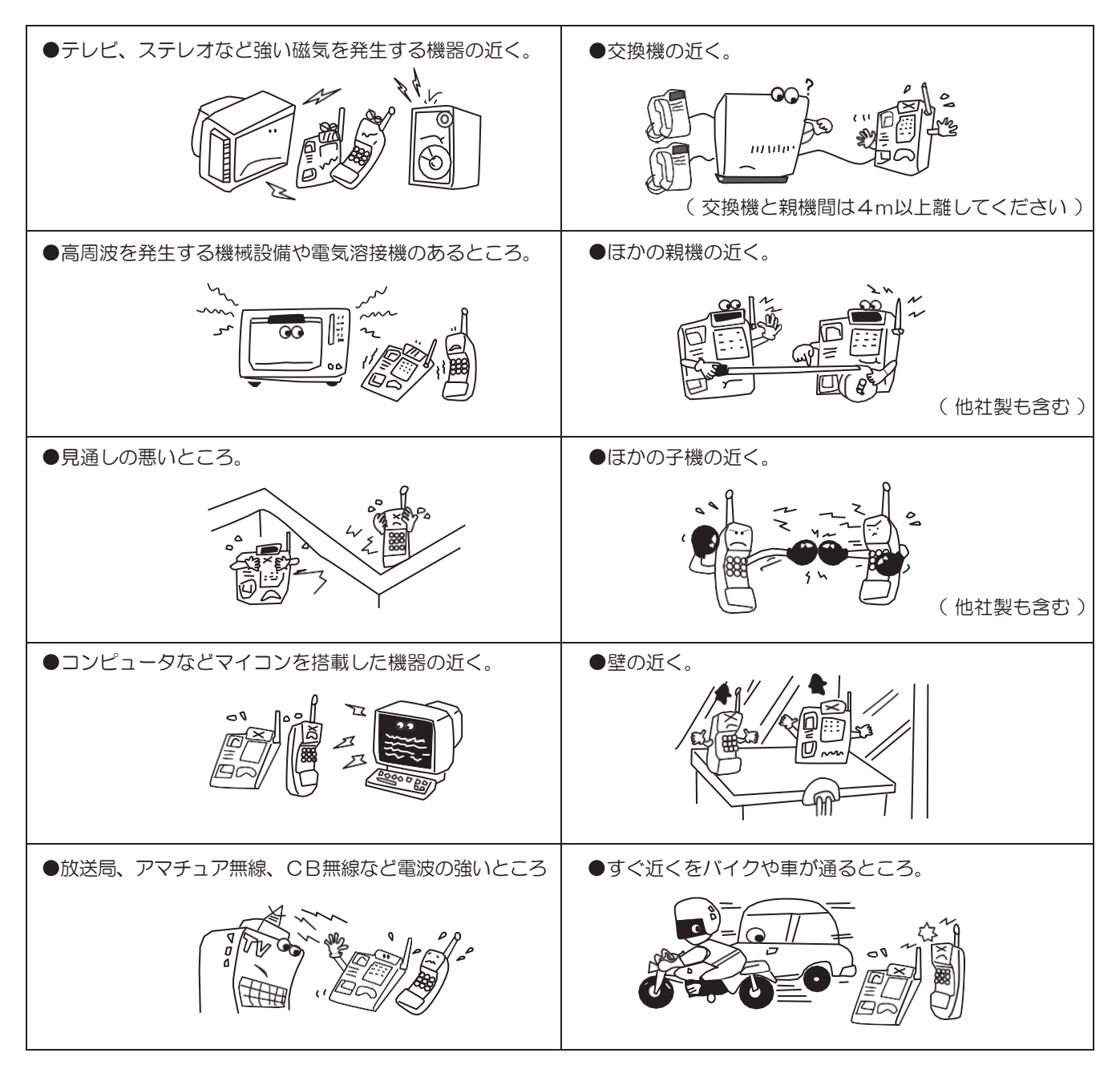

#### この電話機を廃棄するときは

- ●この電話機を廃棄するときは、環境保護と再資源化を考慮して分別廃棄にご協力をお願いします。 (販売店にご相談ください)
- ●この電話機は電解コンデンサを使用していますので、火に投げ込まないでください。破裂したりして危険です。(子機に使用している充電電池はニッケル水素電池です。対応については「詳細取扱説明書子機編」を参照してください)

## ご使用にあたって

#### この電話機使用時の留意点

- ●重要な内容(登録した方の名前や電話番号など)は 必ず紙などに控えておいてください。
- ●この電話機は、使用方法を誤ったとき、静電気・電 気的なノイズの影響を受けたとき、故障したとき、 または修理するときに記憶内容が変化・消失するこ とがあります。
- ●子機のマイク側に臭い消しを付ける場合は、できるだけ薄いもの(約0.5mm)をご使用ください。厚めのものを使用すると子機を親機に戻しても電話が切れなくなる、または充電ができなくなることがあります。
- ●使用中の携帯電話を、この電話機に近づけると通話に ノイズが入ることがあります。

#### 純粋経済損害について

●電話機の故障、誤操作、不具合あるいは停電などの外部要因などにより、利用の機会を逸したために発生した純粋経済損害および記憶内容が正しく保存されなかったり、呼び出しができないことによって発生した付随的損害の保証につきましては、当社は一切その責任を負いかねますので、あらかじめご了承ください

#### サービス機能の利用にあたって

●この説明書中のサービス機能によっては、販売店によ るデータ設定および機器の追加が必要となるものがあ ります。販売店に確認してください。

#### 取扱説明書について

- ●ご使用の前に、この説明書および付属されている他の 取扱説明書をお読みください。
- ●この説明書をお読みになったあとも、いつでも見られる場所に保管してお使いください。なお、この説明書を紛失したり破損したりして読めなくなった場合は、お買い上げの販売店にてお求めください。

#### 記載表示について

#### ■十字ボタン

この説明書では、十字ボタンの図を下記のように簡略化しています。

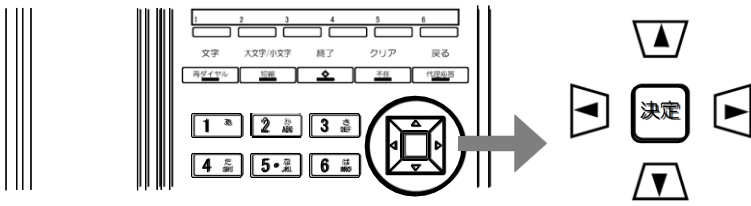

#### ■画面表示

この説明書で記載されている画面は、実際の画面とは異なっています。 ■ \* 詳明書での表記

#### ■実際の画面

選択した項目(たとえば下図の例では「1 電話帳」)が白抜 き文字になり、未選択項目は番号だけが白抜き文字になります。

| 1 | 黽 | 話 | 帳 |   |   |   |  |
|---|---|---|---|---|---|---|--|
| 2 | 履 | 歴 |   |   |   |   |  |
| 3 | 電 | 話 | 機 | 設 | 定 | 1 |  |
| 4 | 電 | 話 | 機 | 設 | 定 | 2 |  |
| 5 |   | ッ | ク |   |   |   |  |
| 6 | 7 | ⇒ | _ | 7 |   |   |  |

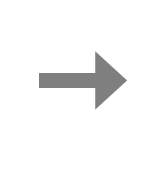

|   | 選択した項目は網掛け表記に置き換えています。 |            |     |     |          |  |  |  |  |  |
|---|------------------------|------------|-----|-----|----------|--|--|--|--|--|
|   |                        |            |     |     |          |  |  |  |  |  |
| 1 | 電                      | 話          | 帳   |     |          |  |  |  |  |  |
| 2 | 履                      | 歴          |     |     |          |  |  |  |  |  |
| ~ | æ                      | = <b>T</b> | 144 | =п. | <u> </u> |  |  |  |  |  |

|   | - | нн | 124 |   |   |   |  |  |
|---|---|----|-----|---|---|---|--|--|
| 2 | 履 | 歴  |     |   |   |   |  |  |
| З | 電 | 話  | 機   | 設 | 定 | 1 |  |  |
| 4 | 電 | 話  | 機   | 設 | 定 | 2 |  |  |
| 5 |   | ۰y | ク   |   |   |   |  |  |

- L

画面の文字数と待機表示画面は次のとおりです。

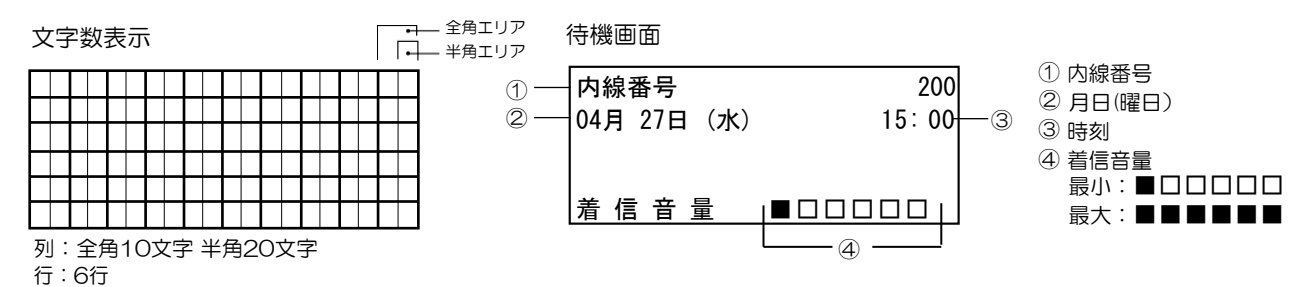

6

アラー

## <u>子機に電池を取り付ける/充電する</u>

添付品の充電電池を取り付けて充電してください。初めて使用するときは、必ず一度フル充電してから使用してください。(詳細取扱説明書 子機編のP.12参照)

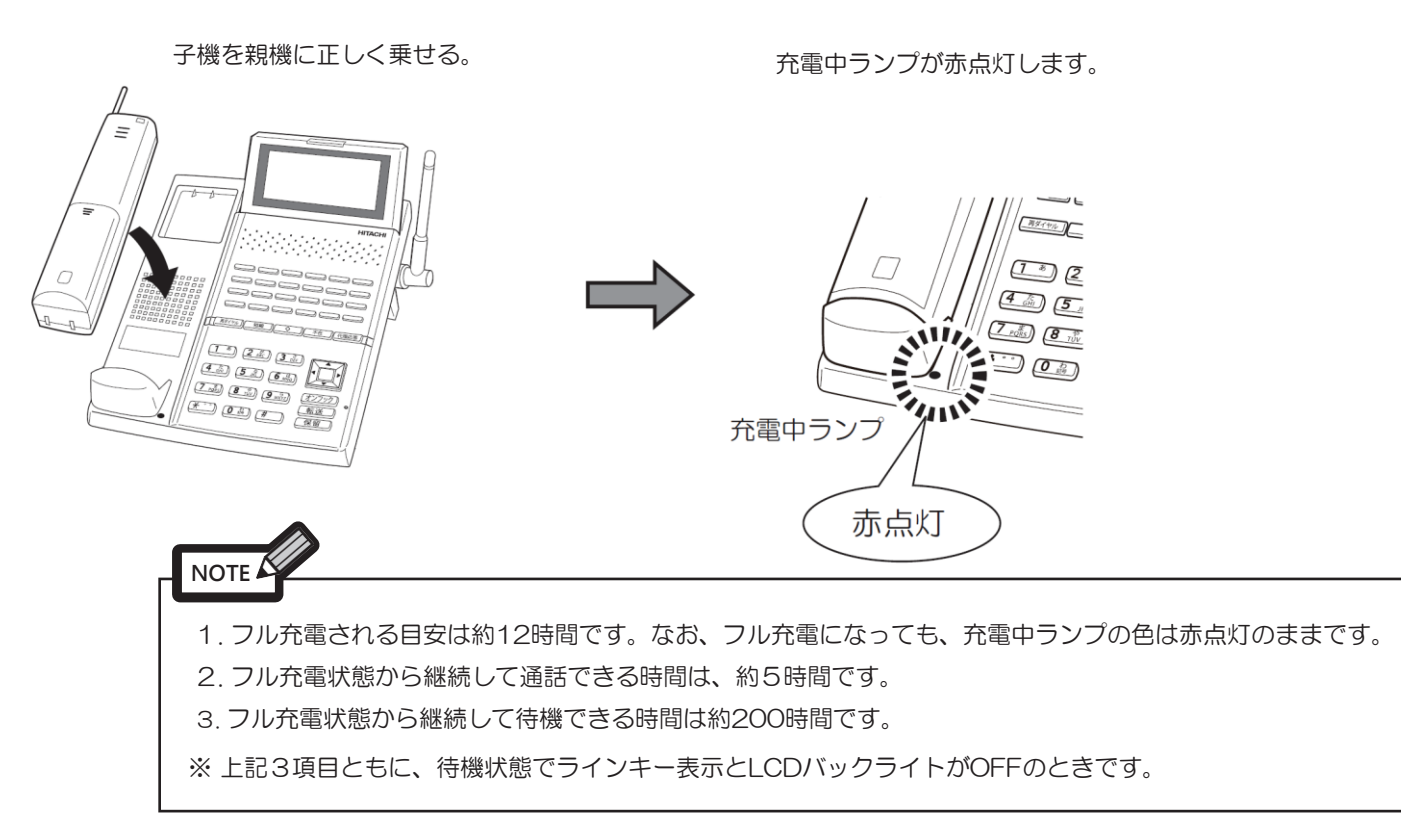

## 各部の名称と機能

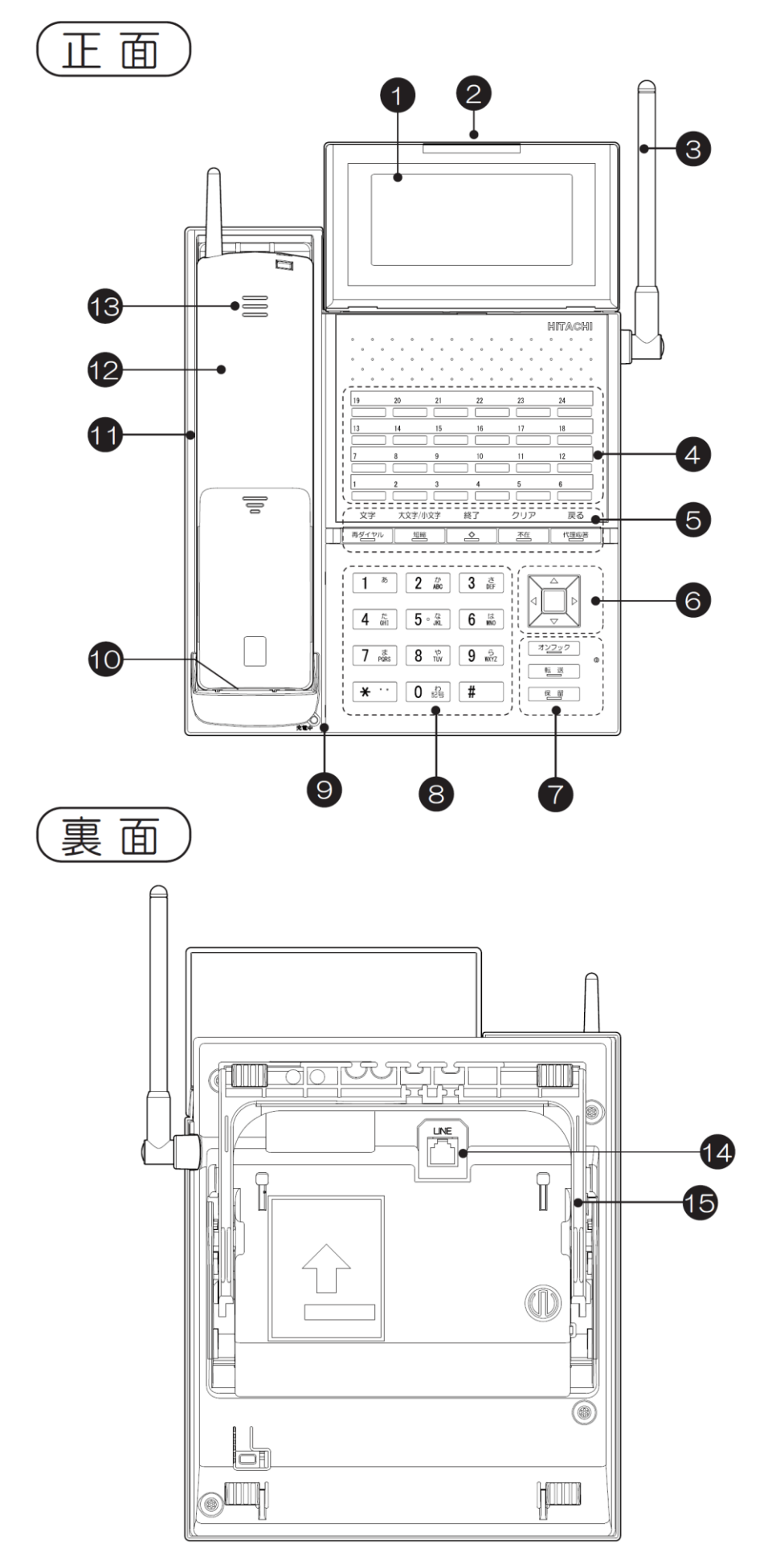

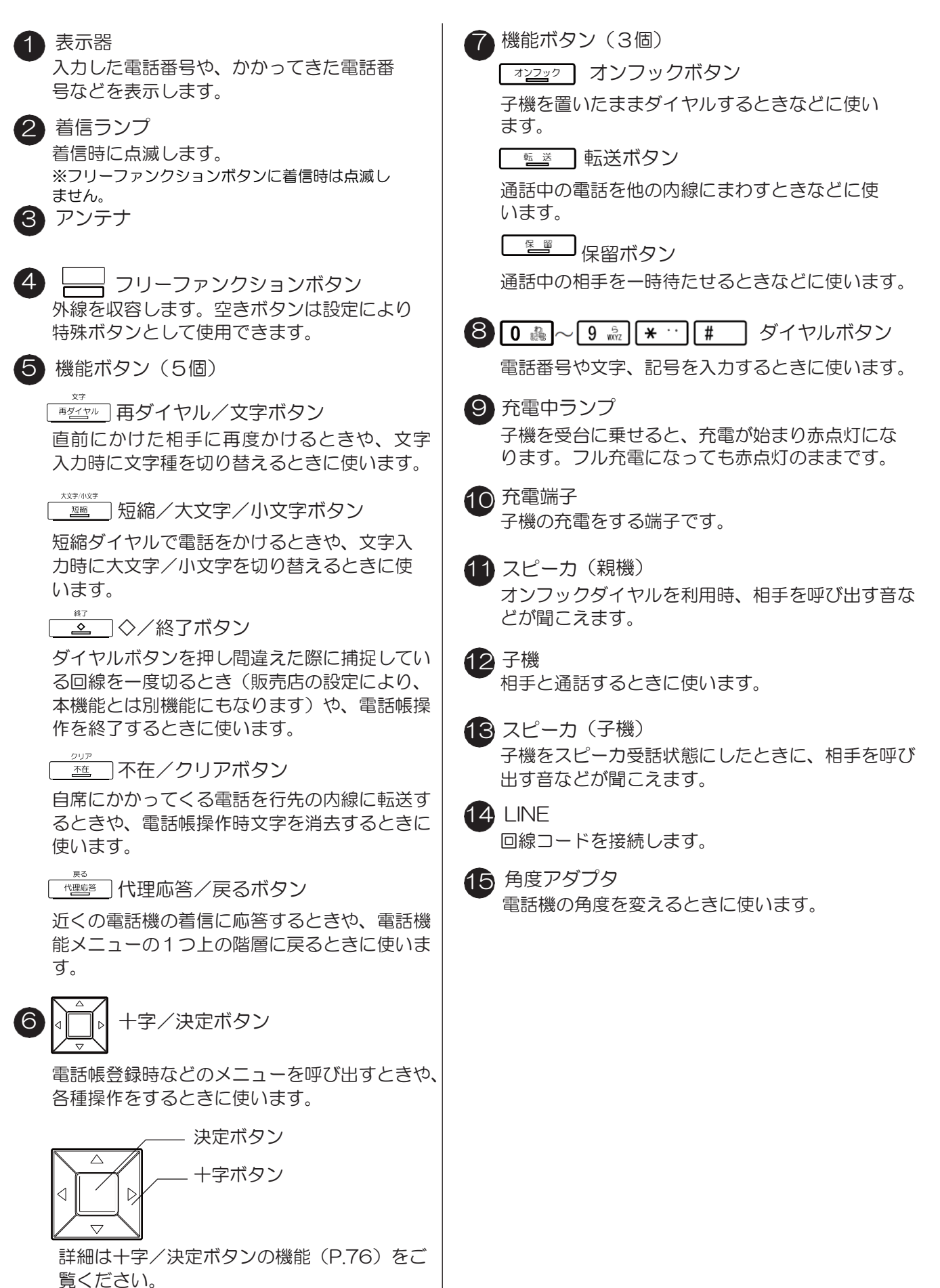

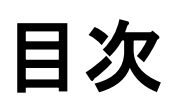

|             | ● ご使用の前に                                                       |          |
|-------------|----------------------------------------------------------------|----------|
|             | ● 安全のために必ずお守りください                                              | 3        |
|             | <ul> <li>● 付屋品を確認する</li> </ul>                                 | 5        |
|             | ● 「 D ¬ 」 にた 波 詞 オ ス                                           | 5        |
|             | ● 「の季託塔の柱鉄し取りねいについて                                            |          |
|             | ● この电話懐の特性と取り扱いについて                                            |          |
|             | ● こ使用にあたって                                                     | 8        |
| (           | ● 子磯に電池を取り付ける/充電する                                             | 9        |
|             | ● 各部の名称と機能                                                     | 10       |
|             | ● 目次                                                           | 12       |
|             | ● 第1章 基本操作                                                     |          |
|             | ● 外線 基本操作                                                      |          |
| 15          | ● 子機を上げてかける                                                    |          |
|             | ● 子機を置いたままかける                                                  | 16       |
|             | ● システム短縮ダイヤルでかける                                               | 16       |
|             | ● 可恋竡線グイヤルでかける                                                 |          |
|             | ● ロンクルモオートダイヤルでかける                                             |          |
|             | ● ワノダッナオートダイ ヤルてかける                                            |          |
|             | ● 最後にかけた相手に再度かける                                               |          |
|             | ● 電話を受ける                                                       |          |
|             | ● 通話保留時との電話機からでも戻れるようにする                                       | 19       |
|             | ● 通話中の相手を他の内線に転送する                                             | 19       |
|             | ● 内線 基本操作                                                      |          |
|             | ● 子機を上げてかける                                                    |          |
|             | ● 子機を置いたままかける                                                  |          |
|             | <ul> <li>● ワンタッチダイヤルでかける</li> </ul>                            | 20       |
|             | <ul> <li>● 相手をきまで「「「い」で、</li> </ul>                            | 20       |
| ( 笙2音 )     | <ul> <li>□ 1 - 2 - 2 - C - C - C - C - C - C - C - C</li></ul> | 20<br>21 |
| <i>新2</i> 丰 | ● ほこで文() る                                                     | ı کے     |
|             | ● 通記中の相子を他の内稼に転送する                                             |          |
| ( て 利 な 成 能 | ● 弟と早 12114歳形                                                  |          |
| 00          | ● 外線 使利は使肥                                                     |          |
| 23          | ● 外線先信した電話番号を一時記憶させる                                           |          |
|             | <ul> <li>● 通話中にフッシュ(PB)信号を出す</li> </ul>                        |          |
|             | ● 内線 使利な機能                                                     |          |
|             | ● 相手が話中のため別の内線にかける                                             |          |
|             | ● 相手が話中のためそのまま通話終了を待つ                                          |          |
|             | ● 相手が話し終わったら自動的に呼び出す                                           |          |
|             | ● グループ内の電話着信を自席の電話で受ける                                         |          |
|             | ● 相手が席に戻ったら相手から電話をもらう                                          |          |
|             | ● 連絡を待っている相手に簡単な操作でかける                                         |          |
|             | ● 不在中にかかってきた内線にメッセージで知らせる                                      | 28       |
|             | ● <b>从编·</b> 内编 便利力機能                                          | 29       |
|             | ●                                                              |          |
|             | ~ /☆//// ・ / / / / / / / / / / / / / / /                       | 3ح       |
|             | ● 不任中にかかってくる电話を他の内縁に日割転左りる                                     |          |
| (           | ● 通話保留時ての電話機からしか戻れないように9る                                      |          |
| 为0早         | ● 一時的に電話かかかってこないように9る                                          |          |
|             | ● 通話を個別に保留96                                                   |          |
| 何加機能        | ● 第3章 付加機能                                                     |          |
|             | ● 付加機能                                                         | 34       |
| 33          | ● 通話中に割込んできた電話に応答する                                            |          |
|             | ● 3人で話す                                                        |          |
|             | ● 第4章 画面からの機能設定                                                |          |
| ( 第4章 )     | ● 画面からの機能設定                                                    |          |
|             | <ul> <li>● 設定項目について</li> </ul>                                 | 36       |
| 囲面からの       | <ul> <li>● 操作面面について</li> </ul>                                 |          |
| 继出司中        | <ul> <li>○ 雷託帳に容易する</li> </ul>                                 |          |
| <b>倣</b> 肥  | ● 電子能な法方 / 電子たかける                                              |          |
| 25          | ▼ 电砲恢び状光して电砲でルリク                                               |          |
|             | ▼ 电砲板で離末 90                                                    |          |
|             | ■ 履歴を使つし電話をかける                                                 |          |
|             | ■ 腹歴を保存する                                                      |          |
|             | ● 履歴から電話帳に登録する                                                 |          |
|             | ● 電話帳を消去する                                                     |          |
| 10          | ● 履歴を消去する                                                      |          |
| 12          | ● 短縮ダイヤルを電話帳に登録する                                              | 47       |
|             | ● グループ設定を変更する                                                  |          |
|             |                                                                |          |

|               | ● 着信種別に着信音を設定する         |    |
|---------------|-------------------------|----|
|               | ● ボタンごとに着信音を設定する        |    |
|               | ● 着信音を鳴らさない             |    |
|               | ● ボタン操作音を出さない           |    |
|               | ● 音量の初期値を設定する           |    |
|               | ● 画面コントラストを調節する         |    |
|               | ● 省電力モードにする             |    |
|               | ● 子機を呼び出す               |    |
|               | ● 電話機を初期化する             |    |
|               | ● 電話機をロックする             |    |
| ( 第5章 )       | ● アラームをセットする            |    |
| 10+           | ● 電話機のソフトウェアバージョンを確認する  |    |
| 么插啓録          | ● 第5章 各種登録              | 61 |
| [ ] [ ] 도 모 봐 | ● 登録項目について              |    |
| 61            | ● 操作画面について              |    |
| Ŭ I           | ● 個人短縮ダイヤルを登録する         | 63 |
|               | ● 個人短縮ダイヤルを編集する         | 64 |
|               | ● グループ短縮ダイヤルを登録する       |    |
|               | ● グループ短縮ダイヤルを編集する       |    |
|               | ● システム短縮ダイヤルを確認する       | 67 |
|               | ● 支店番号システム短縮ダイヤルを確認する   | 67 |
|               | ● ファンクションボタンに機能ボタンを登録する |    |
| ( 第6章 )       | ● 内線名称を登録する             | 71 |
|               | ● Myナンバーを登録する           | 72 |
| 付録            | ● 第6章 付録                | 73 |
|               | ● 各ボタンの文字割り当て           | 74 |
| 73            | ● 文字入力                  |    |
|               | ● 十字/決定ボタンの機能           |    |
|               | ● 機能メニューの表示             |    |
|               | ● 機能メニュー一覧              |    |
|               | ● こんなメッセージが出たら          |    |
|               | ● 故障かな?と思ったら            |    |
|               | ● 電話機の角度を変える            |    |
|               | ● 画面の角度を変える             |    |
|               | ● タイムメッセージ              |    |
|               | ● 主な仕様                  |    |

# MEMO

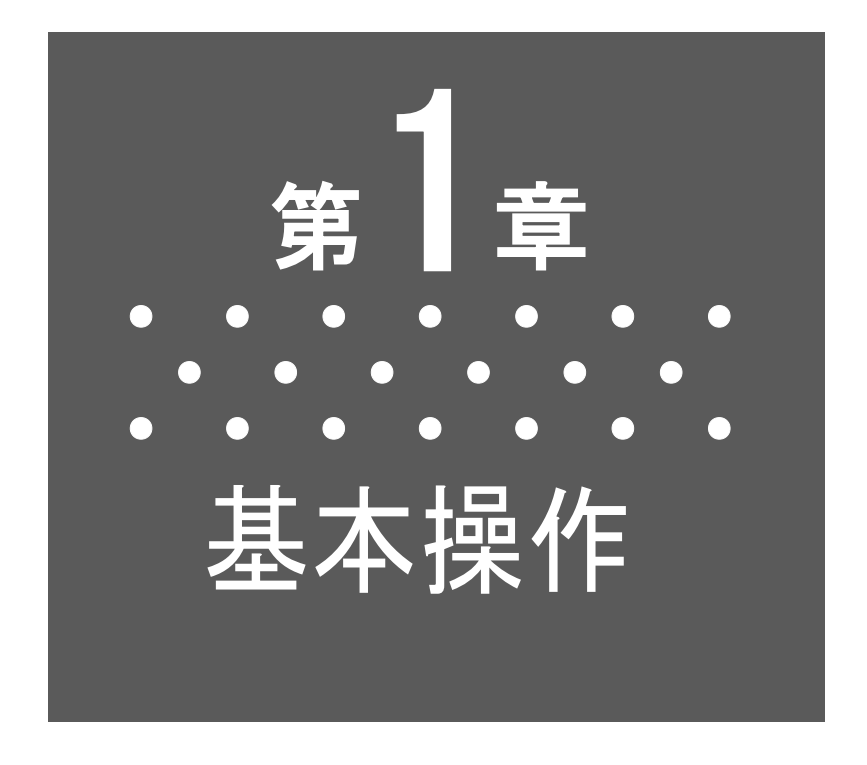

本章は、基本的な電話機の使い方についての説明です。

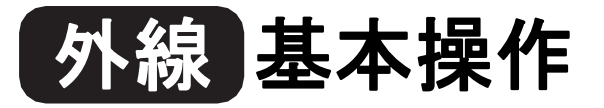

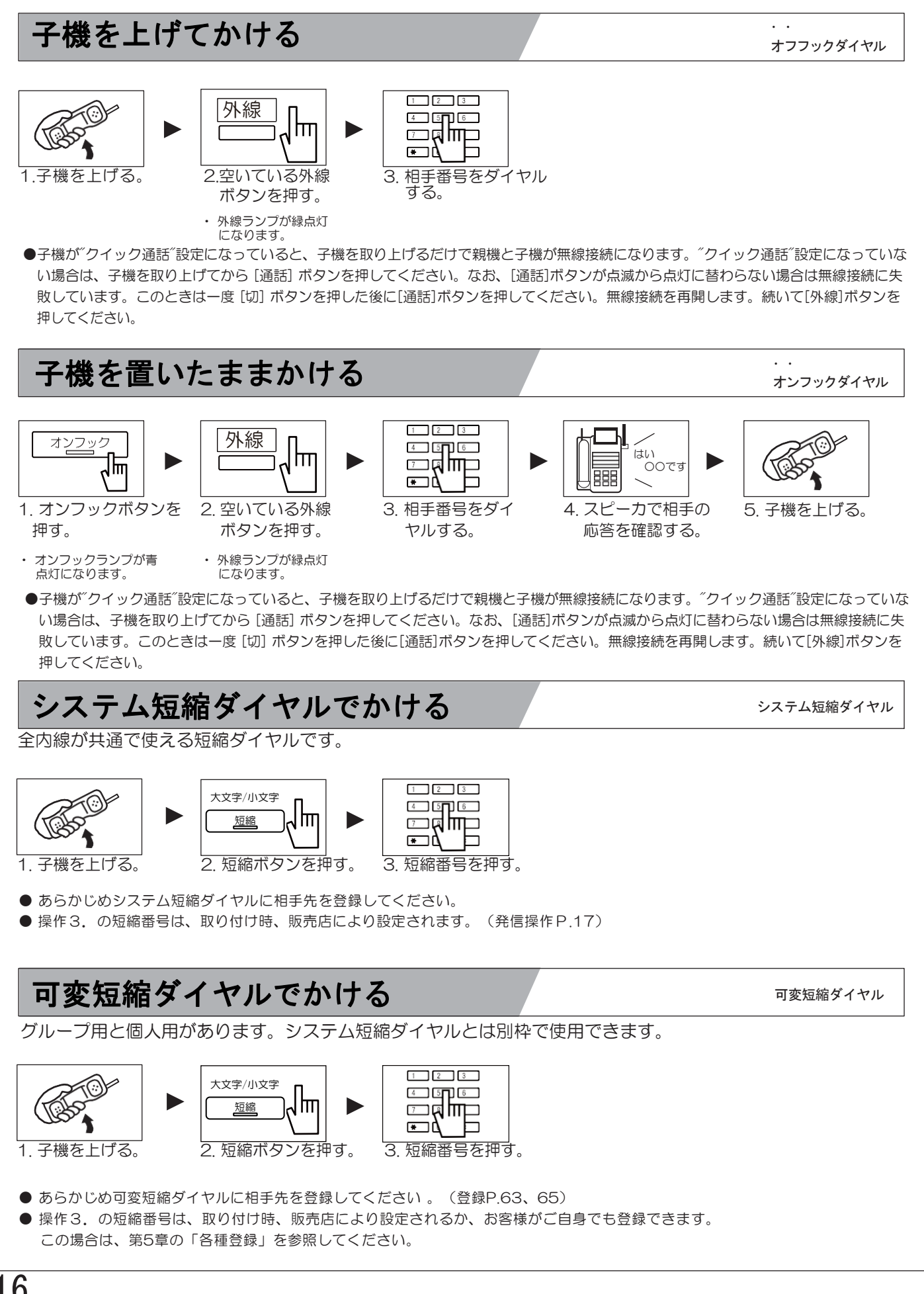

### システム短縮/可変短縮ダイヤルの発信操作

短縮ダイヤルには、全内線が共通で使用する「システム短縮ダイヤル」と、これとは別枠で 使用できる「可変短縮ダイヤル」があります。可変短縮ダイヤルには、グループを組んだ中 だけで使用する「グループ用」と、各内線が独自に使用する「個人用」があります。これら はどちらか選択になっています。

#### 本内容を販売店に確認してください

システム短縮ダイヤルの場合

1.発信操作方法は、次の①②③のどれになっている か。

設定によって複数利用することもできます。

2. 登録相手数の最大数はいくつか。 最大数によって短縮番号の桁数(×××)が変

わります。

可変短縮ダイヤルの場合

- 1.発信操作方法は、次の①②③のどれになっているか。
- 設定によって複数利用することもできます。 2. 利用できるのは、グループ用か個人用か。 発信操作方法ごとにどちらか選択になっています。
- 3. 登録相手数の最大数はいくつか。
   最大数によって短縮番号の桁数(××)が変わります。

|      | 短縮ダイヤル                                                                                        |                                                                                                    |                                                                                                    |  |  |  |
|------|-----------------------------------------------------------------------------------------------|----------------------------------------------------------------------------------------------------|----------------------------------------------------------------------------------------------------|--|--|--|
|      | シフテム短縮ダイヤル                                                                                    | 可変短縮ダイヤル                                                                                               |                                                                                                    |  |  |  |
|      |                                                                                               | グループ用                                                                                                  | 個人用                                                                                                    |  |  |  |
| 発信操作 | <ol> <li>① 短縮+<u>×××</u></li> <li>② 短縮+ ¥ +<u>×××</u></li> <li>③ 短縮+ # +<u>×××</u></li> </ol> | ① 短縮+<br>② 短縮+<br>③ 短縮+                                                                                | $ \begin{array}{l} +\times \times \\ +\times \times \\ + & \pm \\ +\times \times \end{array} \end{array} $ |  |  |  |
|      | 下線の部分が短縮番号で                                                                                   | ごす。登録のとき、★ 、#も-                                                                                        | 緒に入力してください。                                                                                                |  |  |  |
|      | ●短縮番号の桁数は、登                                                                                   | 録相手数の最大数によって変れ                                                                                         | つります。                                                                                                    |  |  |  |
| 短縮番号 | (例) ■10件のとき<br>■100件のとき<br>■1,000件のとき<br>■2,000件のとき<br>■10,000件のとき                            | : 0 (1件目) ~9 (10件<br>: 00 (1件目) ~99 (1<br>: 000 (1件目) ~999 (<br>: 0000 (1件目) ~199<br>: 0000 (1件目) ~999 | 時)<br>00件目)<br>(1,000件)<br>9(2,000件目)<br>99(10,000件目)                                                      |  |  |  |
|      | ※ システム短縮ダ-                                                                                    | イヤルは、最大10,000件です。                                                                                      |                                                                                                    |  |  |  |
|      | ※ 可変短縮ダイヤル                                                                                    | しは、最大100件です。                                                                                           |                                                                                                    |  |  |  |
|      |                                                                                               |                                                                                                    |                                                                                                    |  |  |  |
|      |                                                                                               |                                                                                                    |                                                                                                    |  |  |  |

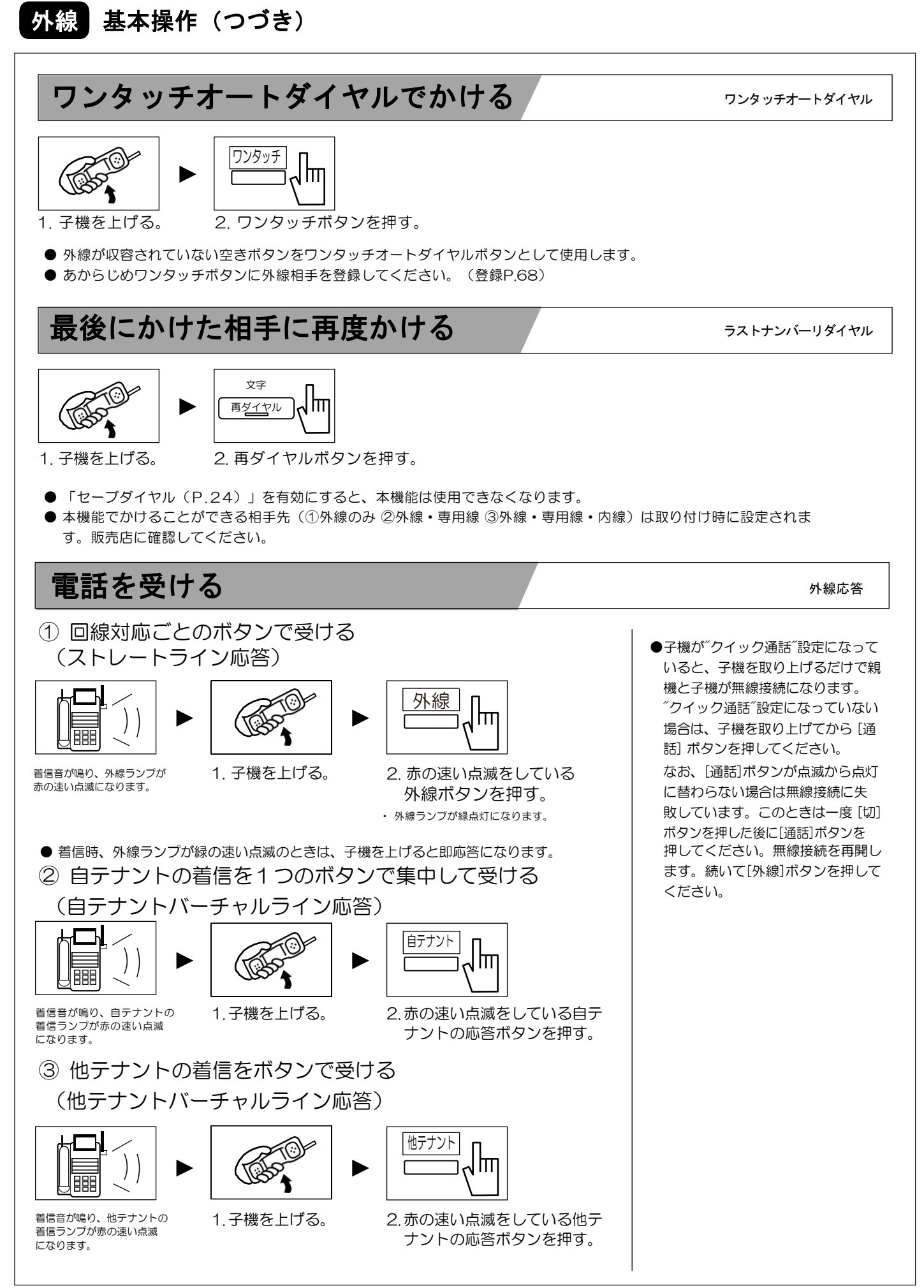

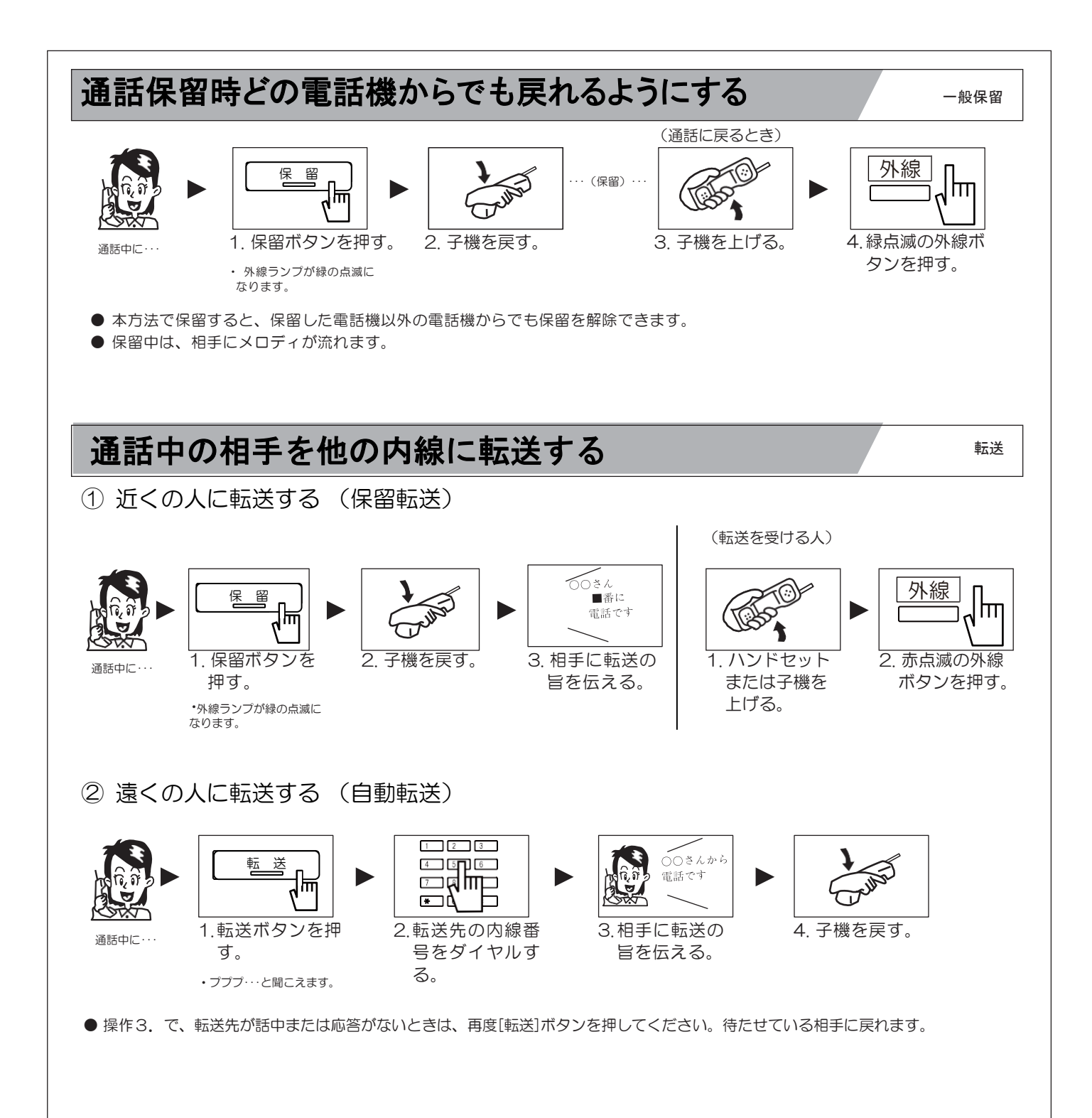

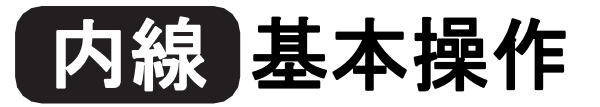

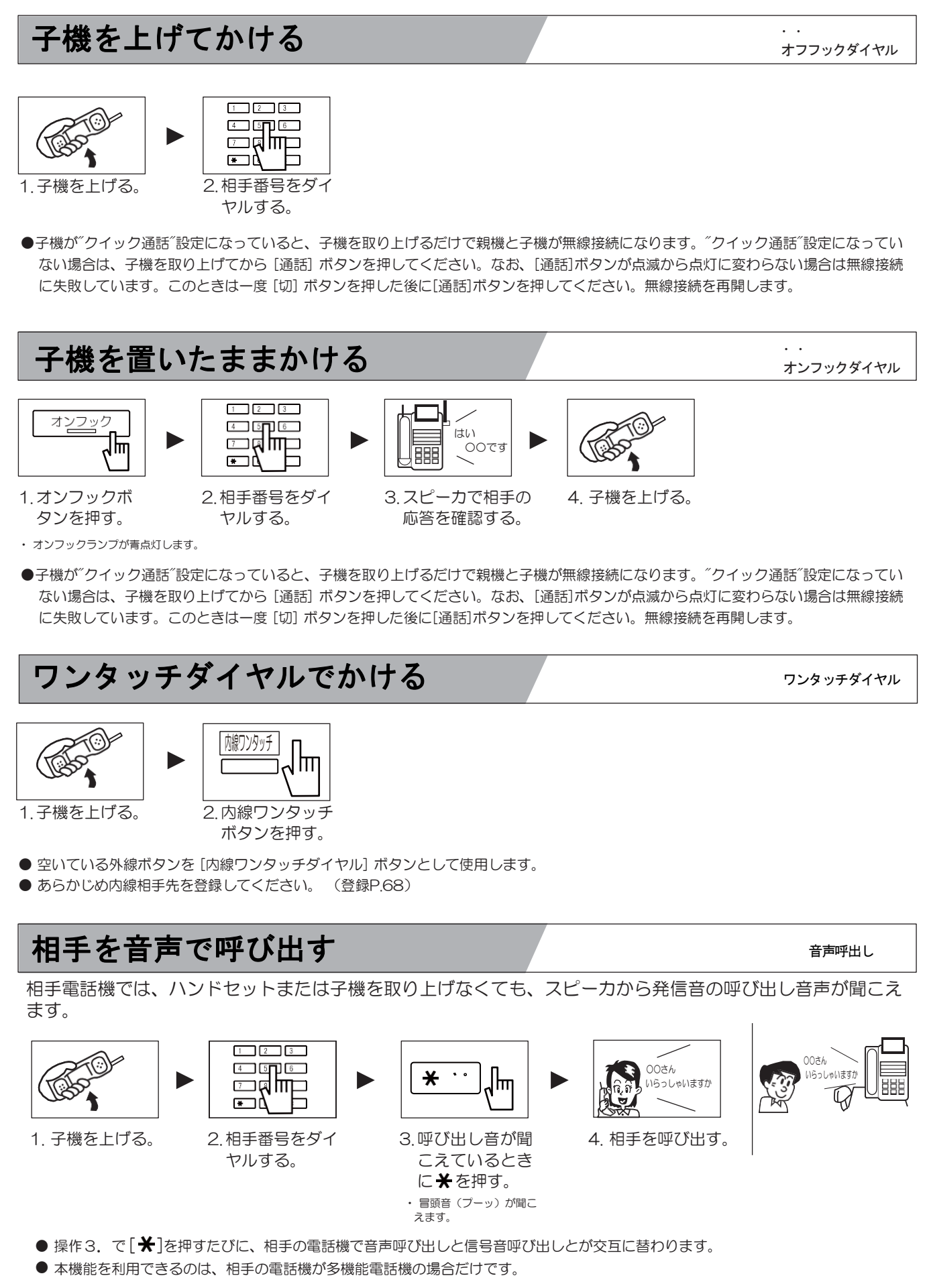

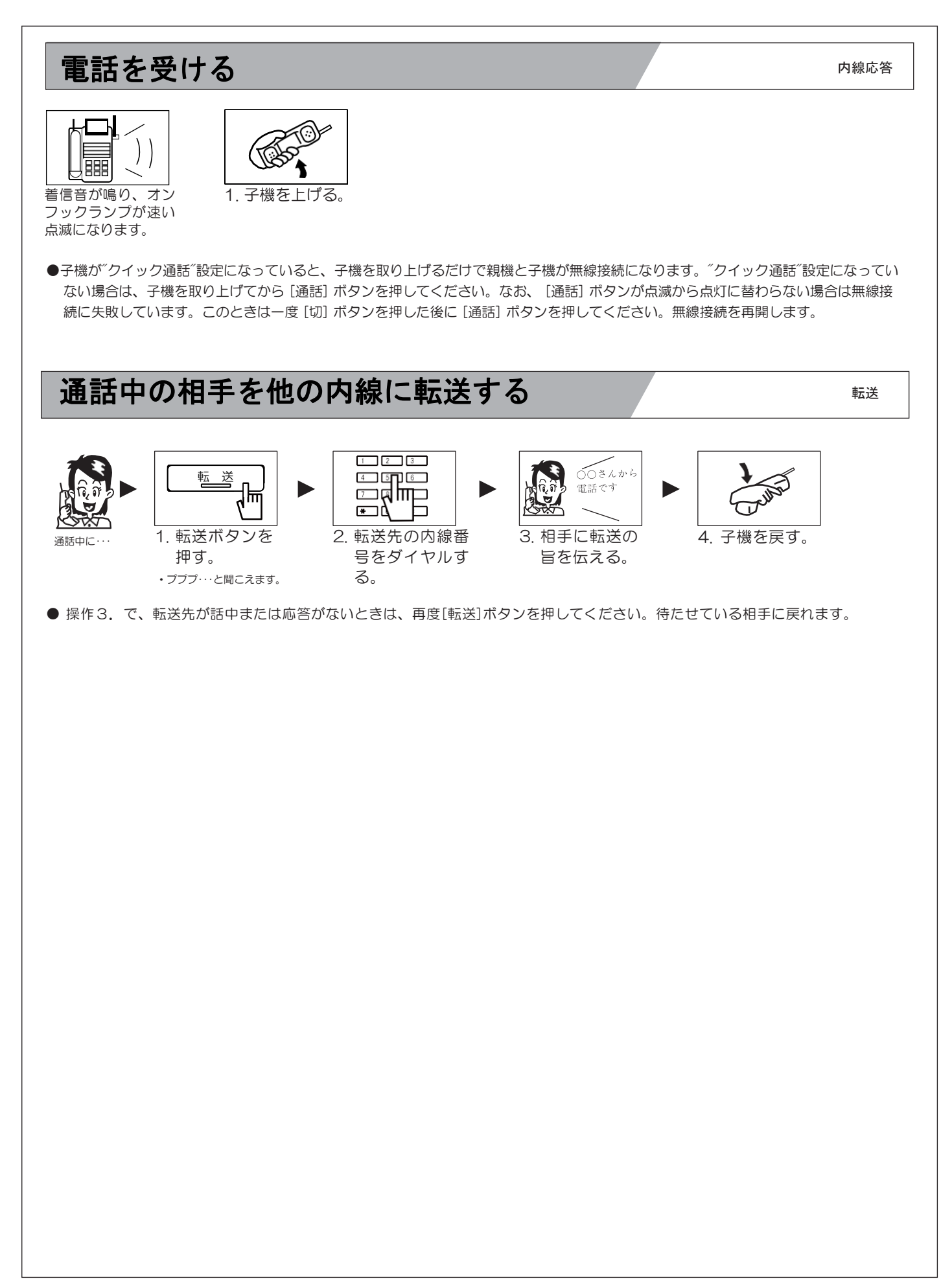

# MEMO

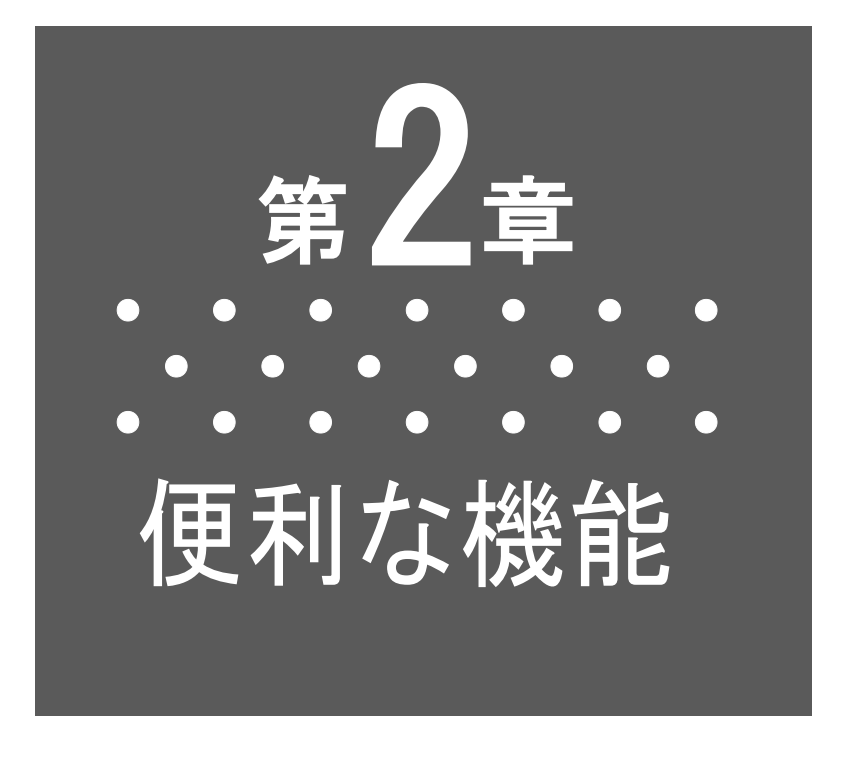

本章は、電話機を更に使いこなすための機能 についての説明です。

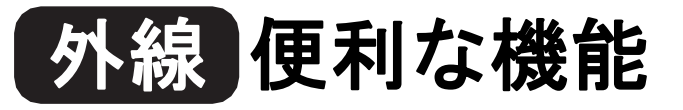

### 外線発信した電話番号を一時記憶させる

セーブダイヤル

外線にかけたとき、再度その相手にかける可能性がある場合には、次の操作をすると、ダイヤルした 番号を一時記憶させておくことができます。何度でも発信できるため一時的なワンタッチボタンとし て便利です。

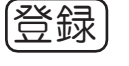

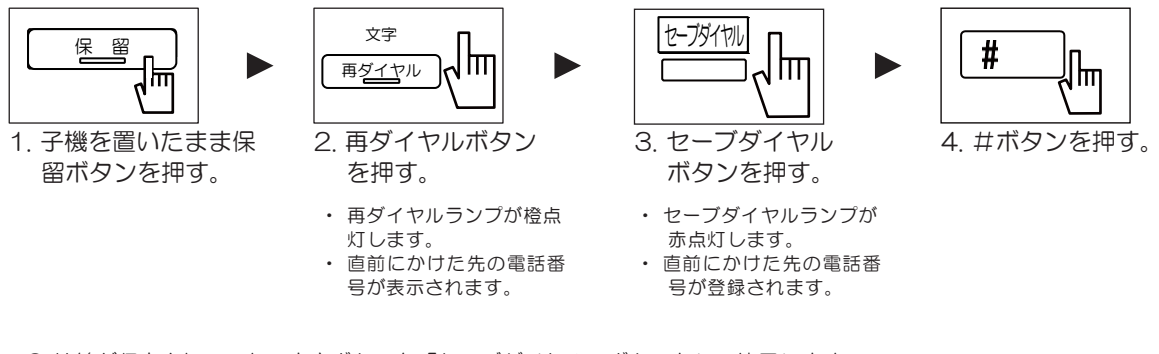

● 外線が収容されていない空きボタンを「セーブダイヤル」ボタンとして使用します。

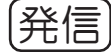

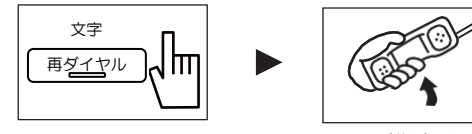

- 1. 子機を置いたまま 再ダイヤルボタン を押す。
- 2. 子機を上げる。

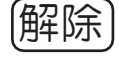

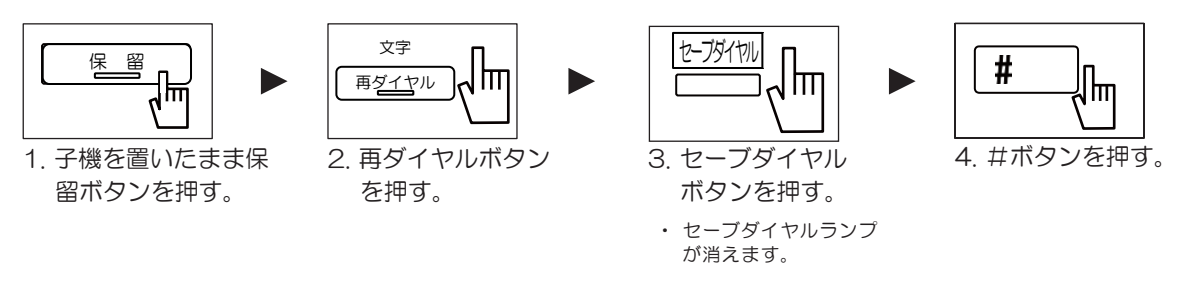

● セーブダイヤルボタンの登録は、取り付け時に販売店によって設定されるか、お客様がご自身でも登録することができます。 この場合は、第5章「各種登録」を参照してください。

## 通話中にプッシュ(PB)信号を出す

ダイヤル回線を利用している場合でも、銀行の残高照会など、プッシュ(PB)信号を必要とするサービスを利用することができます。

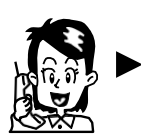

通話中に・・・

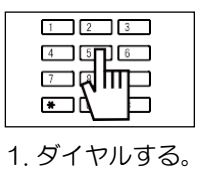

 ・プッシュ信号でダイヤル が送出されます。 PB信号送出

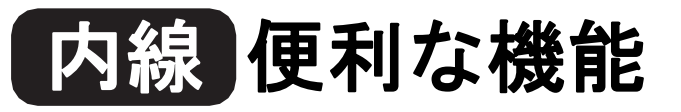

### 相手が話中のため別の内線にかける

かけた先の内線が話し中または応答がないとき、別の末尾番号1桁をダイヤルすると、末尾番号の違う内線を呼び出せます。一度電話を切って再度かけ直す手間が省けます。

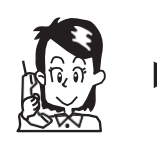

相手が話し中

または 応答がない・・・

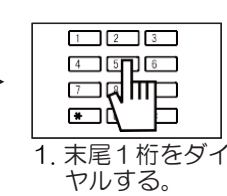

〈例〉内線310が話中 → 2をダイヤル →内線312を呼び出します。

相手が話中のためそのまま通話終了を待つ

オフフックキャンプオン

リセットコール

かけた先の内線が話し中のとき、そのまま待っていると相手がハンドセットを戻した時点で自動的に呼び出し を開始します。

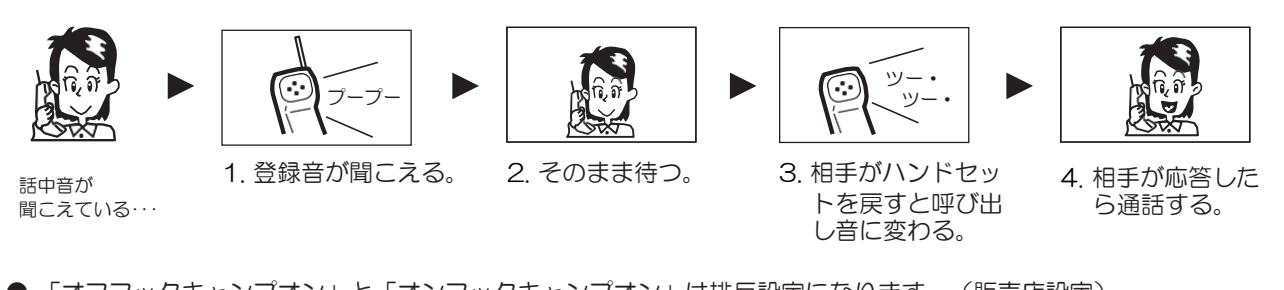

● 「オフフックキャンプオン」と「オンフックキャンプオン」は排反設定になります。(販売店設定)

## 相手が話し終わったら自動的に呼び出す

オンフックキャンプオン

. .

かけた先の内線が話し中のとき、この登録をしておくと相手が話し終わり次第呼び出します。

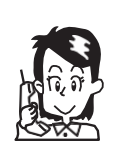

聞こえている・・・

話中音が

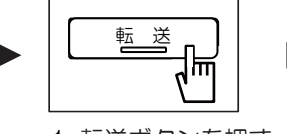

1. 転送ボタンを押す。

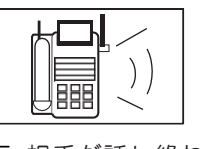

5. 相手が話し終わ ると呼び返し音 がします。

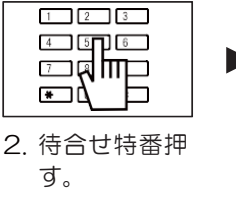

6. 子機を上げる。

呼び出し音が聞こえます。

相手の応答を待ってください。

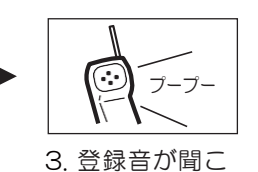

える。

4. 子機を戻す。

● オンフックキャンプオン機能は、取り付け時に設定されます。(販売店設定)

● 子機を戻さないことで、オフフックキャンプオンと同じ機能を利用できます。

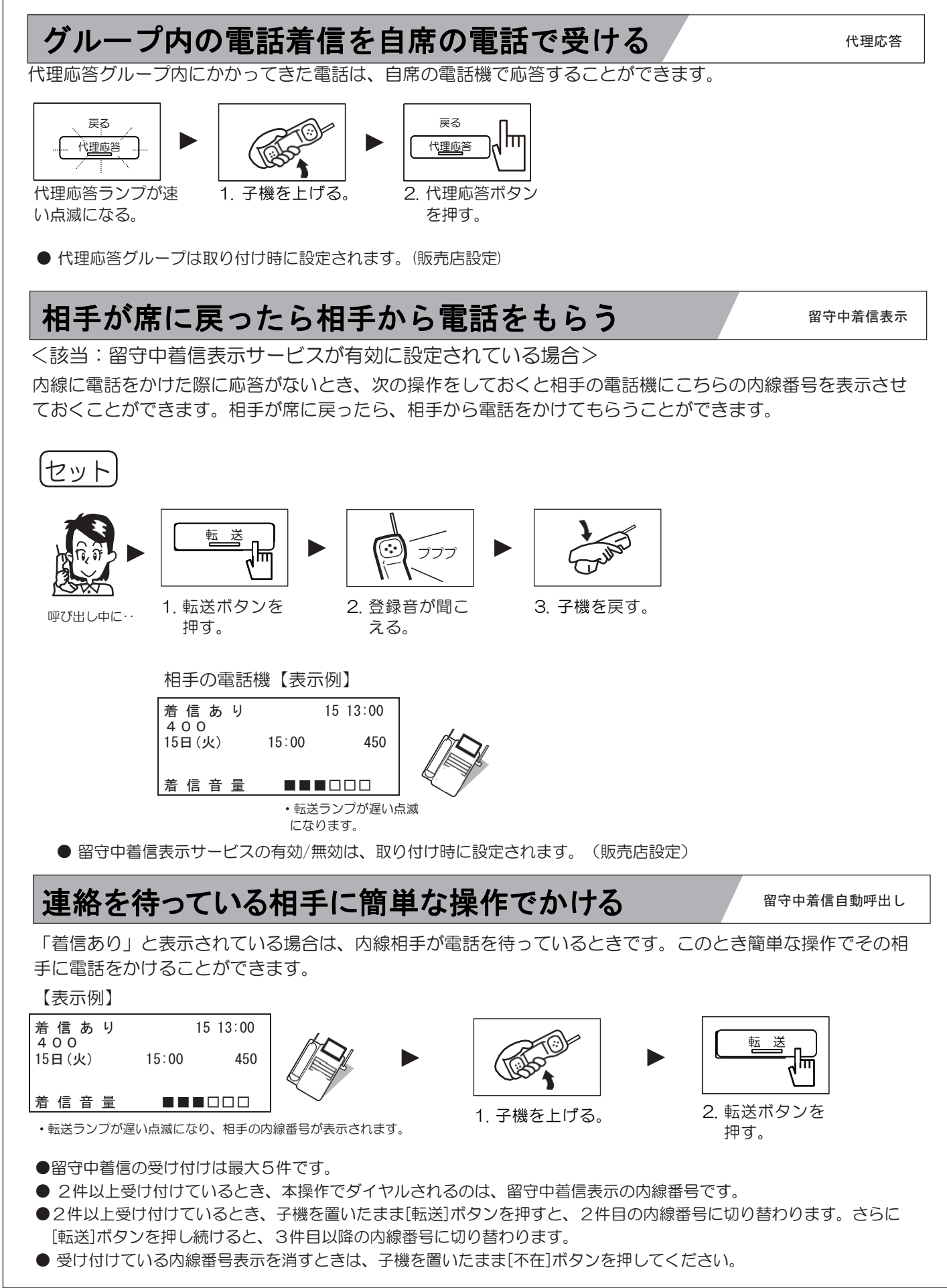

### 不在中にかかってきた内線にメッセージで知らせる

不在メッセージ

席を外すときや出張などの際に次の操作をしておくと、この間に電話をかけてきた相手電話機の表示器にメッ セージで知らせることができます。

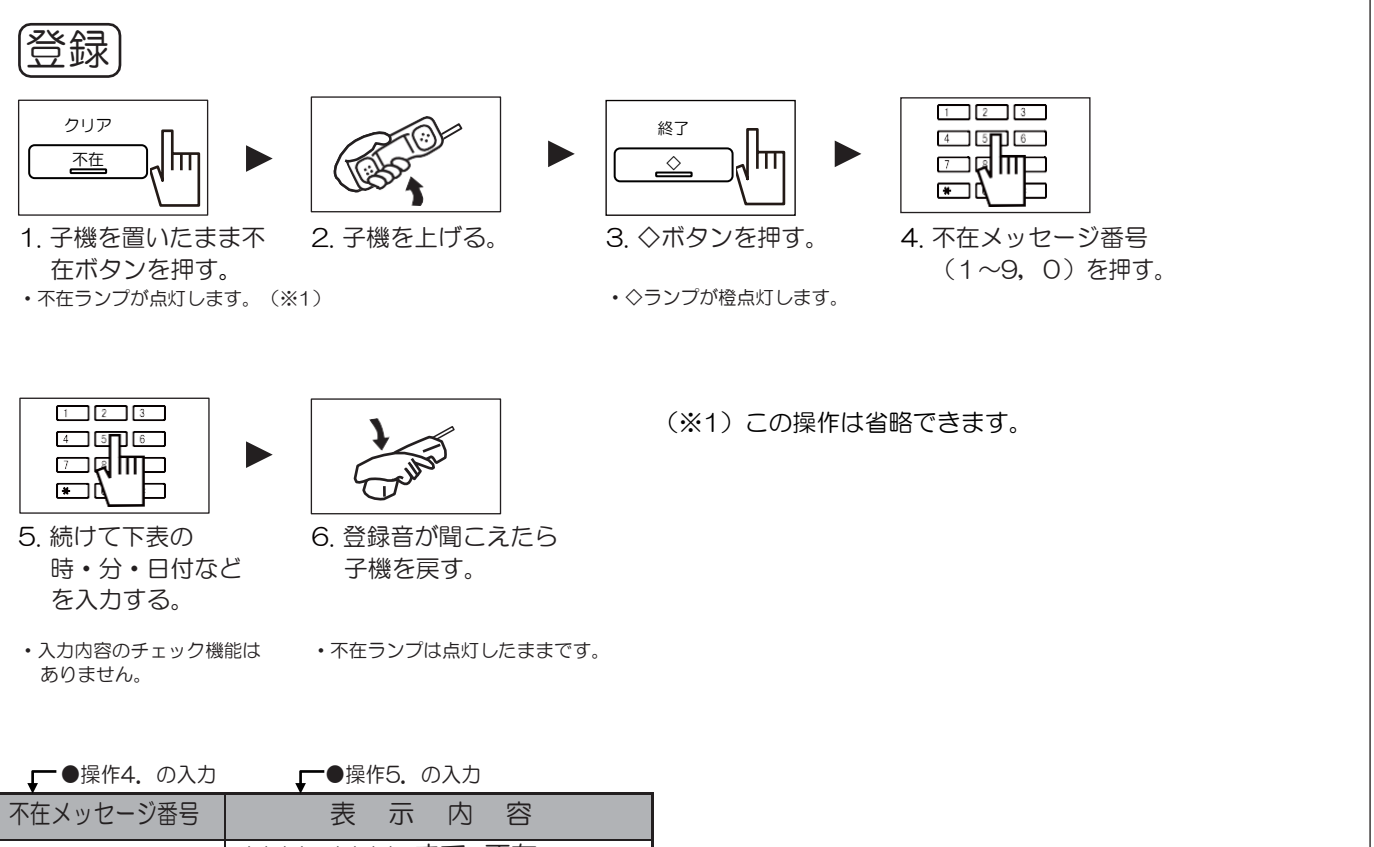

| 不在メッセージ番号 | 表示肉容                                                               |
|-----------|--------------------------------------------------------------------|
| 1         | ビッン:ビッン まで 不在                                                      |
| 2         | $\bigotimes_{\mathfrak{g}}$ 」: $\bigotimes_{\mathfrak{g}}$ 、」に戻ります |
| 3         | ≚_≍」日 まで 休み                                                        |
| 4         | ▶ ★ 日 まで 出張                                                        |
| 5         | とまっ日 に 出社                                                          |
| 6         | ××××× で<br><sub> </sub>                                            |
| 7         | と"×」:  ×」まで 休憩中                                                    |
| 8         | ど <sub>畴</sub> 対:ど <sub>対</sub> 、まで 食事中                            |
| 9         | と <sub>ゅ</sub> 凶:区 <sub>分</sub> 凶」までの外出中                           |
| 0         | 帰宅しました                                                             |

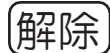

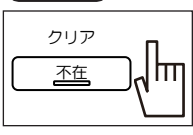

1. 子機を置いたまま不在ボタ ンを押す。

・不在ランプが消えます。

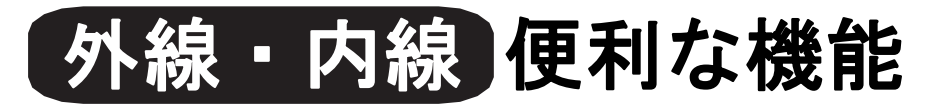

### 短縮ダイヤルの登録内容を確認してかける

短縮ダイヤルに登録されている内容(短縮番号または名称)を、確認してから電話をかけることができます。

① 短縮ダイヤルのコード番号を確認してかける(番号検索発信)

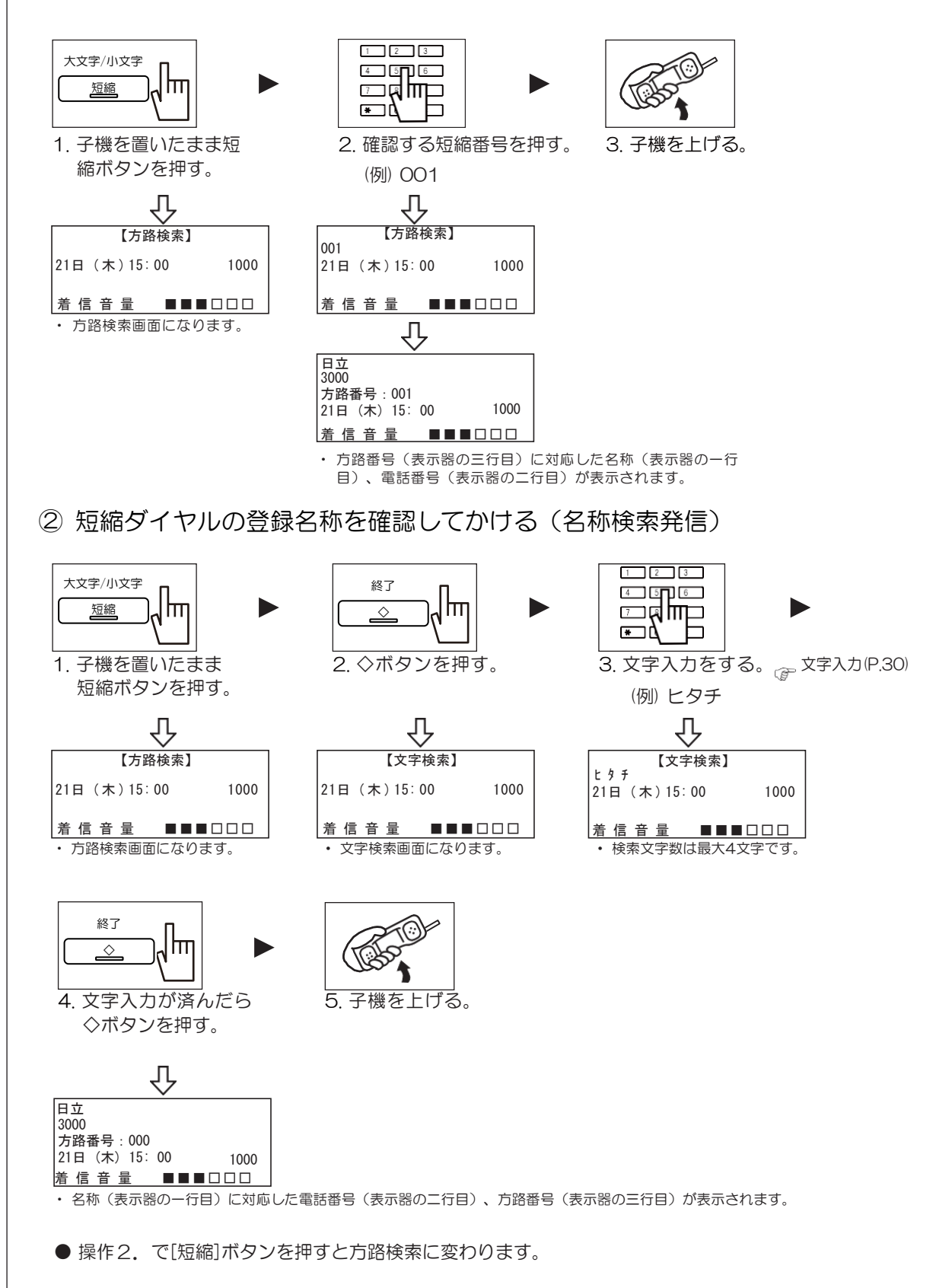

短縮ダイヤル検索発信

外線・内線 便利な機能(つづき)

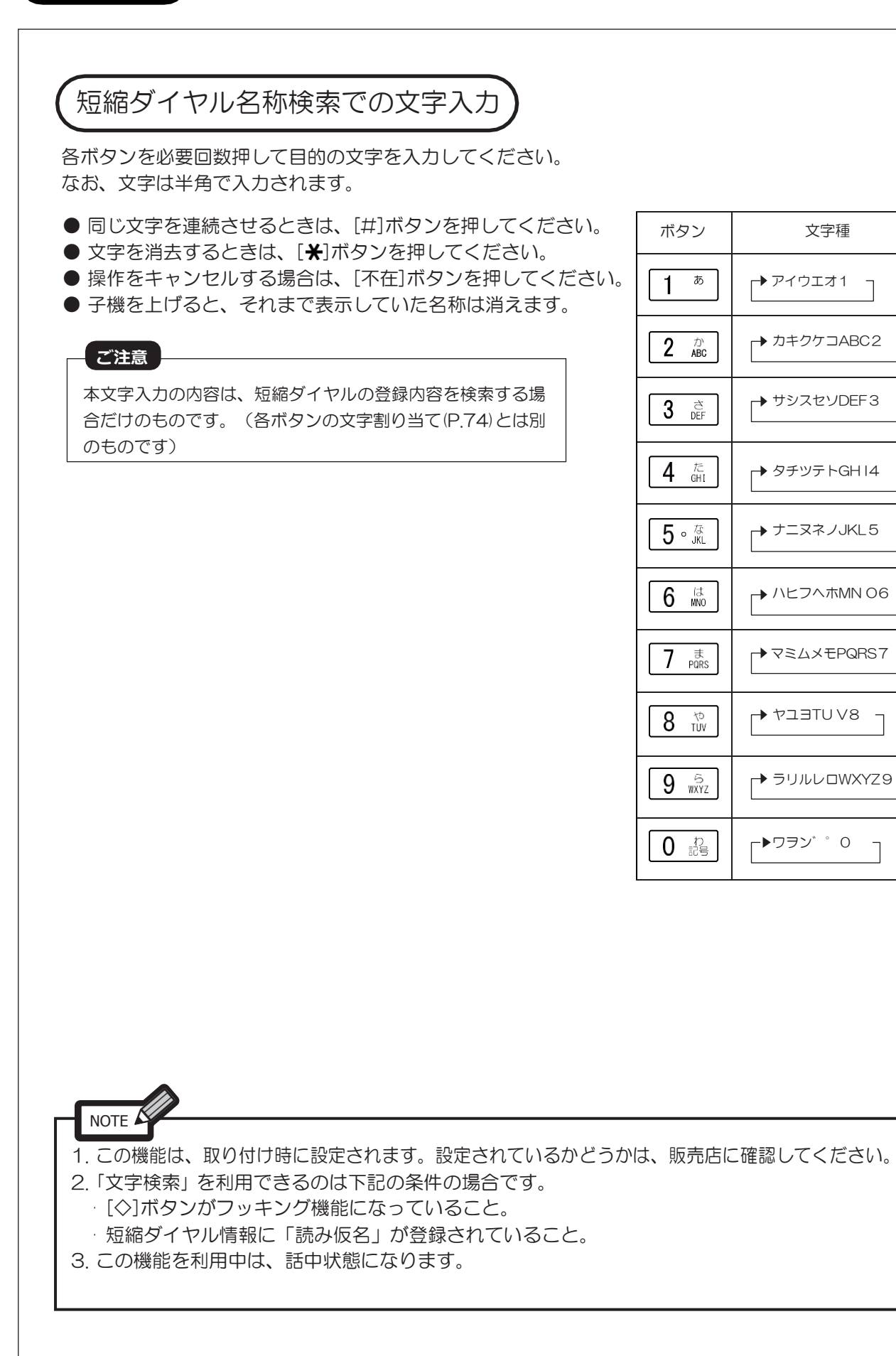

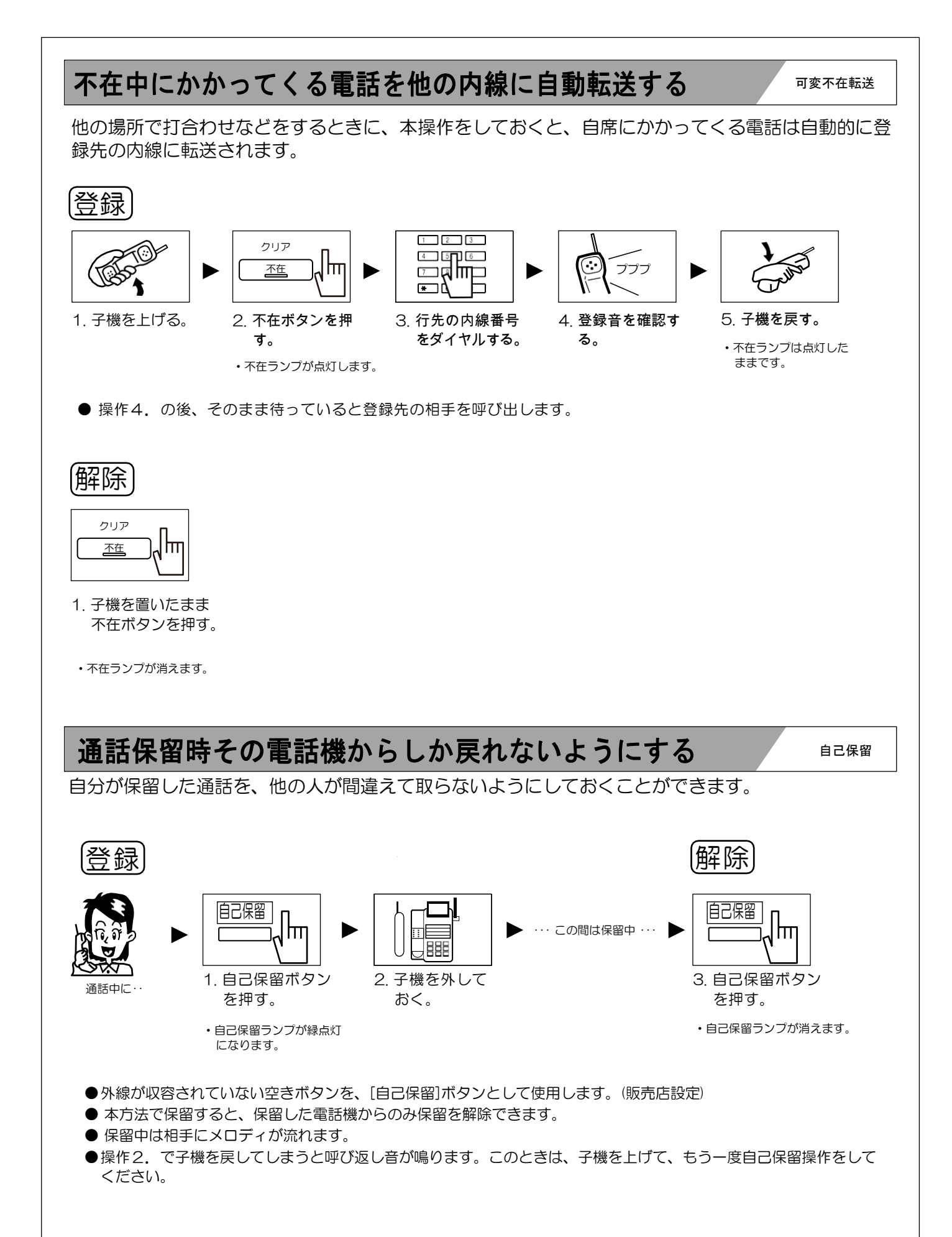

#### -時的に電話がかかってこないようにする 電話を一時的に受けたくないとき、着信拒否を登録しておくと、その間は着信を拒否することができます。 登録 ₽ **×**∽∽ クリア 不在 lhn

- 1. 子機を置いたまま不 在ボタンを押す。
- 不在ランプが点灯します。
- 着信拒否を登録中に電話をかけてきた相手には、下記の音が聞こえます。

| 着信の種類              | 相手が聞こえる音    | 解除           |
|--------------------|-------------|--------------|
| 内線着信               | 手巾辛またはリオーダ辛 |              |
| 外線転送着信             |             |              |
| 個別着信               | 呼び出し音       |              |
| DI (ダイヤルイン) 着信     | 呼び出し音または話中音 | 在ボタンを押す。     |
| DIL(ダイレクトインライン)着信  | 呼び出し音       | ・不在ランプが消えます。 |
| DID(ダイレクトインダイヤル)着信 | 呼び出し音または話中音 |              |

### 通話を個別に保留する

<該当: [共通保留] ボタンが設定されている場合> 通話を個別に保留できるため、複数の通話が保留されていても間違えずに目的の相手に戻ることができます。

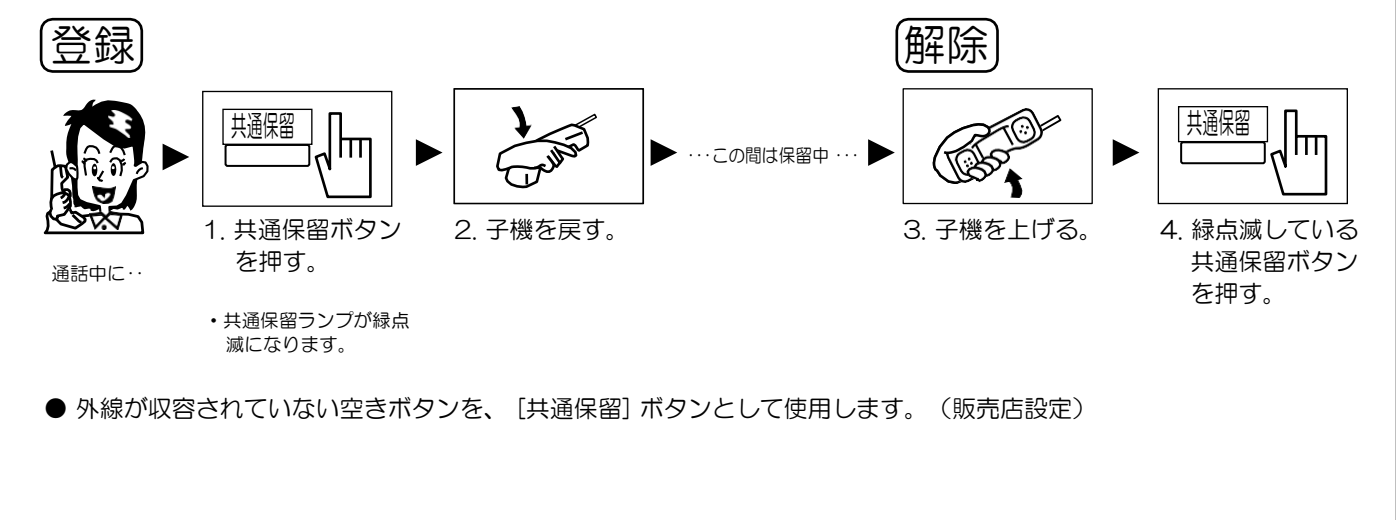

共通保留

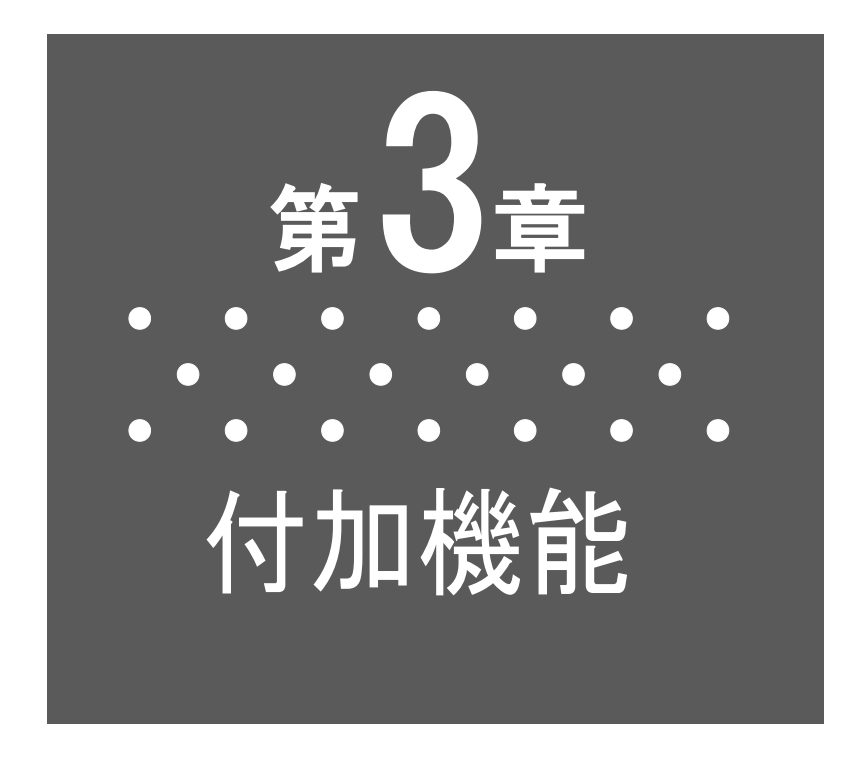

本章は、電話機の付加機能についての説明です。 交換機の構成によっては、提供されない付加機能 があります。販売店に確認してください。

## 付加機能

### 通話中に割込んできた電話に応答する

内線(A)と通話中に内線(B)から電話がかかってくると、特殊な着信音が聞こえます。通話中の相手に待ってもらい、かかってきた電話に応答できます。

通話中着信表示

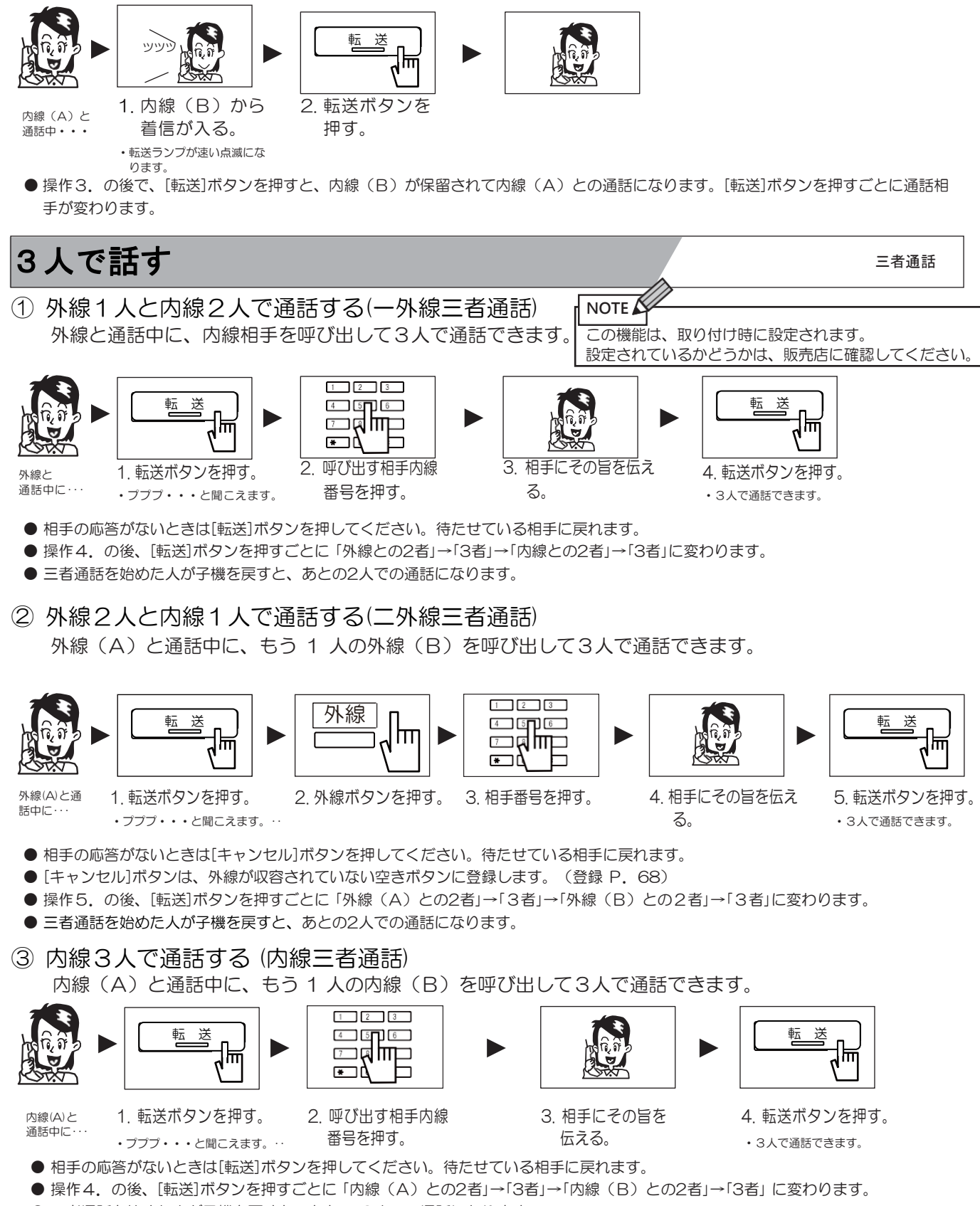

<sup>●</sup> 三者通話を始めた人が子機を戻すと、あとの 2人での通話になります。

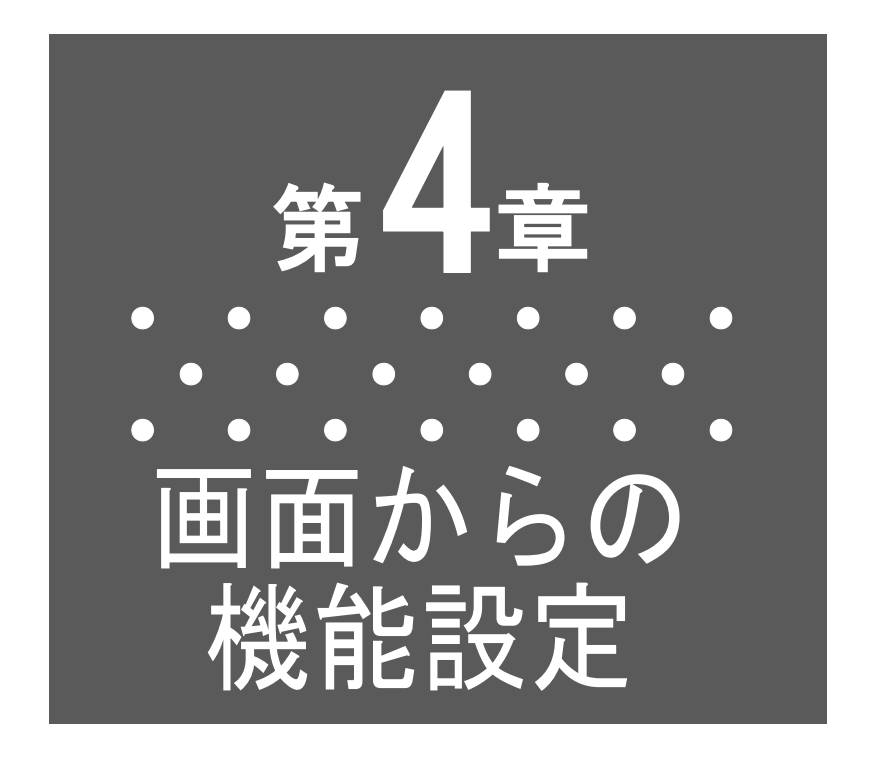

本章は、各種機能を電話機の画面から設定する 説明です。

●本章の内容の操作は、すべて子機を置いたままで 操作します。

- ●本章の内容を操作中に、電話機に接続されている ケーブルを抜かないでください。各種データが保 護できず、情報の一部またはすべてが消失したり、 電話機が故障する場合があります。
- ●電話機を修理する場合は、電話機設定内容や電話 帳データは保護されません。お客様への返却時は 工場出荷(初期)状態になります。

### 設定項目について

電話機の画面から下記の項目を設定することができます。

システム関係

|    | 項           |                 | 入力モード | 内容                             |
|----|-------------|-----------------|-------|--------------------------------|
| 1  | 電話帳登録       | ( <u>P.37</u> ) |       | 電話帳に相手番号を登録します。                |
| 2  | 電話帳検索       | ( <u>P.39</u> ) |       | 電話帳に登録してある相手に発信します。            |
| З  | 電話帳編集       | ( <u>P.41</u> ) |       | 登録してある電話帳を編集します。               |
| 4  | 履歴発信        | ( <u>P.42</u> ) |       | 発信/着信履歴に残っている相手先に発信します。        |
| 5  | 履歴保存        | ( <u>P.43</u> ) | 画面入力  | 発信/着信履歴として保存する条件を設定します。        |
| 6  | 発着信履歴電話帳登録  | ( <u>P.44</u> ) |       | 発信/着信履歴に残っている相手先を電話帳に登録します。    |
| 7  | 電話帳消去       | ( <u>P.45</u> ) |       | 電話帳を消去します。                     |
| 8  | 履歴消去        | ( <u>P.46</u> ) |       | 発信/着信履歴を消去します。                 |
| 9  | 短縮ダイヤル電話帳登録 | ( <u>P.47</u> ) |       | システム短縮ダイヤルに登録してある相手を電話帳に登録します。 |
| 10 | グループ設定変更    | ( <u>P.48</u> ) |       | グループ名や着信音などを設定します。             |

その他

|    | 項          |                 | 入力モード   | 内容                              |
|----|------------|-----------------|---------|---------------------------------|
| 11 | 着信種別毎音色設定  | ( <u>P.49</u> ) |         | 着信種別に電話がかかってきたときの音色(トーン)を選択します。 |
| 12 | ボタン毎音色設定   | ( <u>P.50</u> ) |         | ボタンごとに話がかかってきたときの音色(トーン)を選択します。 |
| 13 | 着信音の停止     | ( <u>P.51</u> ) |         | 電話がかかってきたときの音を停止できるようにします。      |
| 14 | ボタン操作音の停止  | ( <u>P.51</u> ) |         | ボタンを押したときに出る音を停止します。            |
| 15 | 音量の初期化     | ( <u>P.52</u> ) | लाल २ + | 電話機電源をOFF/ONしても音量の設定を記憶します。     |
| 16 | 画面コントラスト調節 | ( <u>P.52</u> ) |         | 画面のコントラストを調節します。                |
| 17 | 省電力設定      | ( <u>P.53</u> ) |         | 電話機の画面バックライトと各種ボタンランプの節電ができます。  |
| 18 | 子機呼び       | ( <u>P.55</u> ) |         | 親機が子機を呼び出します。                   |
| 19 | 電話機初期化     | ( <u>P.55</u> ) |         | 電話機の各種設定内容を初期化します。              |
| 20 | 電話機ロック     | ( <u>P.56</u> ) |         | 自分の電話機を他の人から操作できないようにロックします。    |
| 21 | アラーム設定     | ( <u>P.57</u> ) |         | 指定した時刻にアラーム音を鳴らします。             |
| 22 | 電話機情報取得    | ( <u>P.59</u> ) |         | 電話機のソフトウェアバージョンを表示します。          |

### (操作画面について

上記の項目を設定するときは、次の操作でメニュー画面を開いてから操作します。

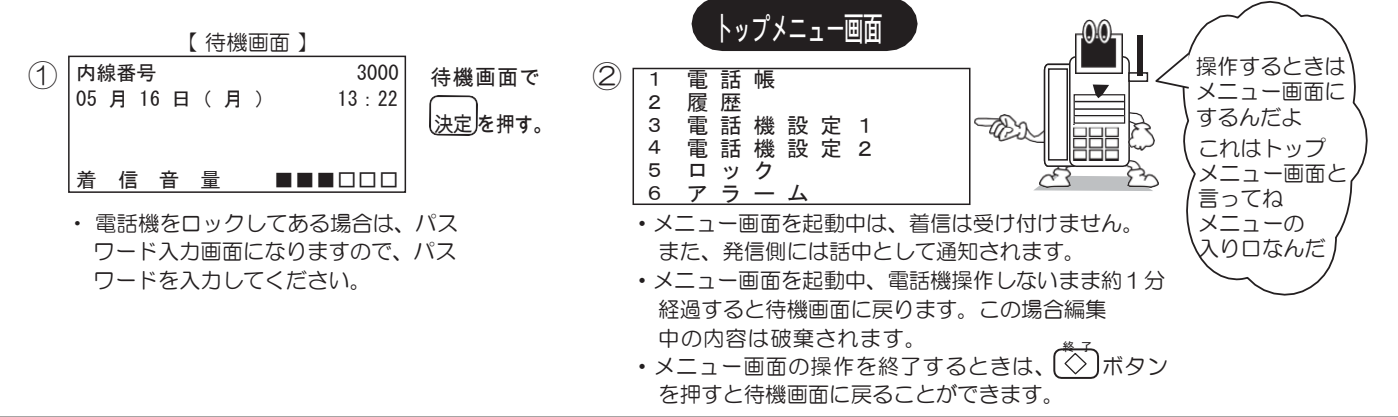
電話帳登録

### 電話帳に登録する

よくかける相手先をあらかじめ電話帳に登録しておくと便利です。 登録する内容は以下のとおりです。

| ■登録内容と表示内容                             | 必須項目(名前、電話番号1)は必ず入力してください。<br>入力がないと登録されません。 |                 |      |  |
|----------------------------------------|----------------------------------------------|-----------------|------|--|
| 【 電話帳 1 ページ目 】                         | <br>メモリ番号                                    | 001~500         | 自動入力 |  |
| 日立太郎                                   | 名前                                           | 全角10文字 (半角20文字) | 必須入力 |  |
| L 9 F 9 D 7<br>1 0 0 3 1 2 3 4 5 6 7 8 | 読み仮名                                         | 半角のみ 10文字       | _    |  |
| 2 0 0 3 1 1 2 2 3 3 4 4                | 電話番号1の特番                                     | 5桁              | _    |  |
| 5 0 0 3 9 8 7 0 3 4 3 2                | 電話番号1                                        | 32桁             | 必須入力 |  |
| 【 電話帳 2ページ目 】                          | 電話番号2の特番                                     | 5桁              | _    |  |
| 001<br>日立太郎                            | 電話番号2                                        | 32桁             | _    |  |
|                                        | 電話番号3の特番                                     | 5桁              | _    |  |
| シルージ02<br>トーン05                        | 電話番号3                                        | 32桁             | _    |  |
| _赤 色                                   | グループ                                         | グループ01~20       | 名前可変 |  |
|                                        | 着信音                                          | 指定なし トーン01~12   | _    |  |
|                                        | 着信ランプ色                                       | 指定なし 7色 連続点灯    | _    |  |

#### NOTE

- 1. 電話帳への登録は最大500件(メモリ番号:001~500)です。空いているメモリ番号へ自動的に登録されます。
- 2.1件の電話帳に電話番号を3番号まで登録できます。なお、3番号登録しても電話帳の件数は減りません。
- 3. 電話帳をグループに分けて管理できます。グループには「会社」「部」などの名前をつけることができます。電話帳を登録する前にグループ名を登録 (P.47) しておくと便利です。
- 4. 名前と電話番号の入力だけでも登録できます。ただし、検索条件が減ることになります。
- 5. 電話帳に設定した名前を表示するのは、外線着信時に発信者番号を受信した場合だけです。内線また は専用線着信時には電話帳の名前は表示しません。
- 6. 電話帳に同じ電話番号が複数登録されていて、その電話番号から着信があると、先に登録された方の データが優先表示されます。

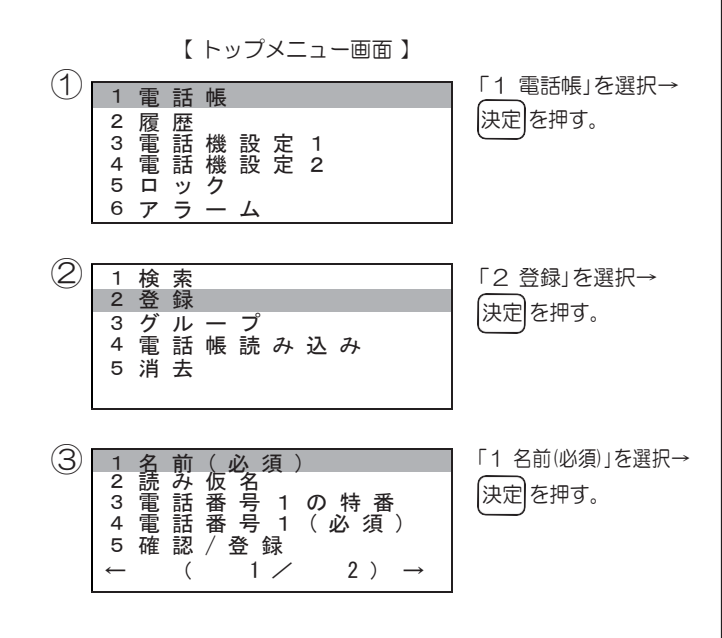

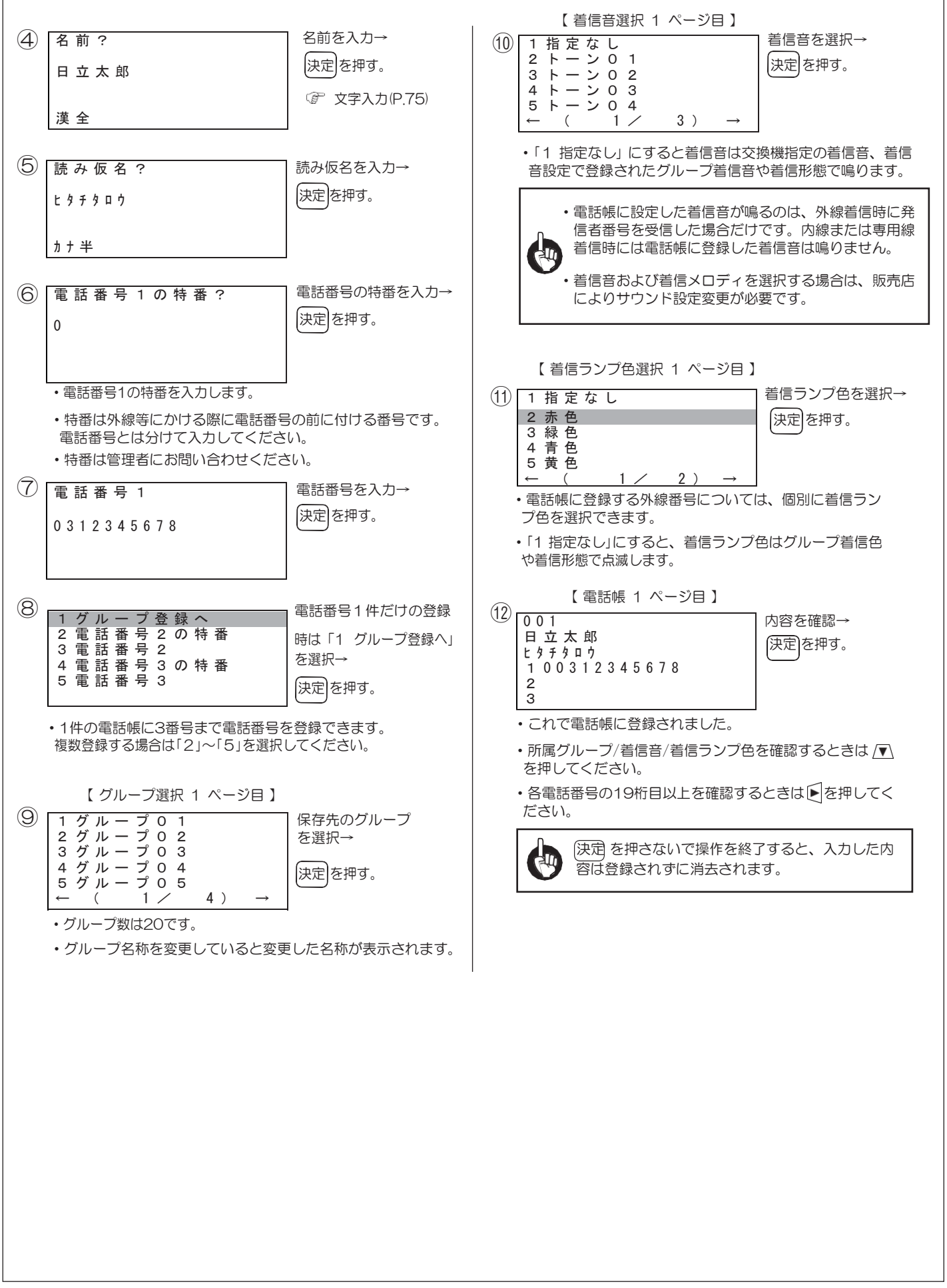

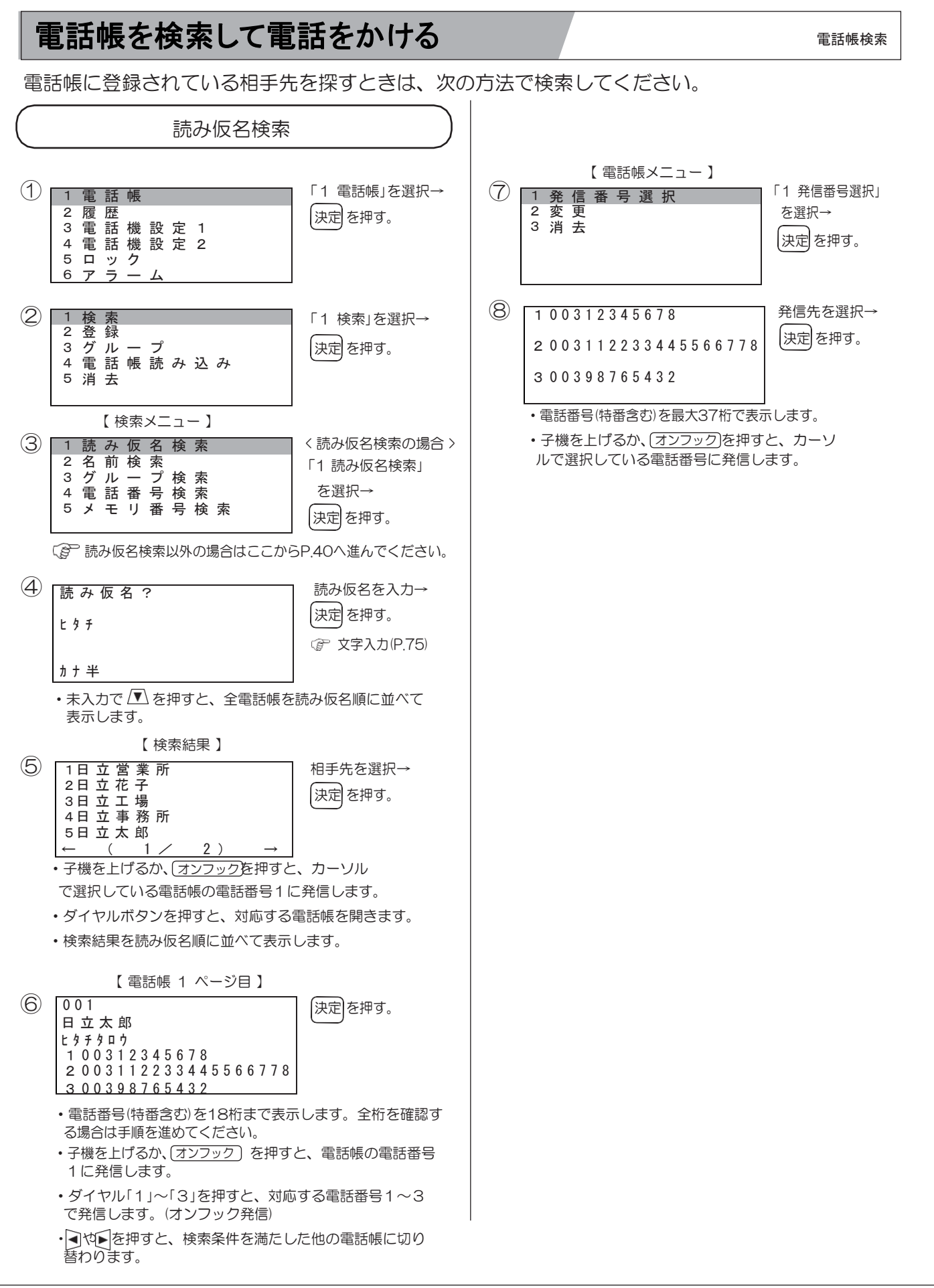

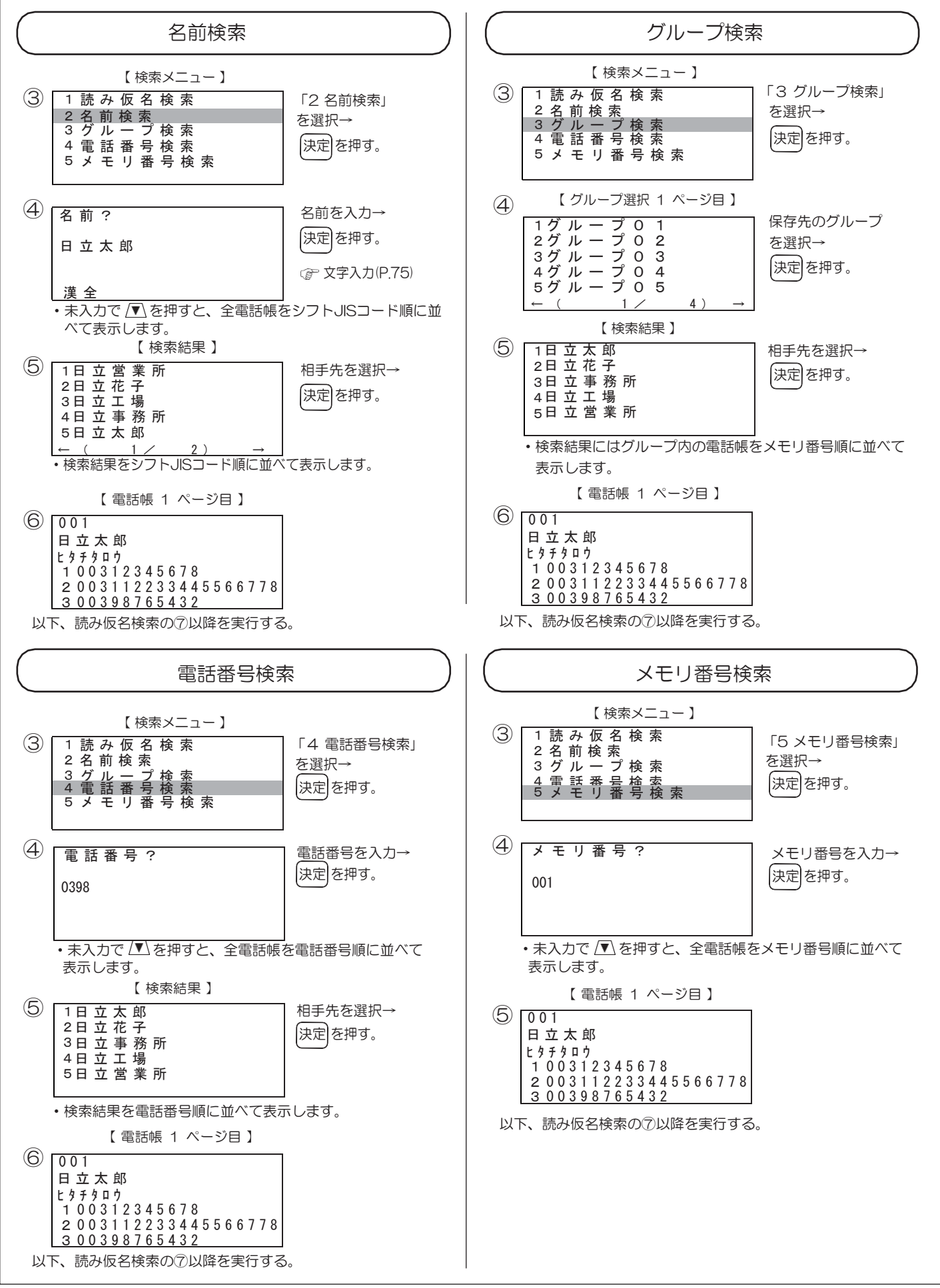

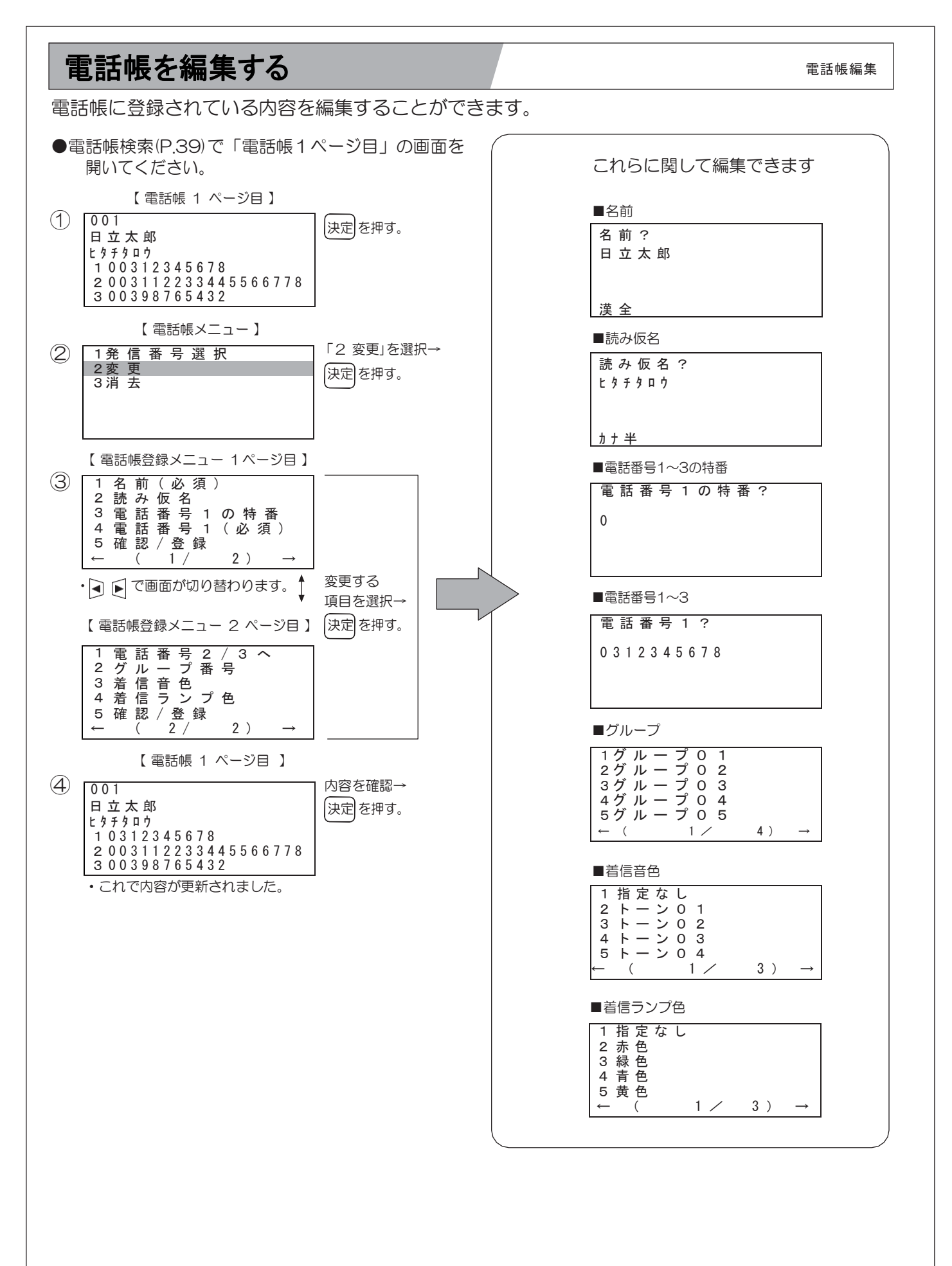

## 履歴を使って電話をかける

ー度かけた先の電話番号を発信履歴に、かけてきた相手の電話番号を着信履歴に記憶します。 それぞれ最新の分から最大30件まで記憶しています。これらを選択して電話をかけることができます。 履歴発信

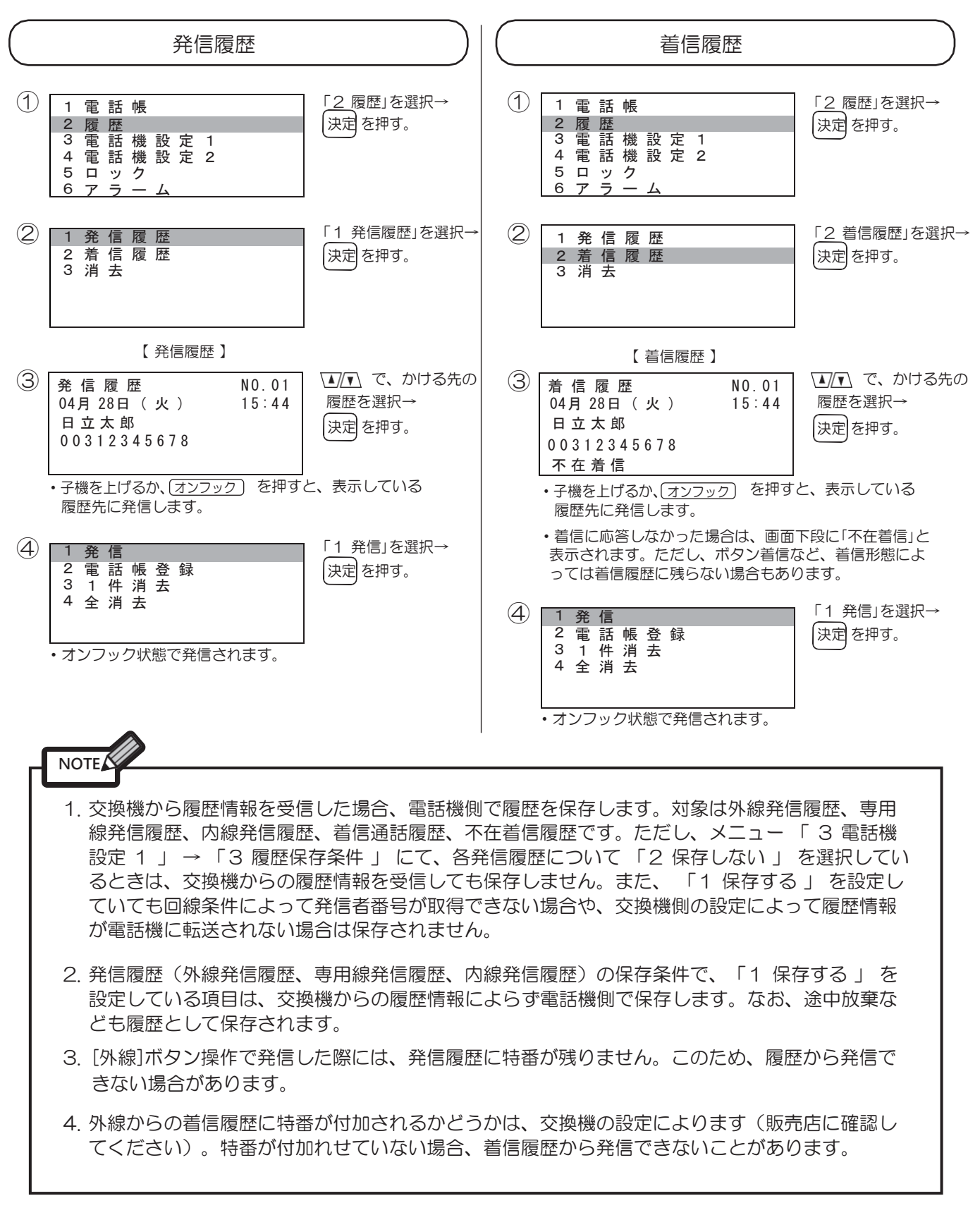

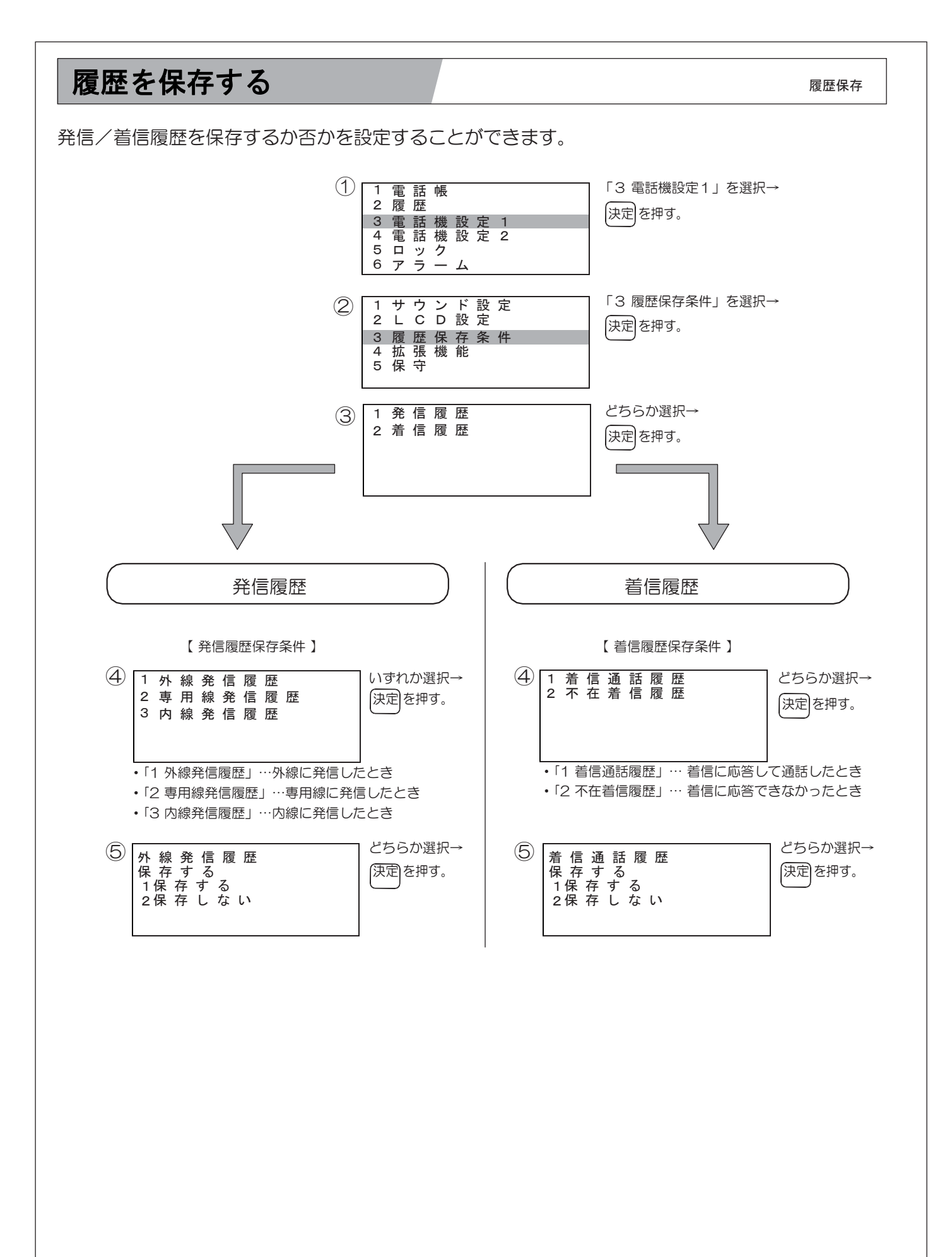

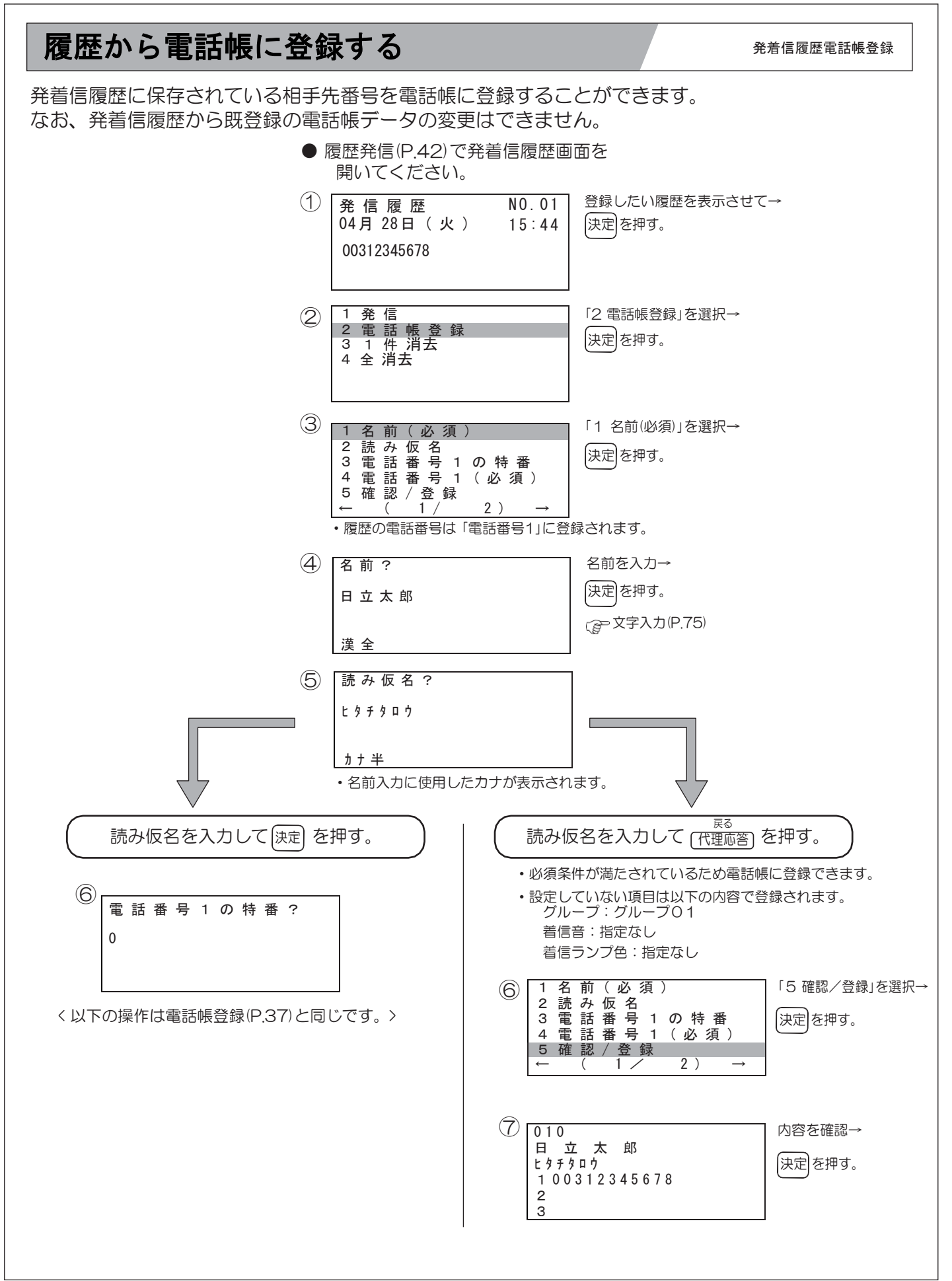

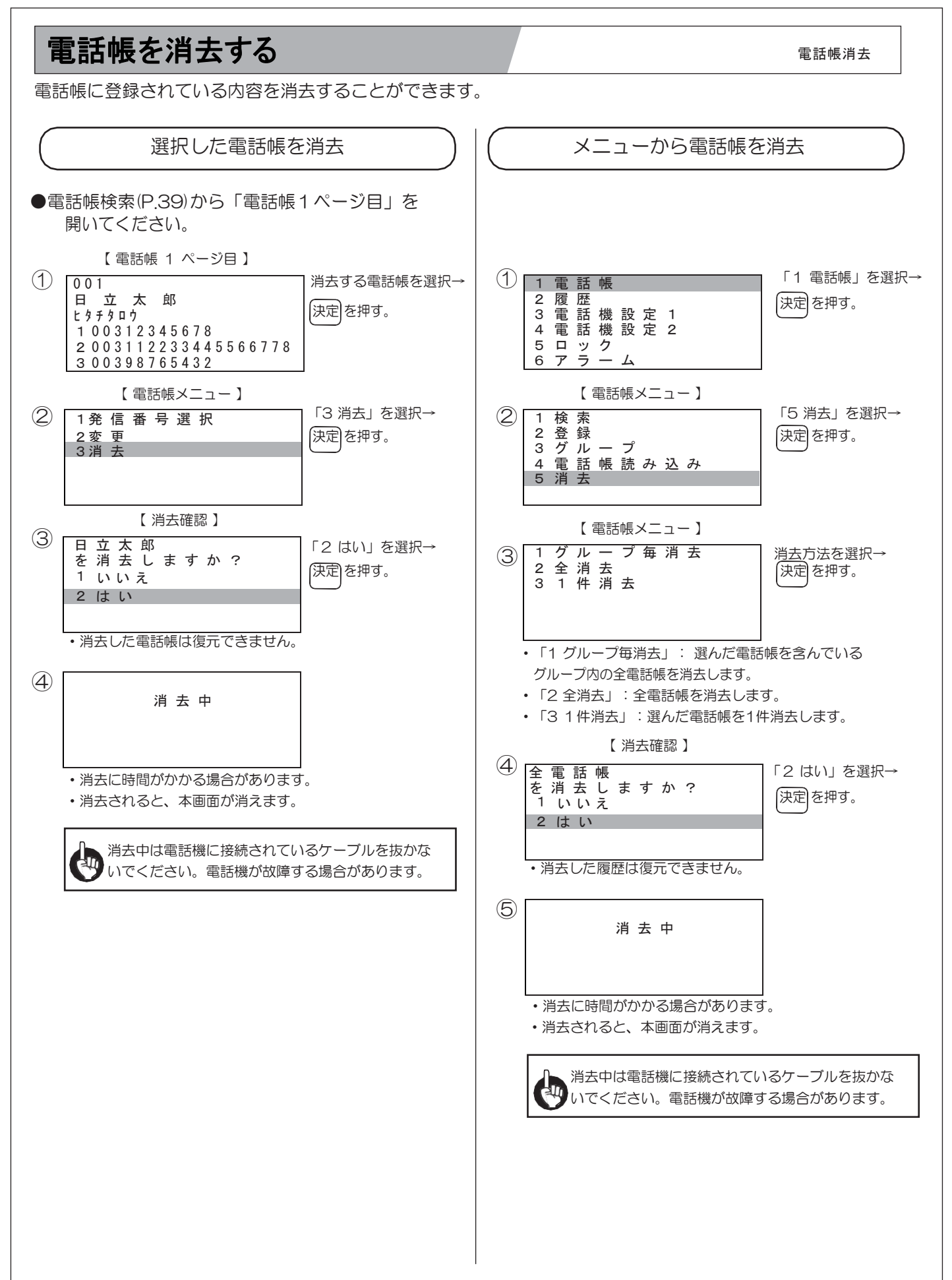

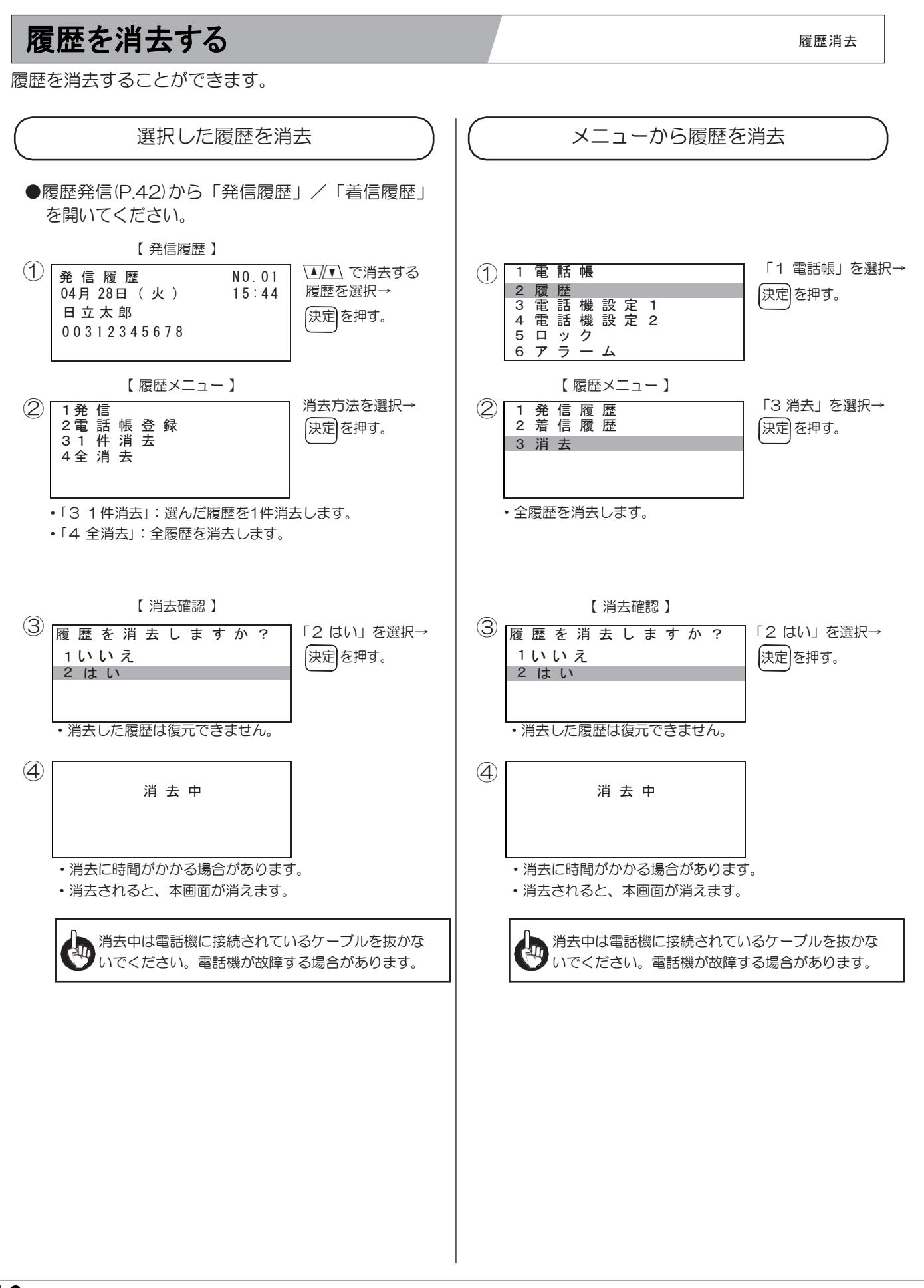

## 短縮ダイヤルを電話帳に登録する

短縮ダイヤル電話帳登録

システム短縮ダイヤルに登録されている相手先を、電話帳に登録することができます。

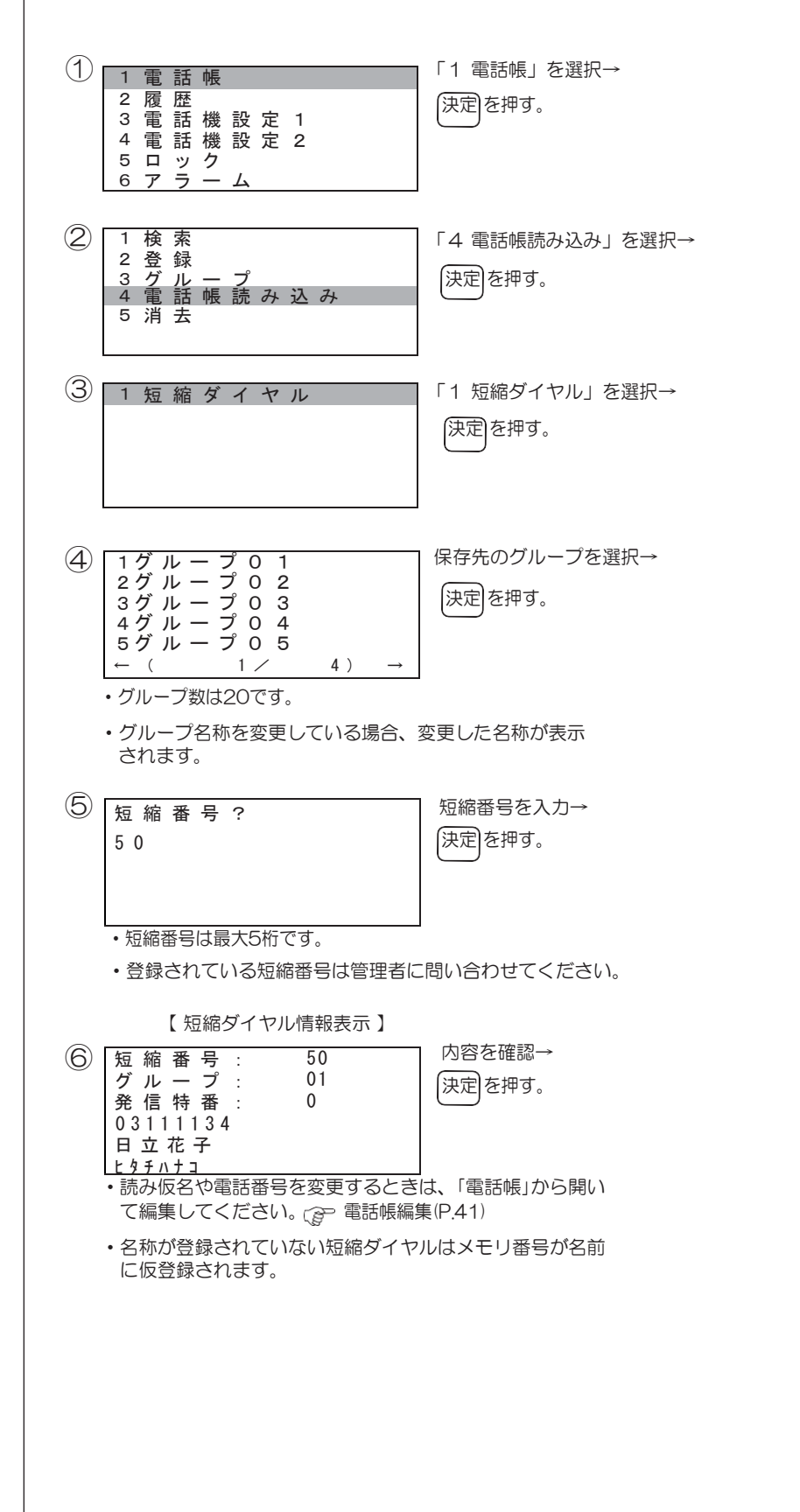

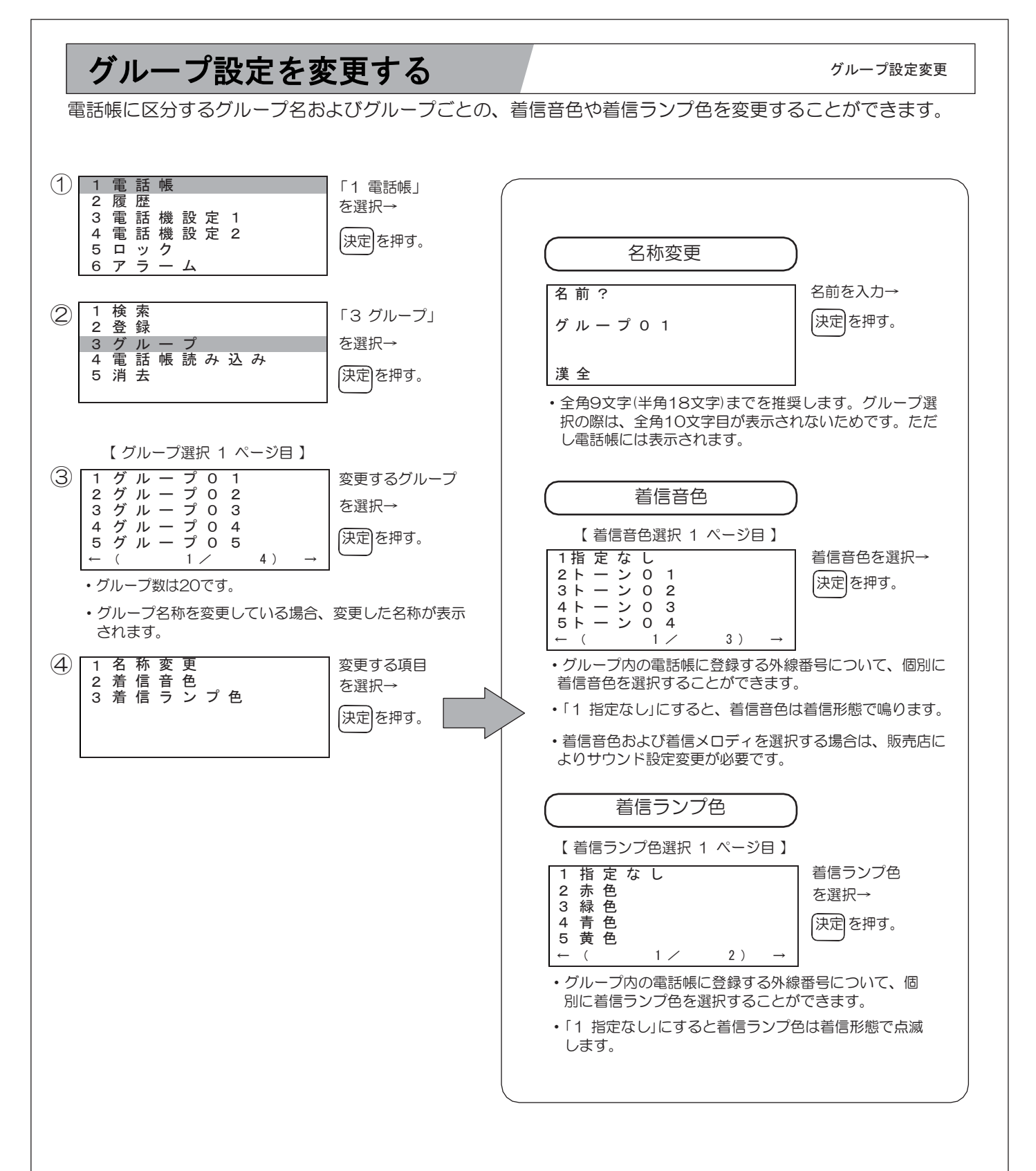

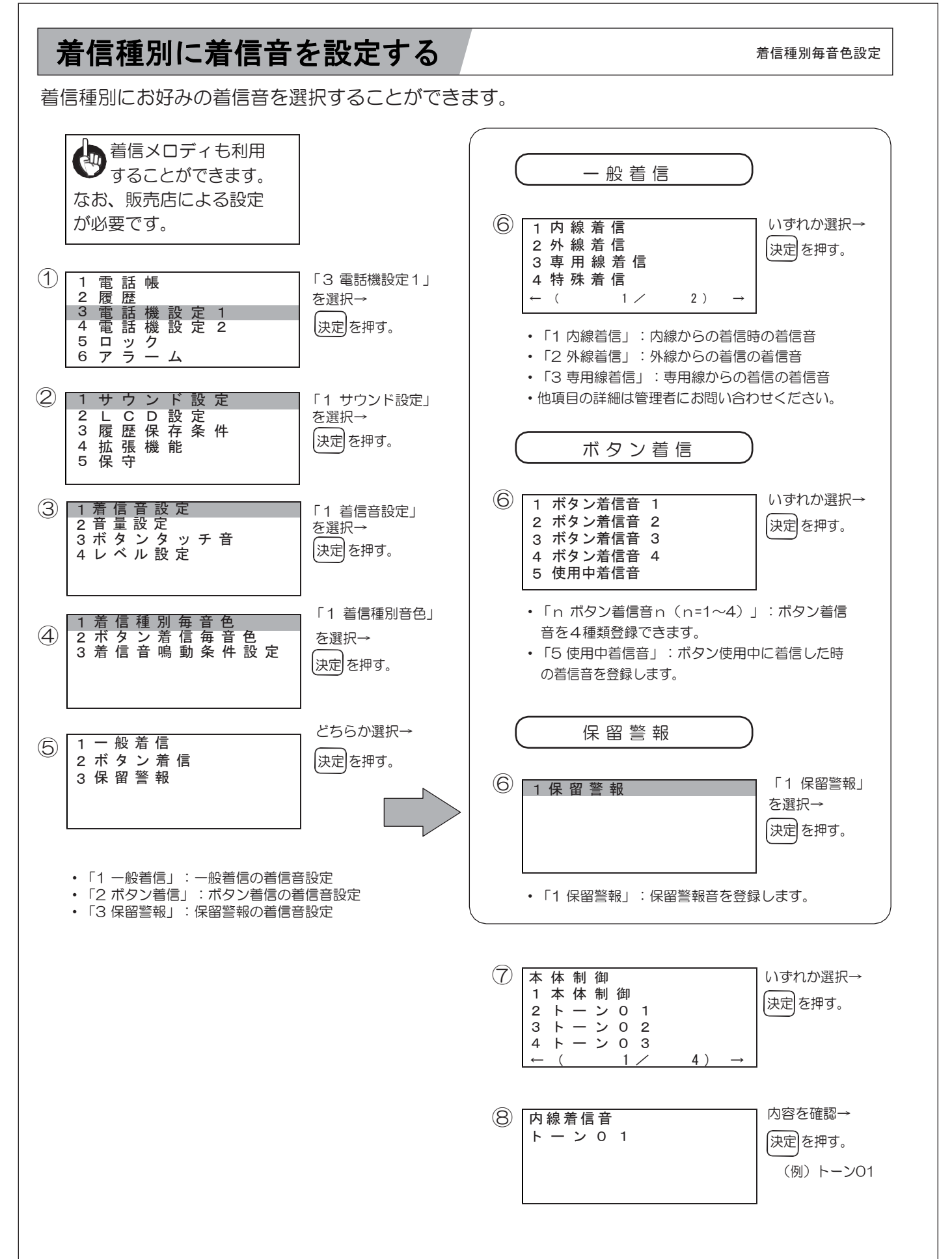

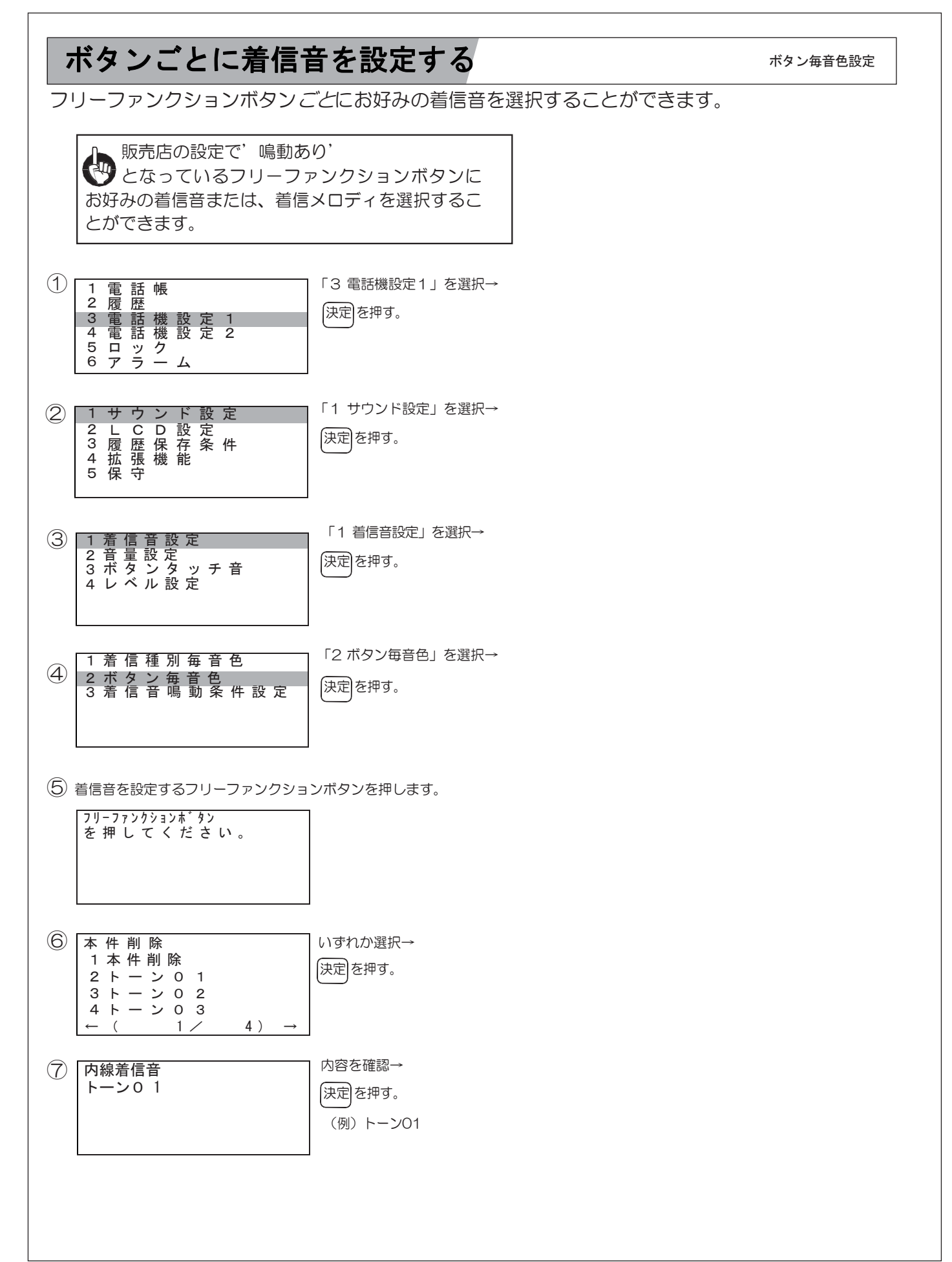

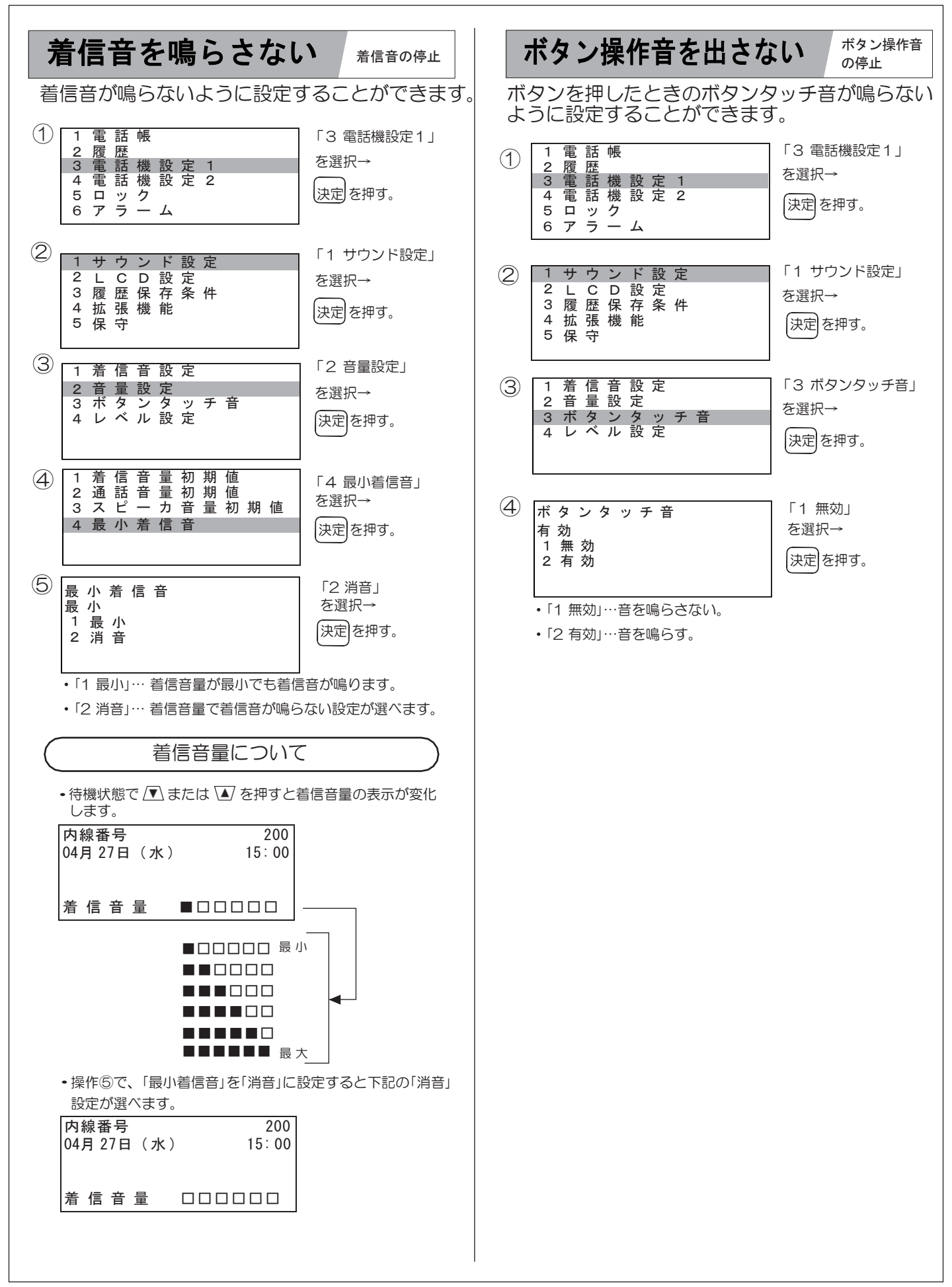

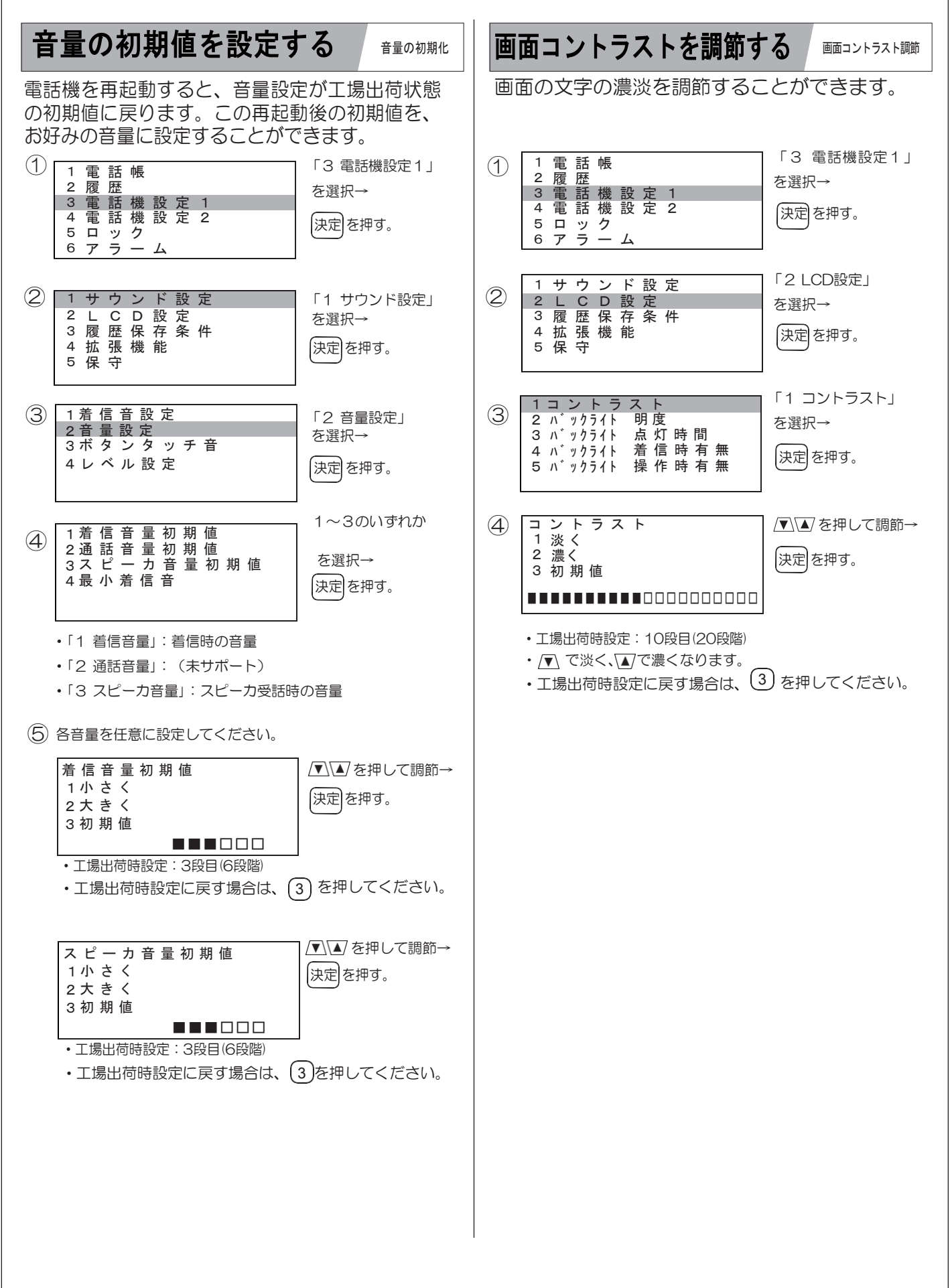

## 省電力モードにする

省電力設定

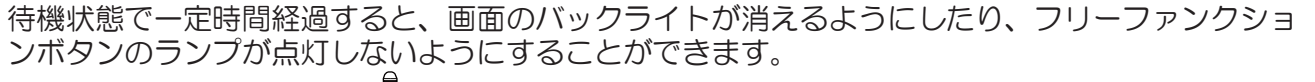

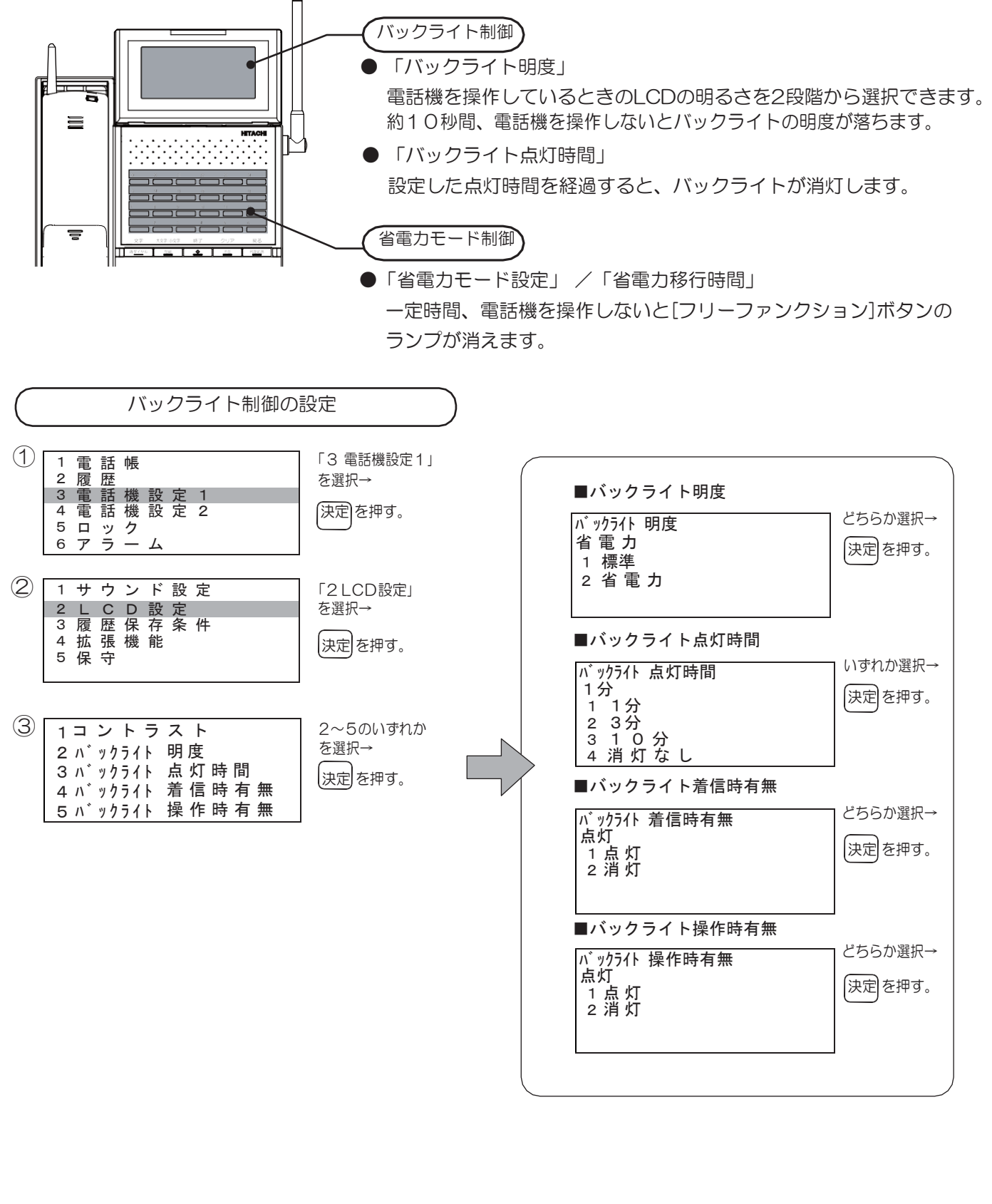

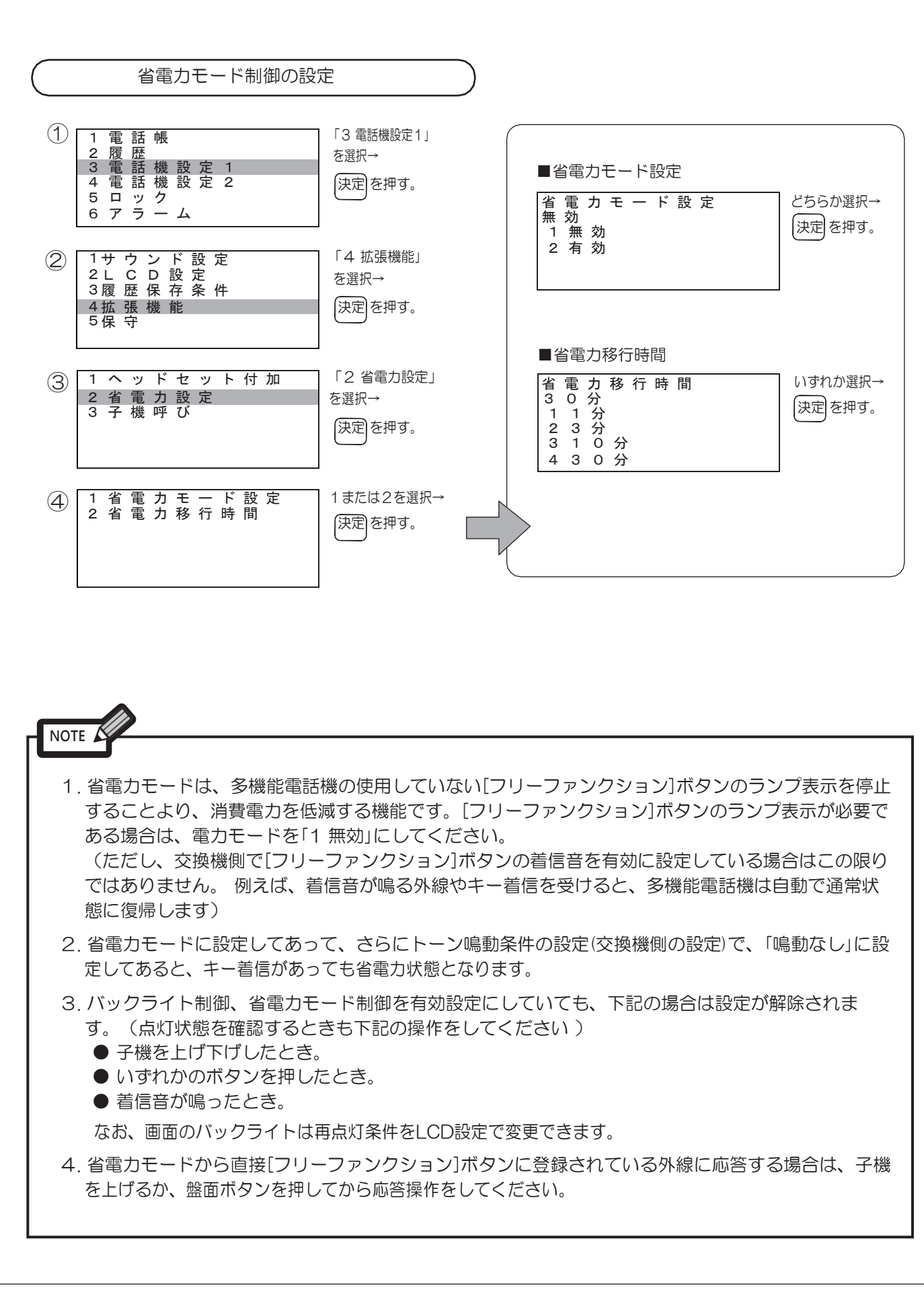

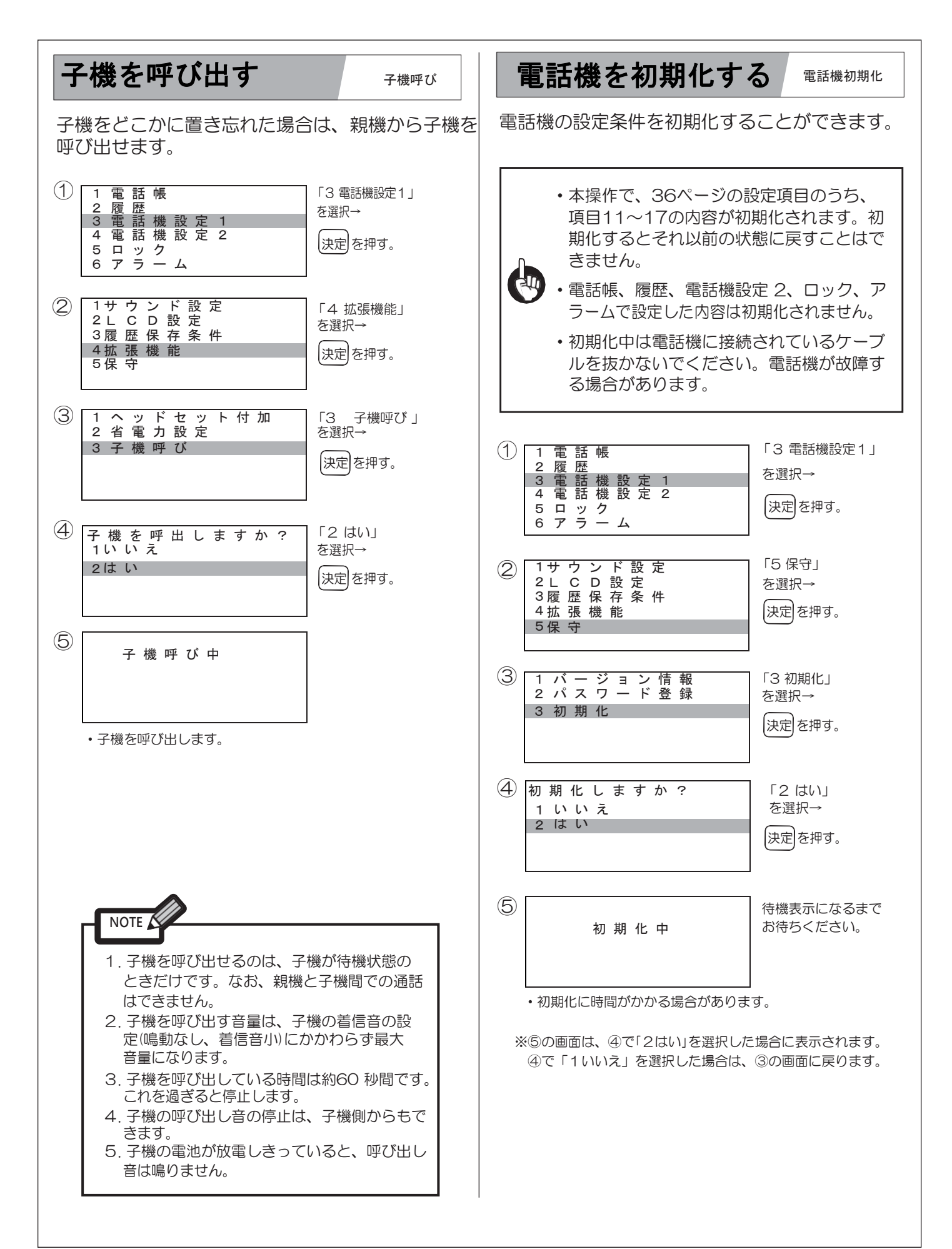

### 電話機をロックする

電話機ロック

自分の電話機の設定内容を、他の人から操作できないように、電話機をロックすることができます。

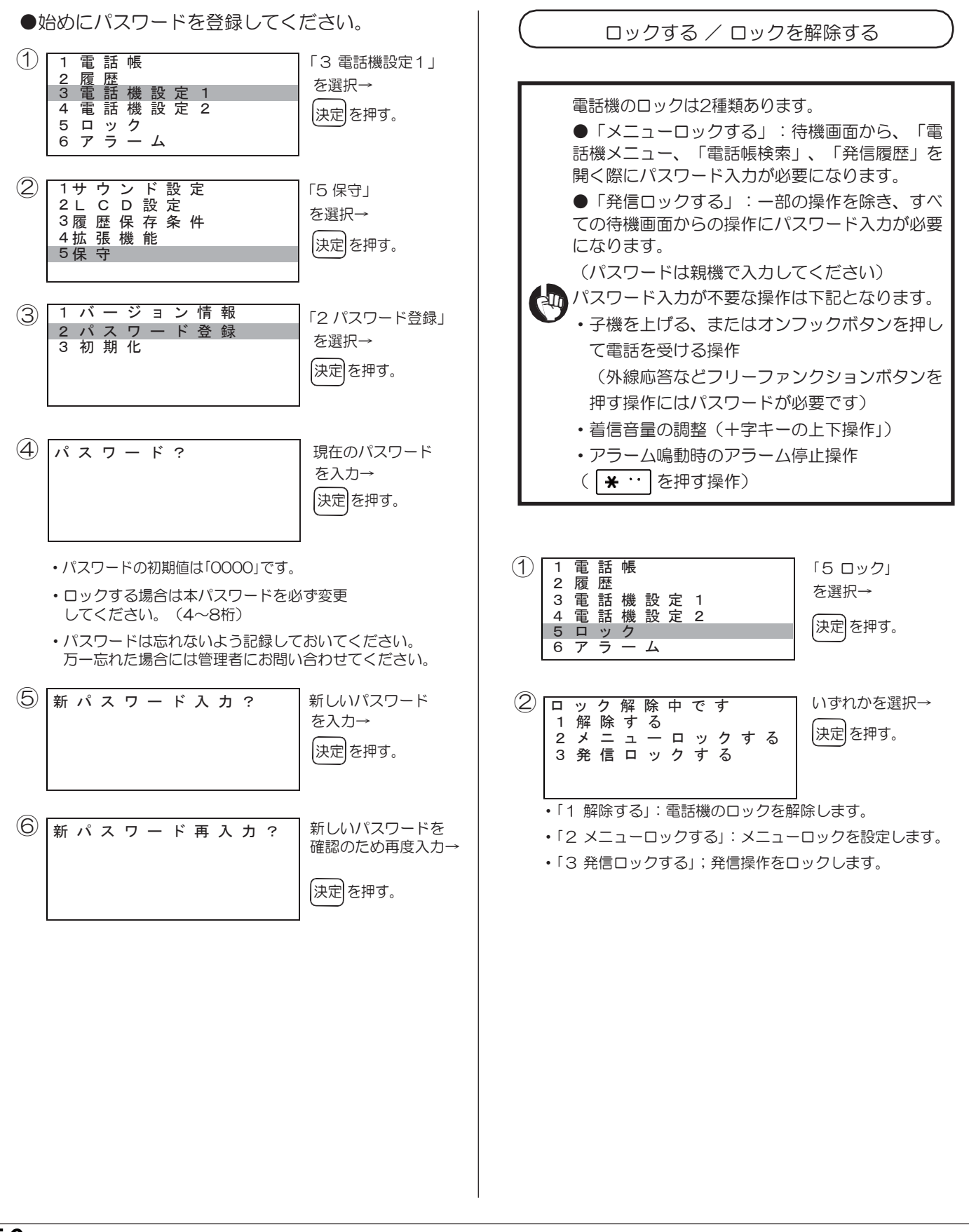

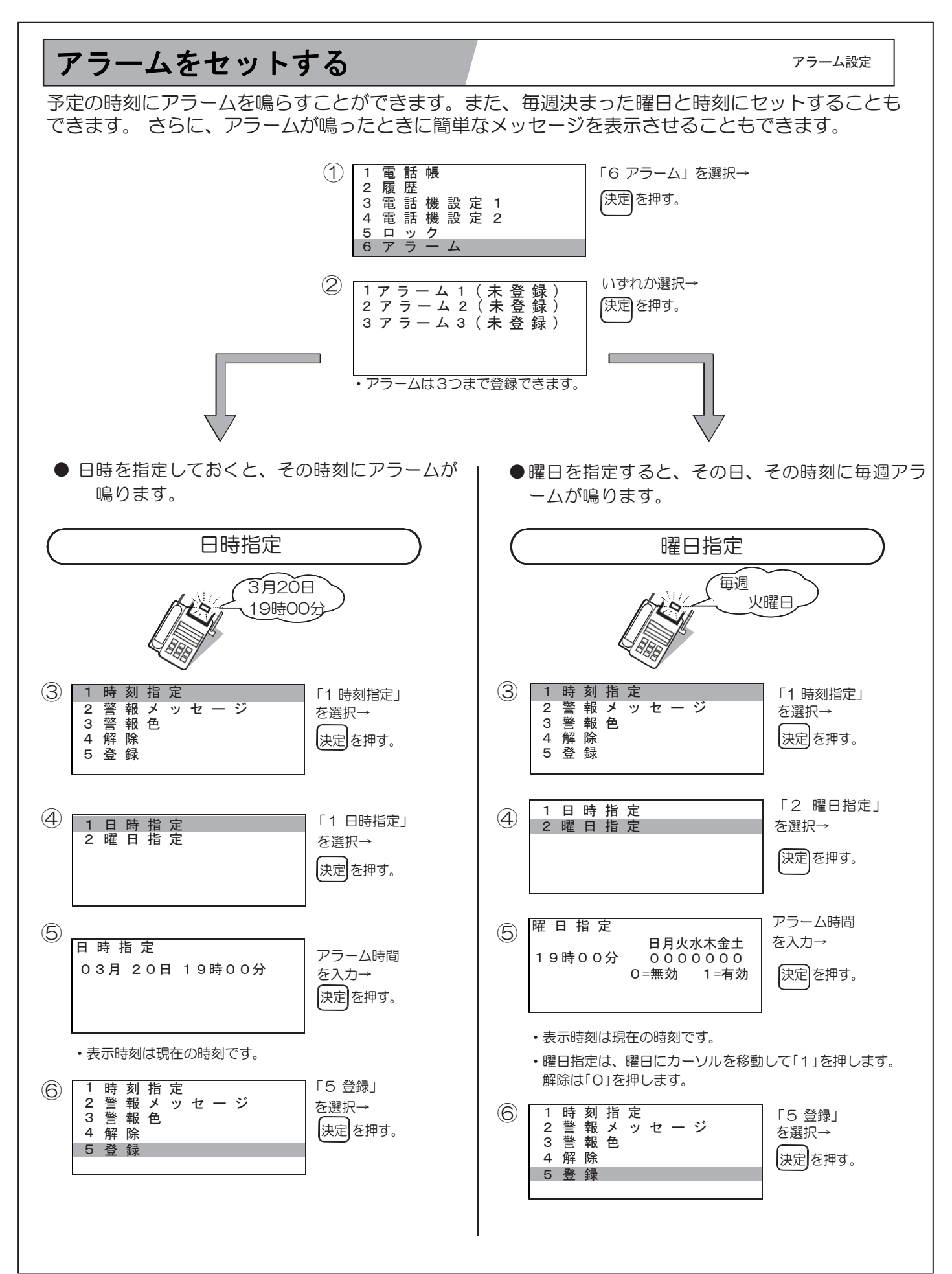

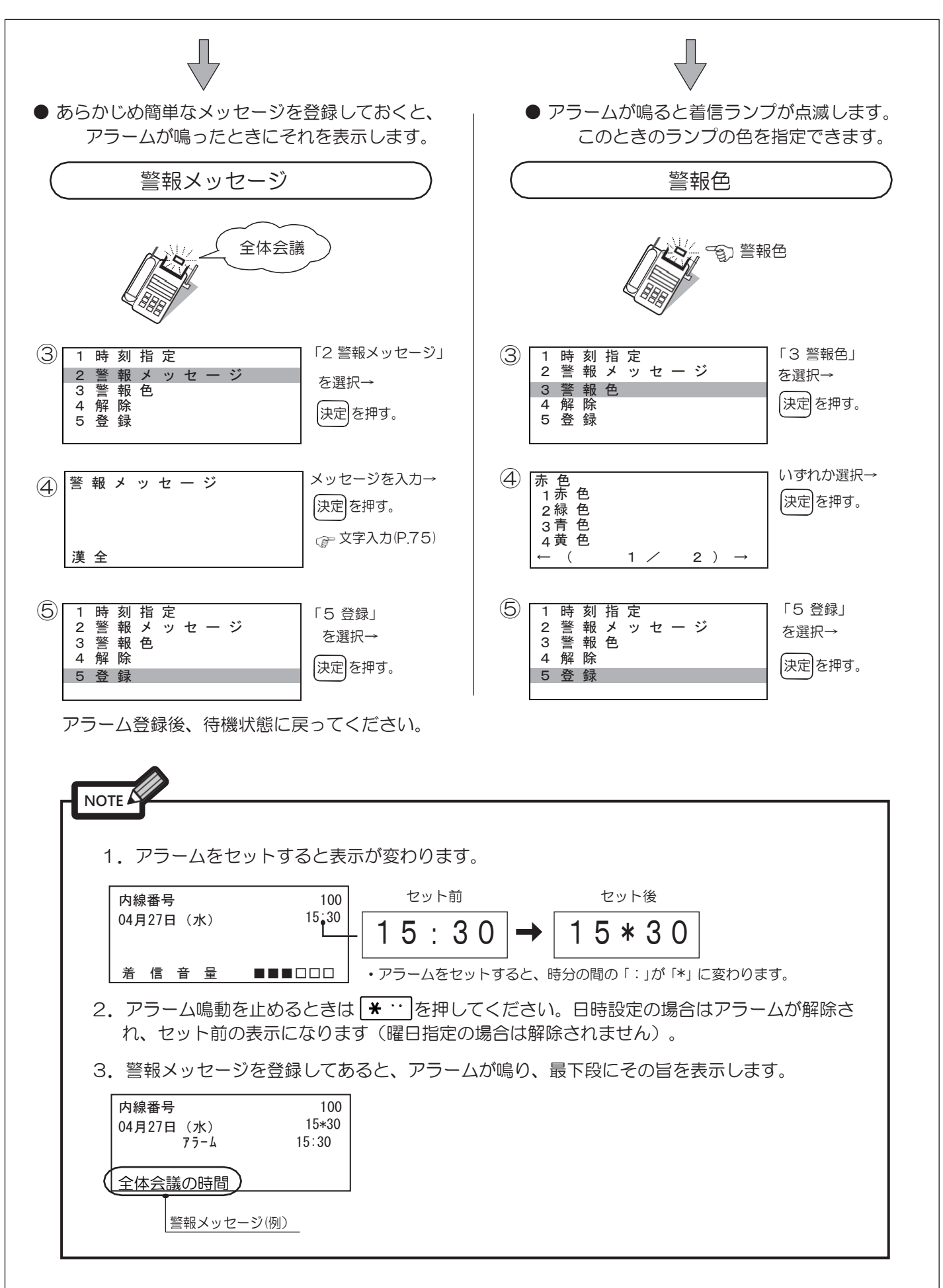

## 電話機のソフトウェアバージョンを確認する

電話機のソフトウェアバージョンを確認できます。

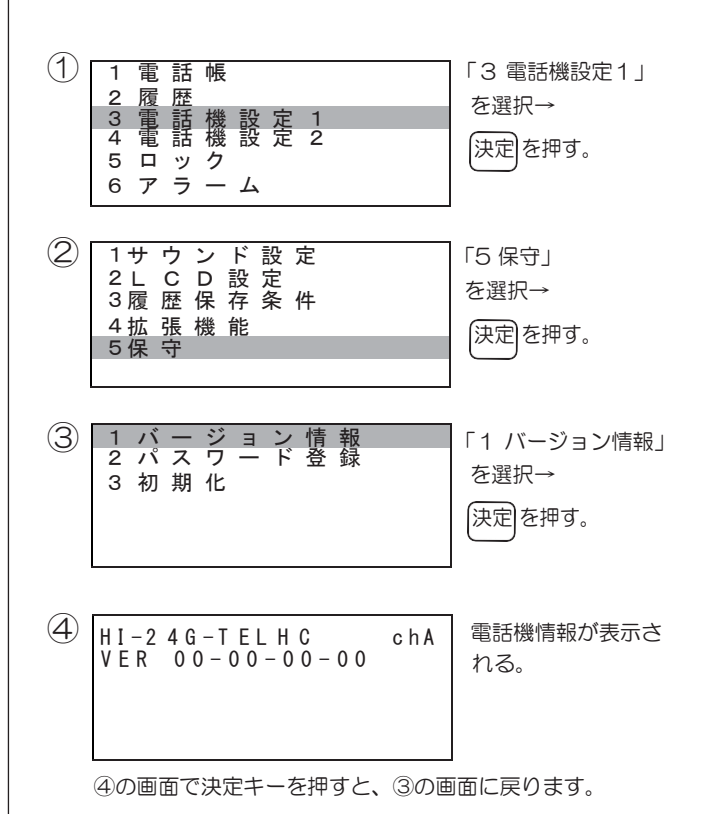

電話機情報取得

# MEMO

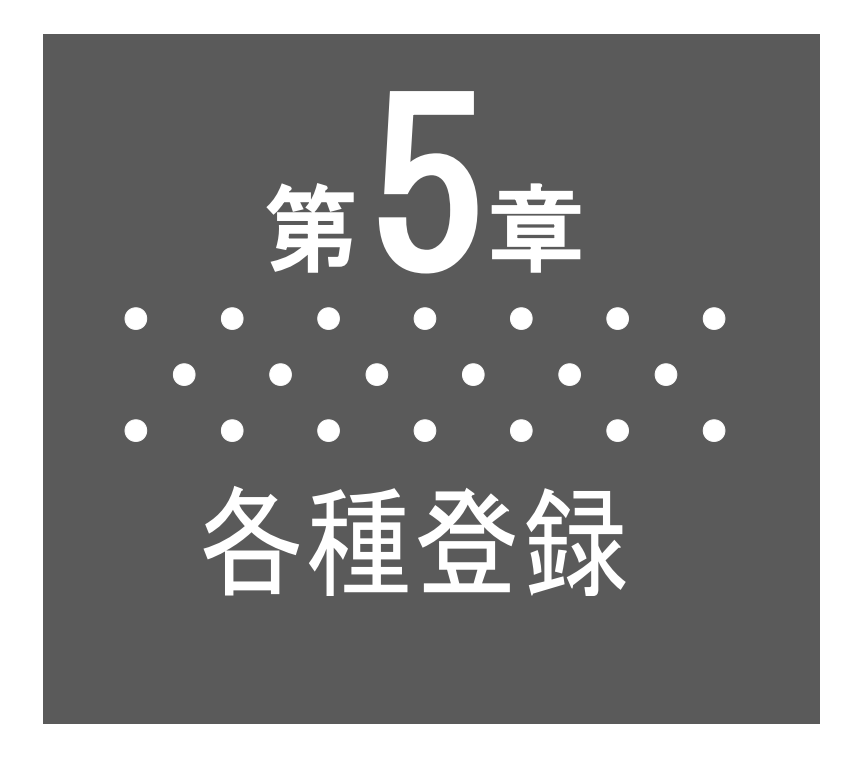

本章は、各種の登録操作についての説明です。

 本章の内容の操作は、全て子機を置いたままで 操作します。
 本章の内容を操作している場合に、説明と違う 表示になったときは、第6章付録「こんなメッセ ージが出たら」(P.84)をご覧ください。

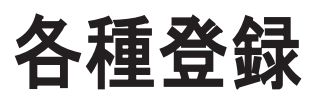

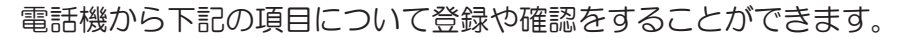

## 登録項目について

|    | 項目                              |                 | 内容                                                                                                    |  |
|----|---------------------------------|-----------------|----------------------------------------------------------------------------------------------------|--|
| 1  | 個人短縮ダイヤルの登録 ※                   | ( <u>P.63</u> ) | 各内線が使用できる個人可変短縮ダイヤルの登録です。                                                                                                    |  |
| 2  | 個人短縮ダイヤルの編集 ※                   | ( <u>P.64</u> ) | 登録した個人短縮ダイヤルの編集です。                                                                                                    |  |
| З  | グループ短縮ダイヤルの登録 ※                 | ( <u>P.65</u> ) | グループ内の内線が使用できるグループ可変短縮ダイヤルの登録です。                                                                                                    |  |
| 4  | グループ短縮ダイヤルの編集 ※                 | ( <u>P.66</u> ) | 登録したグループ可変短縮ダイヤルの編集です。                                                                                                    |  |
| 5  | システム短縮ダイヤルの確認                   | ( <u>P.67</u> ) | 全内線が使用できるシステム短縮ダイヤルの内容確認です。                                                                                                    |  |
| 6  | 支店番号システム短縮ダイヤル(店番短縮ダ<br>イヤル)の確認 | ( <u>P.67</u> ) | 短縮番号の代わりに、支店番号でシステム短縮ダイヤルの発信をする機<br>能を設定している場合の内容確認です。                                                                                                    |  |
| 7  | フリーファンクションボタンの登録                | ( <u>P.68</u> ) | フリーファンクションボタンの登録です。                                                                                                    |  |
| 8  | オートダイヤルボタンの登録 ※                 | ( <u>P.68</u> ) | 外線や内線の相手番号をワンタッチで発信できるボタンの登録です。                                                                                                    |  |
| 9  | 外線ワンタッチボタンの登録 ※                 | ( <u>P.68</u> ) | 短縮番号の内容をワンタッチで発信できるボタンの登録です。                                                                                                    |  |
| 10 | 内線ワンタッチボタンの登録※                  | ( <u>P.68</u> ) | 内線への発信や着信の代理応答をワンタッチで行えるボタンの登録で<br>す。                                                                                                    |  |
| 11 | 自己保留ボタンの登録 ※                    | ( <u>P.68</u> ) | 通話保留時にその電話機からしか戻れないようにするボタンの登録で<br>す。                                                                                                    |  |
| 12 | 転送完了ボタンの登録 ※                    | ( <u>P.68</u> ) | 通話中の相手を他の内線に転送する際に子機を戻す代わりに使用するボタンの登録です。                                                                                                    |  |
| 13 | DISC(disconnect)ボタンの登録 ※        | ( <u>P.68</u> ) | ダイヤルを間違ったときや通話を止めてダイヤルし直すときに使用でき<br>るボタンの登録です。                                                                                                    |  |
| 14 | キャンセルボタンの登録 ※                   | ( <u>P.68</u> ) | 通話中の相手を他の内線に転送する際に転送をやめて待たせている相手<br>に戻るときに使用できるボタンの登録です。                                                                                                    |  |
| 15 | セーブダイヤルボタンの登録 ※                 | ( <u>P.68</u> ) | 最後に発信した番号を記憶し再び発信できるボタンの登録です。                                                                                                    |  |
| 16 | メッセージウェイトボタンの登録 ※               | ( <u>P.68</u> ) | 相手が席に戻ったら相手から電話をもらう(留守中着信表示)ときのセ<br>ットに使用できるボタンの登録です。                                                                                                    |  |
| 17 | 他グループピックアップボタンの登録 ※             | ( <u>P.68</u> ) | 他のグループへの着信を代理応答できるボタンの登録です。                                                                                                    |  |
| 18 | 登録ボタン内容の確認 ※                    | ( <u>P.68</u> ) | 登録してあるボタン内容の確認です。                                                                                                    |  |
| 19 | 内線名称の登録 ※                       | ( <u>P.71</u> ) | 各内線の内線名称の登録です。                                                                                                    |  |
| 20 | My ナンバー登録・席移動                   | ( <u>P.72</u> ) | <ol> <li>Myナンバー登録: Myナンバー(各自の内線番号)を電話機に登録します。</li> <li>席移動開始: Myナンバーを登録した電話機を移動先に接続したあとに席移動を行います。</li> <li>Myナンバー表示:電話機に登録したMyナンバーの確認です。</li> <li>グループデータコピー: 席移動先のグループデータなコピーいます</li> </ol> |  |

C.F.

1

※登録したデータは、定時ダンプによって交換機に記憶されます。

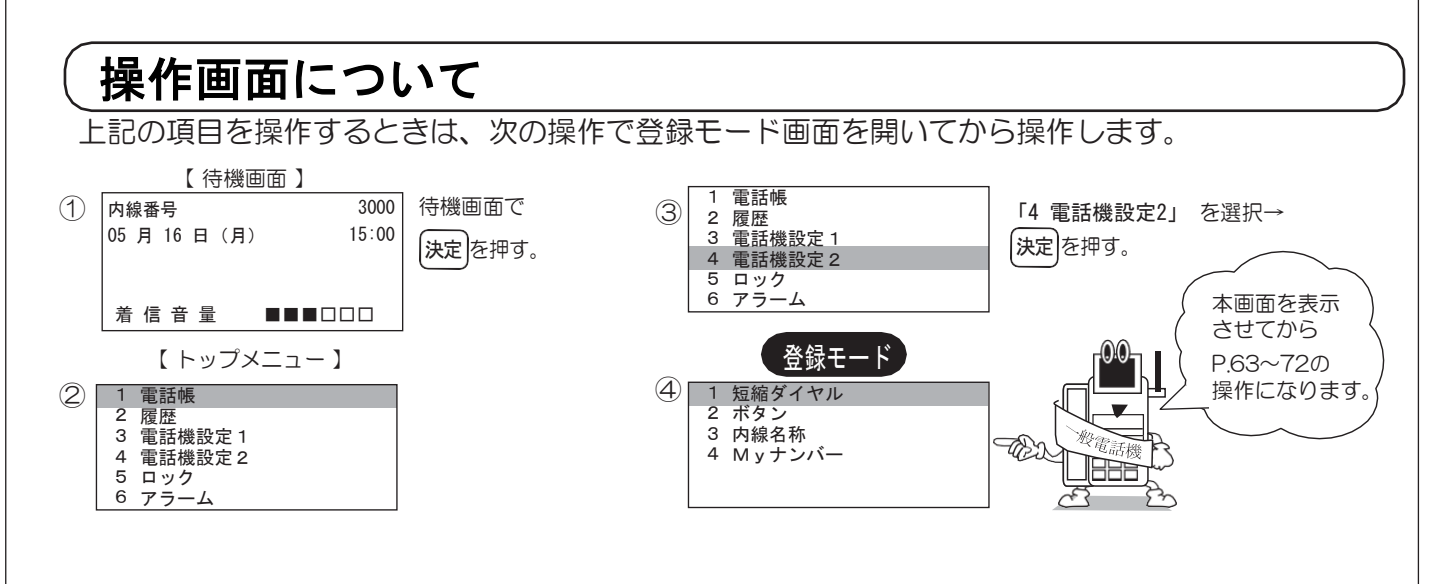

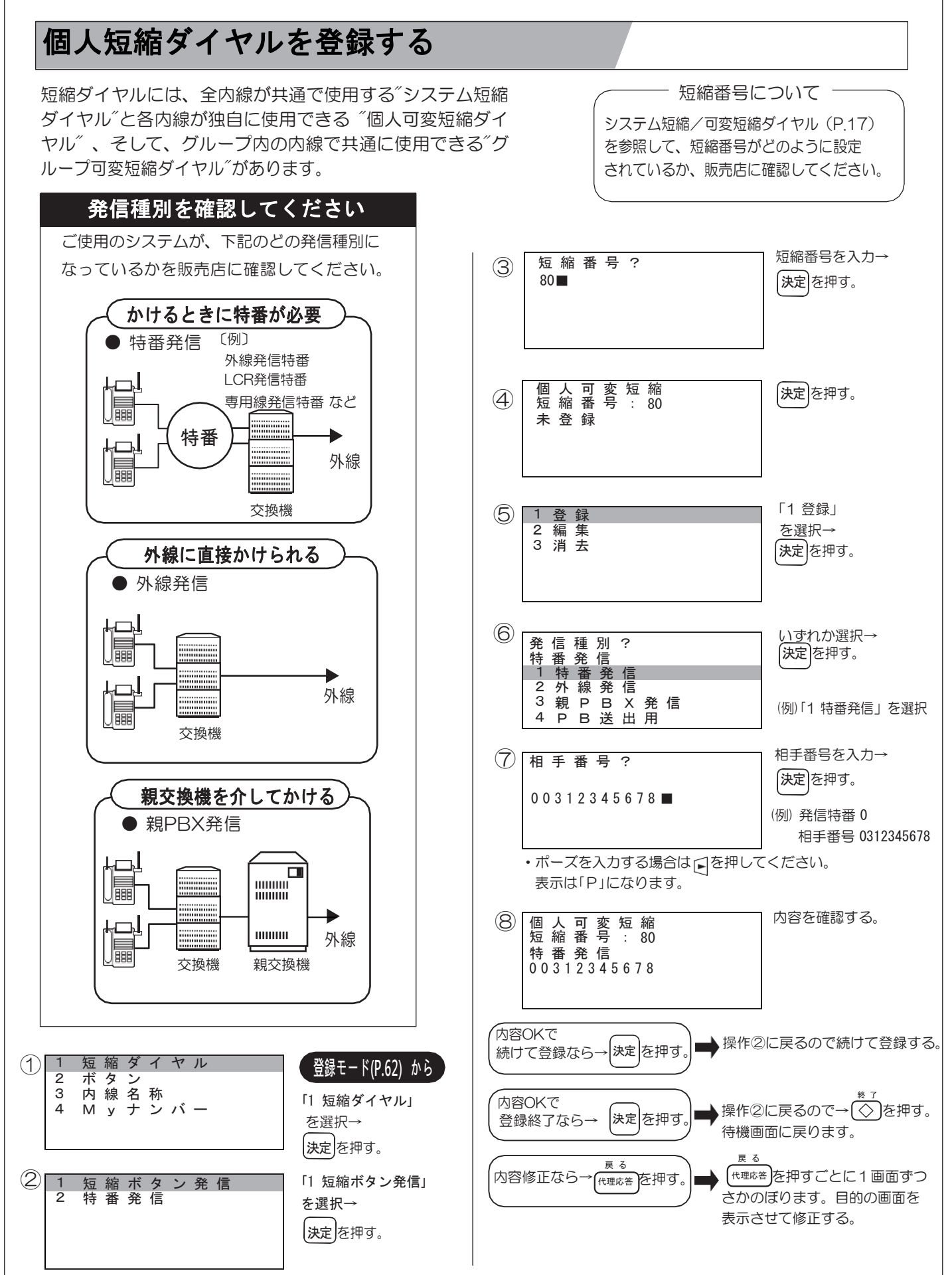

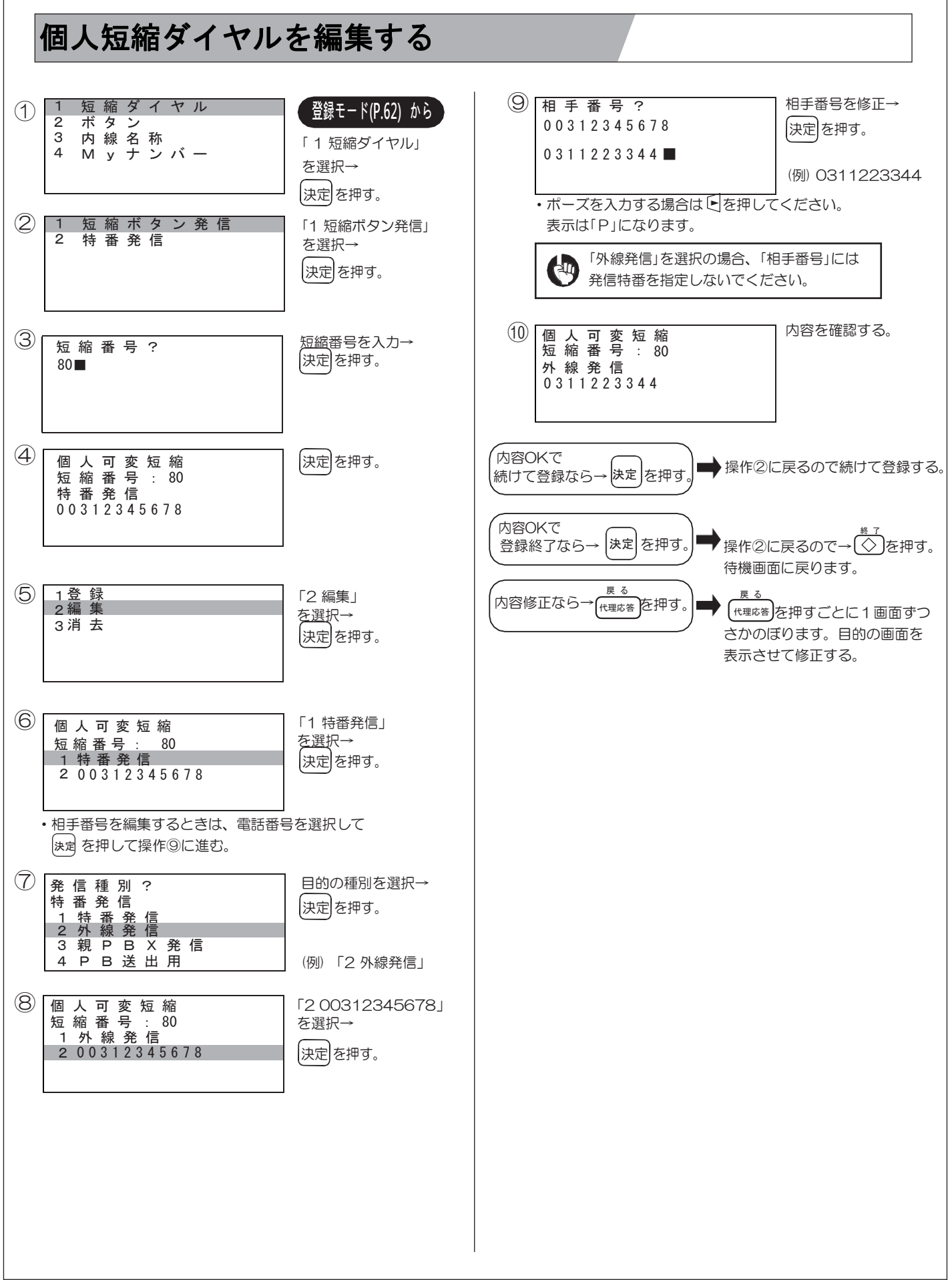

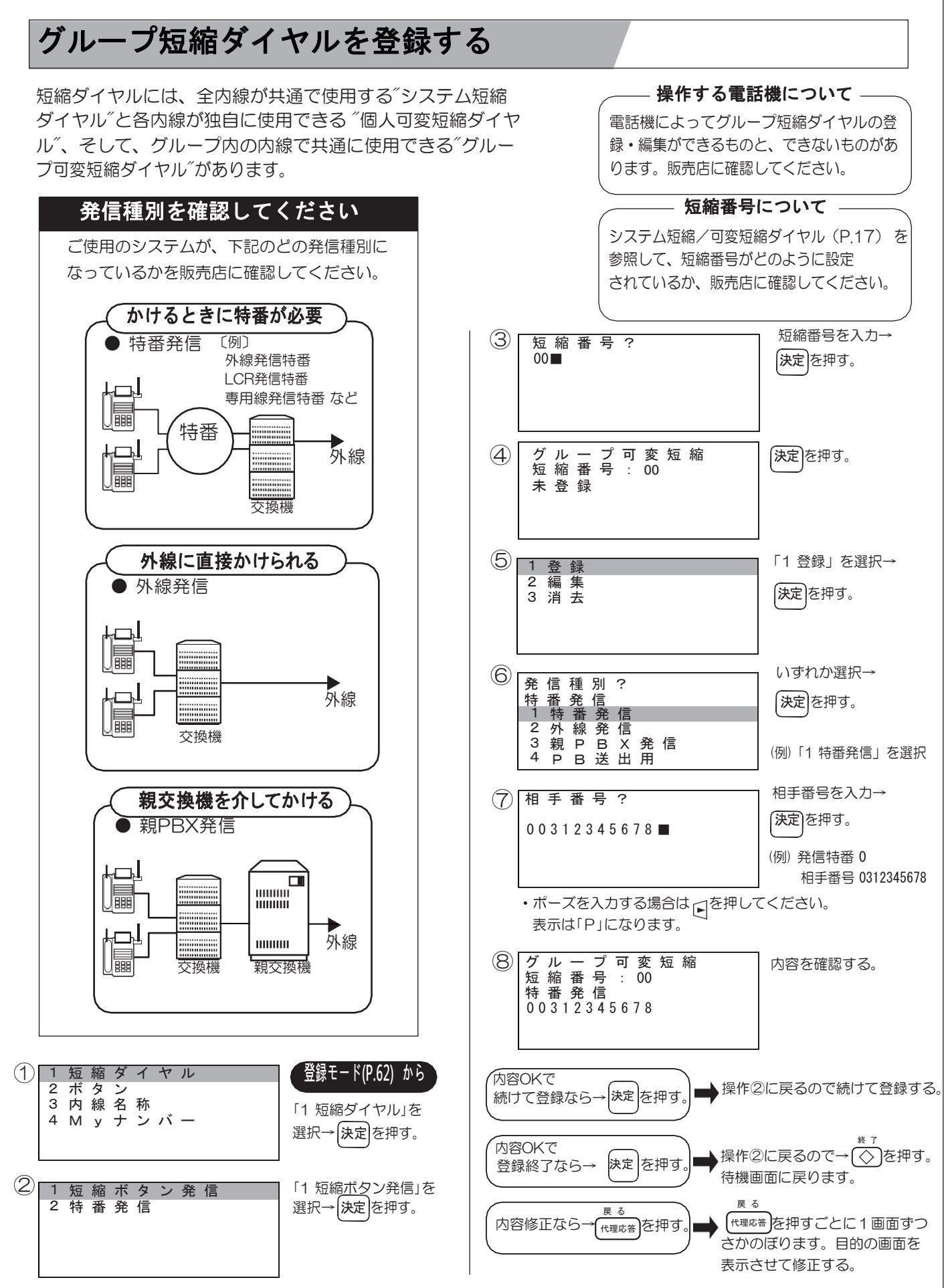

各種登録(つづき)

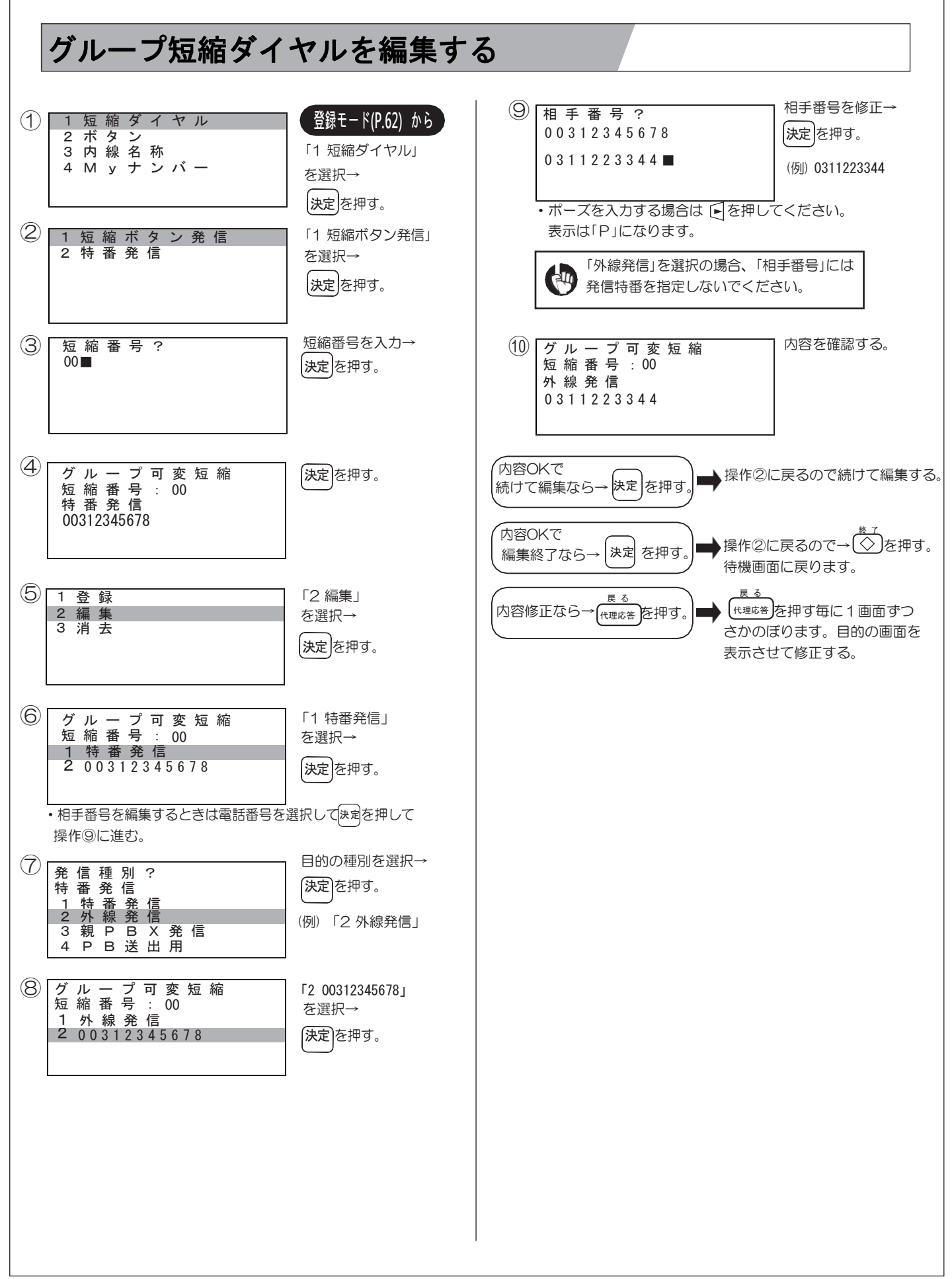

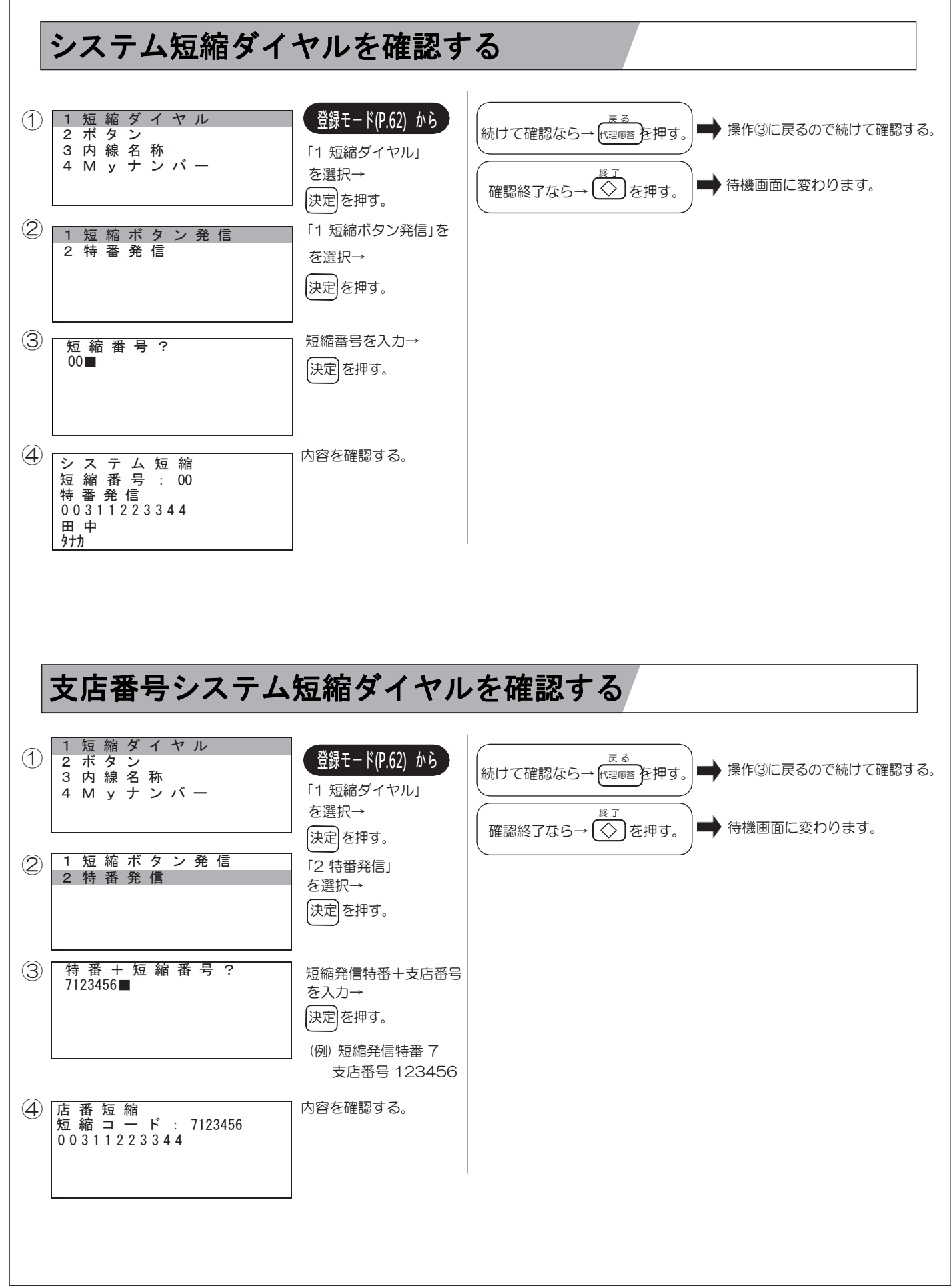

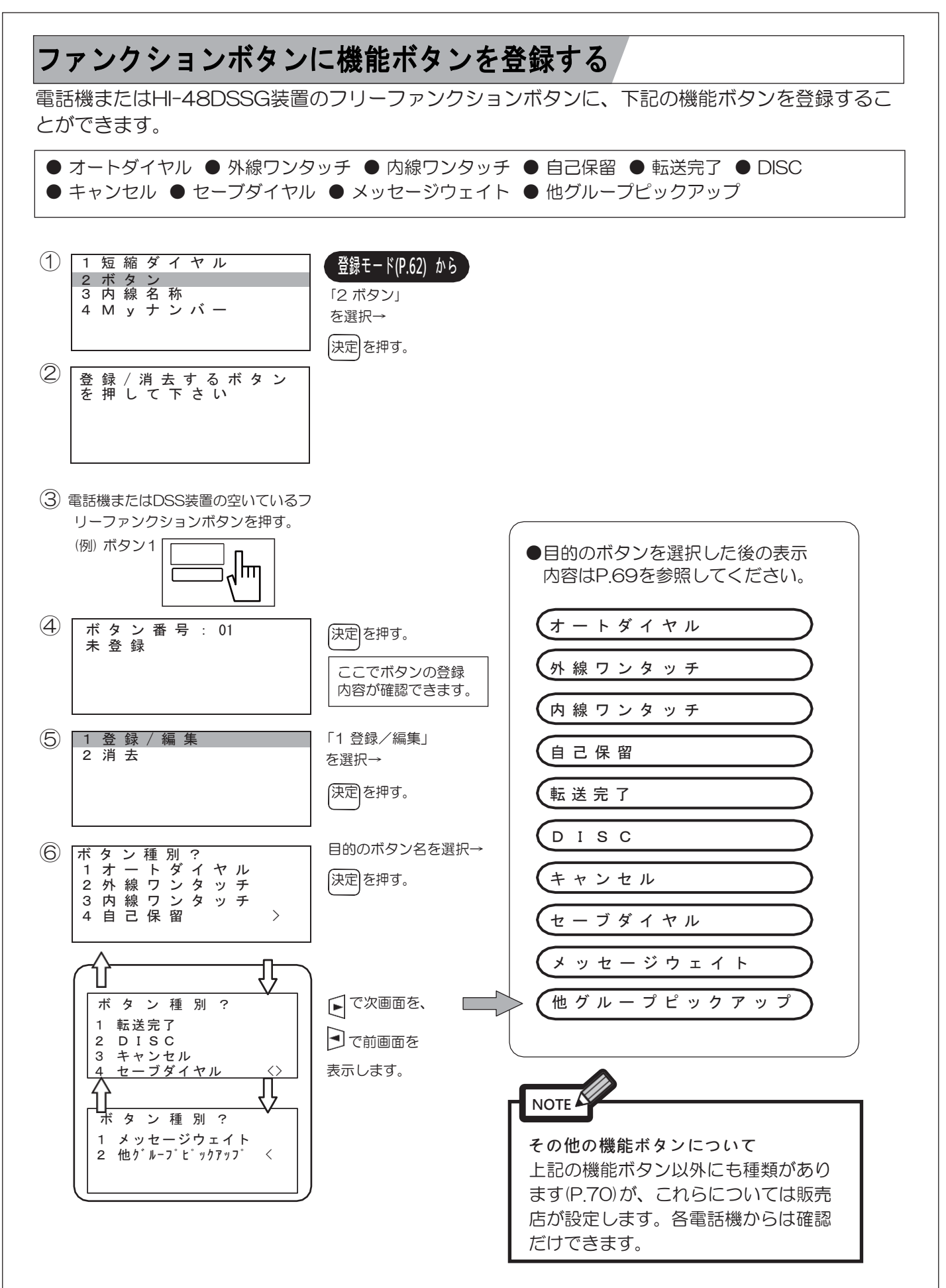

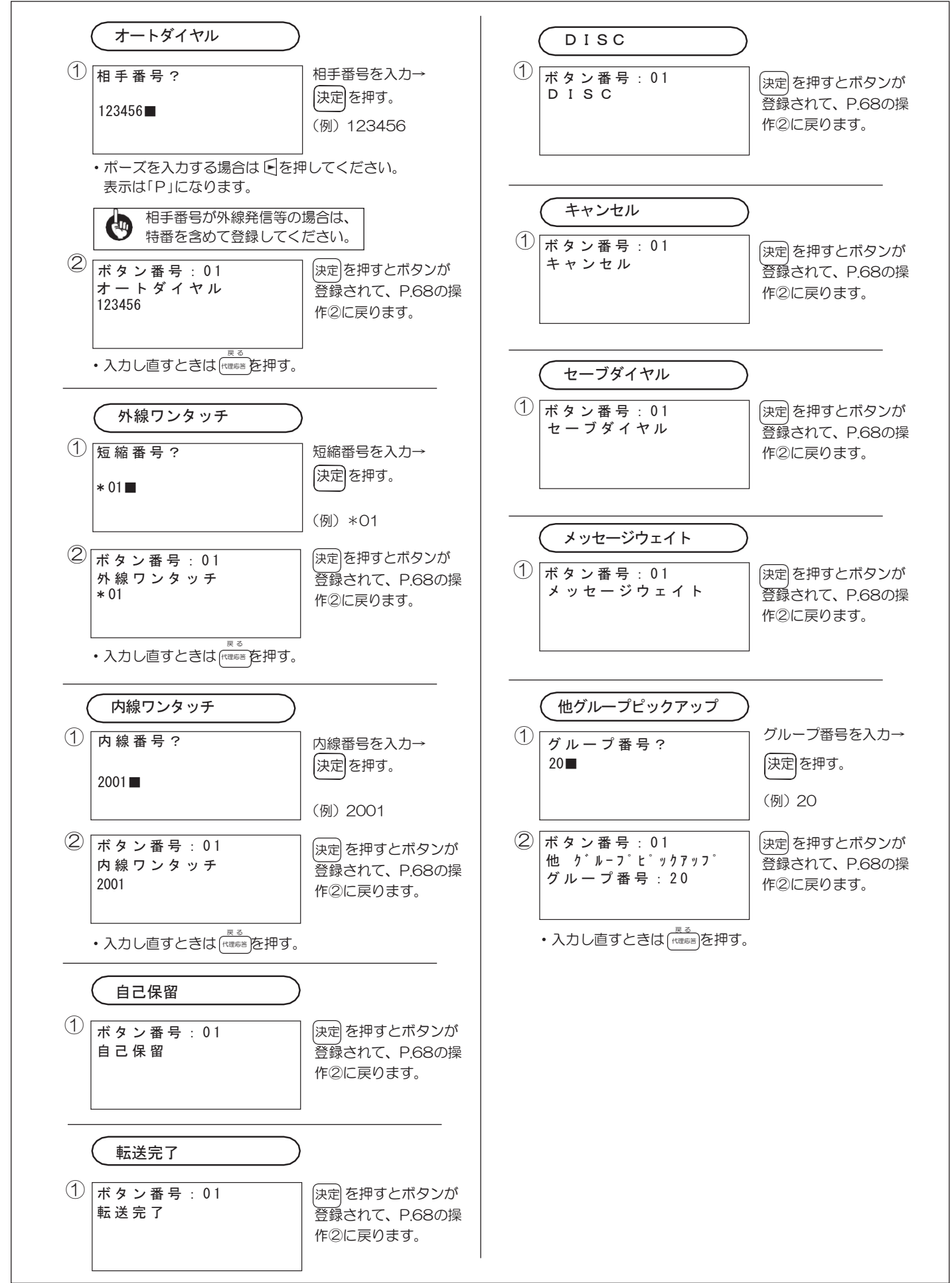

### 販売店の設定による登録機能ボタン一覧

販売店によって設定されている機能ボタンの内容は下記のように表示されます(これは一例です)。

| ボタン番号:01<br>ストレートライン<br>収容位置:01200          | ボタン番号:01<br>バーチャル発信                                  | ボ タ ン 番 号 : 0 1<br>バ ー チ ャ ル 着 信                                 | ボタン番号:01<br>他テナントバーチャル<br>テナント番号:12                        |
|---------------------------------------------|------------------------------------------------------|------------------------------------------------------------------|------------------------------------------------------------|
| ボ タ ン 番 号 : 0 1 共<br>通 保 留<br>保 留 番 号 : 1 0 | ボタン番号:01<br>仮想局線<br>仮想番号:20000<br>サブ番号:1             | ボ タ ン 番 号 : 0 1<br>仮 想 内 線<br>仮 想 番 号 : 5 4 3 2 1<br>サ ブ 番 号 : 1 | ボタン番号:01<br>出退 / 用務<br>付加情報:1                              |
| ボタン番号:01<br>マイク                             | ボタン番号:01<br>ルート話中<br>ルート番号:2                         | ボタン番号:01<br>PB送出<br>123456789#                                   | ボタン番号:01<br>出退表示<br>種別:1<br>内線 / コード:2222                  |
| ボタン番号:01<br>社員 B O X(暗証なし)<br>B O X 番号:2000 | ボタン番号:01<br>社員BOX(暗証あり)<br>BOX番号:2000                | ボ タ ン 番 号 : 0 1<br>着 信 拒 否                                       | ボ タ ン 番 号 : 0 1<br>メッセーシ <sup>。</sup> ウェイティンク <sup>。</sup> |
| ボタン番号:01<br>モード切替<br>テナント番号:1               | ボタン番号:01<br>番号変換<br>グループ番号:0                         | ボ タ ン 番 号 : 0 1<br>テ ナ ン ト 統 合<br>テ ナ ン ト 番 号 : 0                | ボ タ ン 番 号 : 0 1<br>V I P 呼 出                               |
| ボタン番号:01<br>オートリトライ                         | ボタン番号:01<br>モニタ割込                                    | ボ タ ン 番 号 : 0 1<br>モ ー ド 切 替<br>グ ル ー プ 番 号 : 1                  | ボ タ ン 番 号 : 0 1<br>受 話 器 外 し 表 示                           |
| ボタン番号:01<br>ハウラー送出                          | ボタン番号:01<br>ダイレクト<br>グループ毎モード切替<br>モード:1<br>グループ番号:0 | ボ タン 番 号 : 0 1<br>呼 出 停 止 内 線 表 示                                | ボタン番号:01<br>モーニングコール<br>呼出停止内線表示                           |
| ボ タ ン 番 号 : 0 1<br>取 消                      | ボタン番号:01<br>ポーズ                                      | ボタン番号:01<br>プリセット                                                | ボ タ ン 番 号 : 0 1<br>録 音                                     |
| ボ タ ン 番 号 : 0 1<br>コ メ ン ト                  | ボタン番号:01<br>終了                                       | ボタン番号:01<br>メッセージ転送                                              | ボ タ ン 番 号 : 0 1<br>出 退 表 示 登 録<br>種 別 : 1                  |
| ボタン番号:01<br>指令<br>グループ番号:1                  | ボ タ ン 番 号 : 0 1<br>被 指 令 者<br>内 線 番 号 : 2 0 0 0      |                                                                  |                                                            |

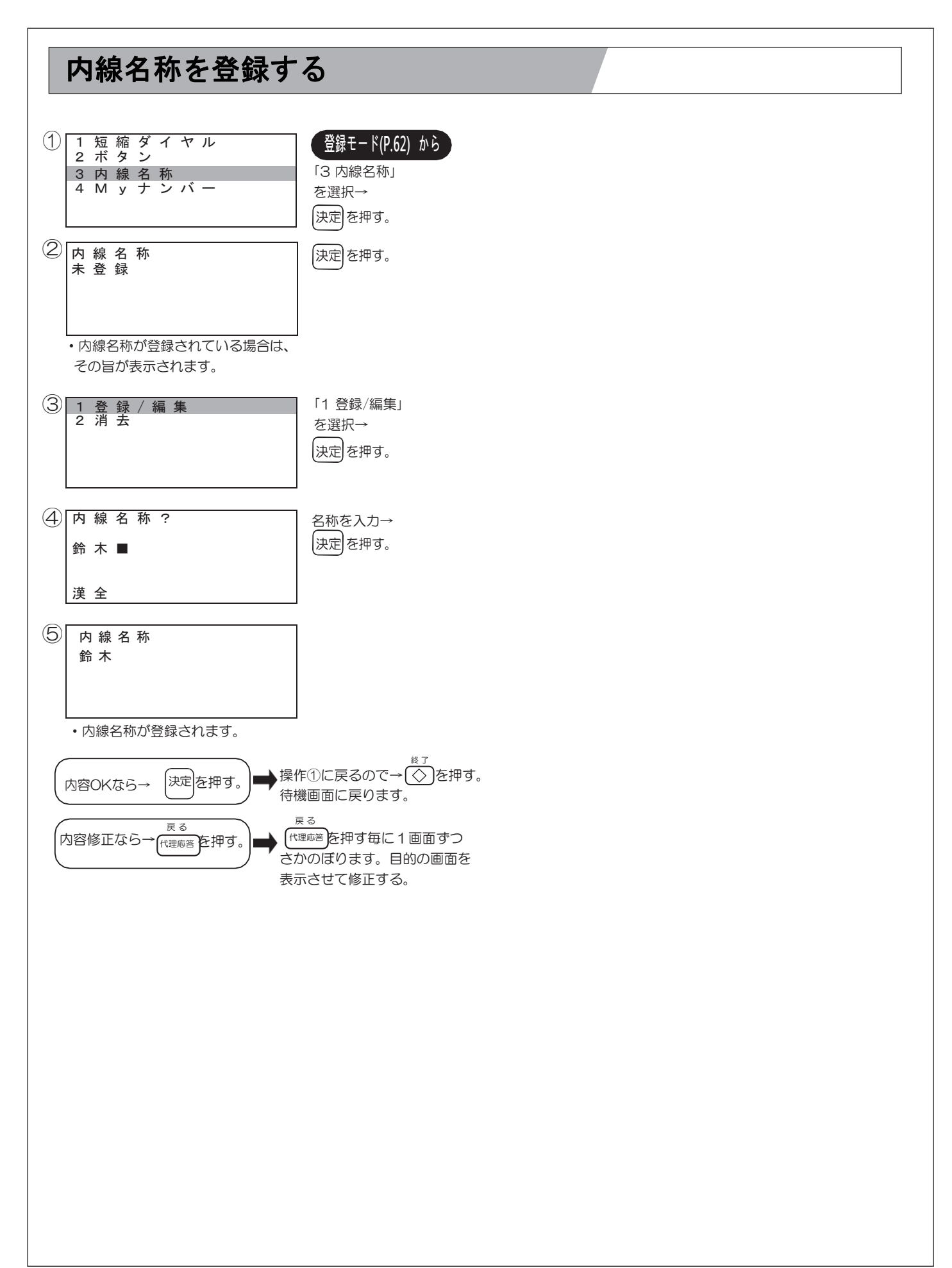

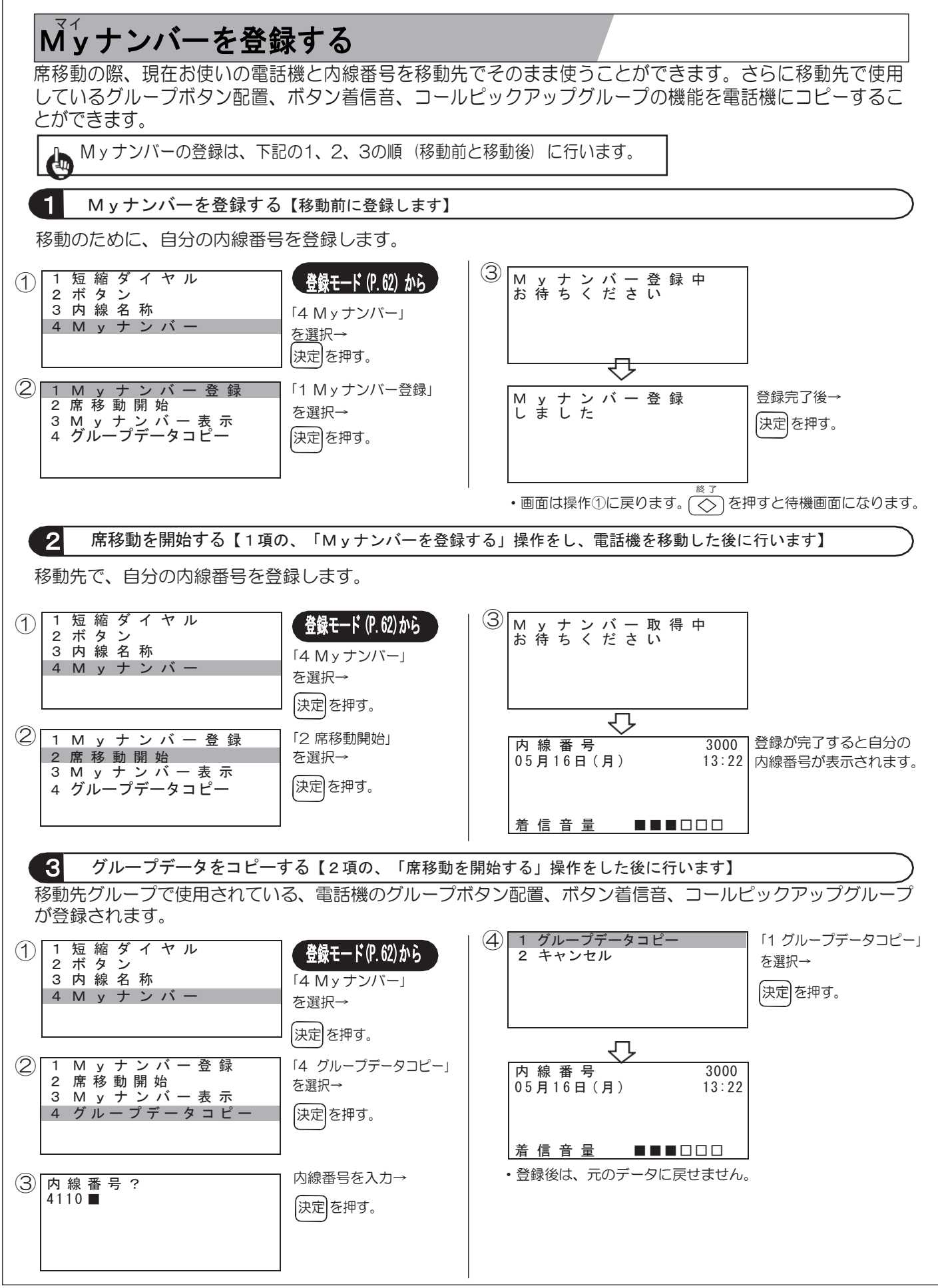
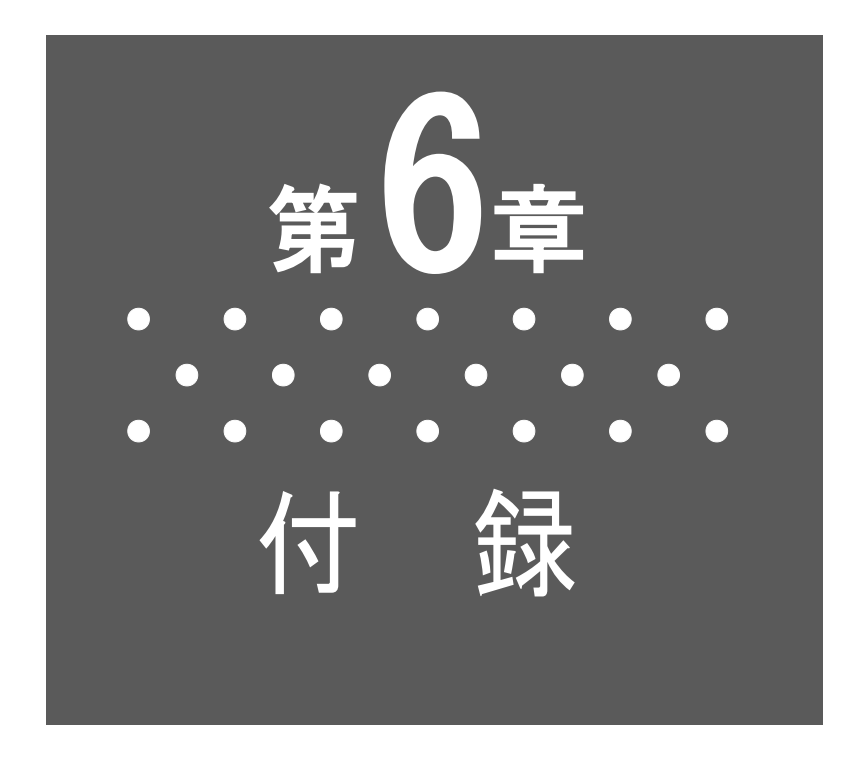

本章は、参照内容や電話機の仕様などについての説明です。

#### 各ボタンの文字割り当て

| 入力文                                                                 | 字は、各ボタンに                 | 割り付けられていま          | ます。               |       |                  |                      |    |     |
|---------------------------------------------------------------------|--------------------------|--------------------|-------------------|-------|------------------|----------------------|----|-----|
| 文字                                                                  | E押すと次の順に入り               | カモードが換わります         | す。                |       |                  |                      |    |     |
|                                                                     |                          | 全 → 加全 → 英全        | ] → 数全 → []       | 17半 → | 英 半 → 数 ≒        | ¥ —                  |    |     |
|                                                                     |                          |                    | ~~~               |       |                  |                      |    |     |
|                                                                     | リモートを選択して<br>            |                    | つ (各小タンを)         |       |                  |                      |    | 90. |
| 文字種                                                                 | (漢字全角)                   | 大全角)               | (英字全角)            |       | が中心が             | (英字半角)               |    |     |
| ボタン                                                                 | 漢あ                       | ア                  | Α                 | 1     | <b>P1</b>        | AB                   | 12 |     |
| <b>1</b> b                                                          | <b>→</b> あいうえお _         | →アイウエオ -           |                   | 1     |                  |                      | 1  |     |
|                                                                     |                          | → カキクケコ -          | ► ABC             | 2     | カキクケコ<br>」       | ABC                  | 2  |     |
| <b>3</b> ල්                                                         | <b>さ</b> しすせそ            | → サシスセソ ]          | DEF               | Ю     | •<br>サシスセソ]      |                      | З  |     |
| 4 た<br>GHI                                                          | ➡たちつてと                   | ●タチツテト             | ĞHI _             | 4     | → タチツテト          | [ <mark>→</mark> GHI | 4  |     |
| 5 <sup>/3</sup>                                                     | ▶なにぬねの                   | ▶ ナニヌネノ _          | JKL               | 5     |                  | JKL ]                | 5  |     |
| 6 <sup>it</sup>                                                     | ▶はひふへほ                   | ▶ハヒフへホ -           | , MNO ]           | 6     | ♪ハヒフへホ」          | MNO                  | 6  |     |
| 7 st PORS                                                           | ▶まみむめも ]                 | ▶ マミムメモ ]          | PQRS              | 7     | • <b>V</b> SAXE] | PQRS                 | 7  |     |
| 8 <sup>to</sup><br>TUV                                              | ▶ \$\$ \$\$              | ► דבי              | ▶TUV ]            | 8     | [ בבל            |                      | 8  |     |
| <b>9</b> <sup>5</sup> WXYZ                                          | ▶503n3 ]                 | ➡ラリルレロー            | ₩XYZ ]            | 9     | ן םיאעי≓         | • WXYZ ]             | 9  |     |
|                                                                     | ▶わをん-、。・                 | <b>└</b> ▶ワヲン-、。・] | ▶,. <b>-</b> <>/] | ο     |                  | <b>,</b> -↔/ ]       | Ο  |     |
| <b>*</b> · ·                                                        | • °                      | • • •              |                   | *     | * °              |                      | *  |     |
| #                                                                   |                          |                    |                   | #     |                  |                      | #  |     |
| <ul> <li>小文字</li> <li>全角で文</li> <li>【小文字の</li> <li>あいうえお</li> </ul> | 小文字を表示させるには <sup> </sup> |                    |                   |       |                  |                      |    |     |
| <u></u> <i> </i>                                                    |                          |                    |                   |       |                  |                      |    |     |

## 文字入力

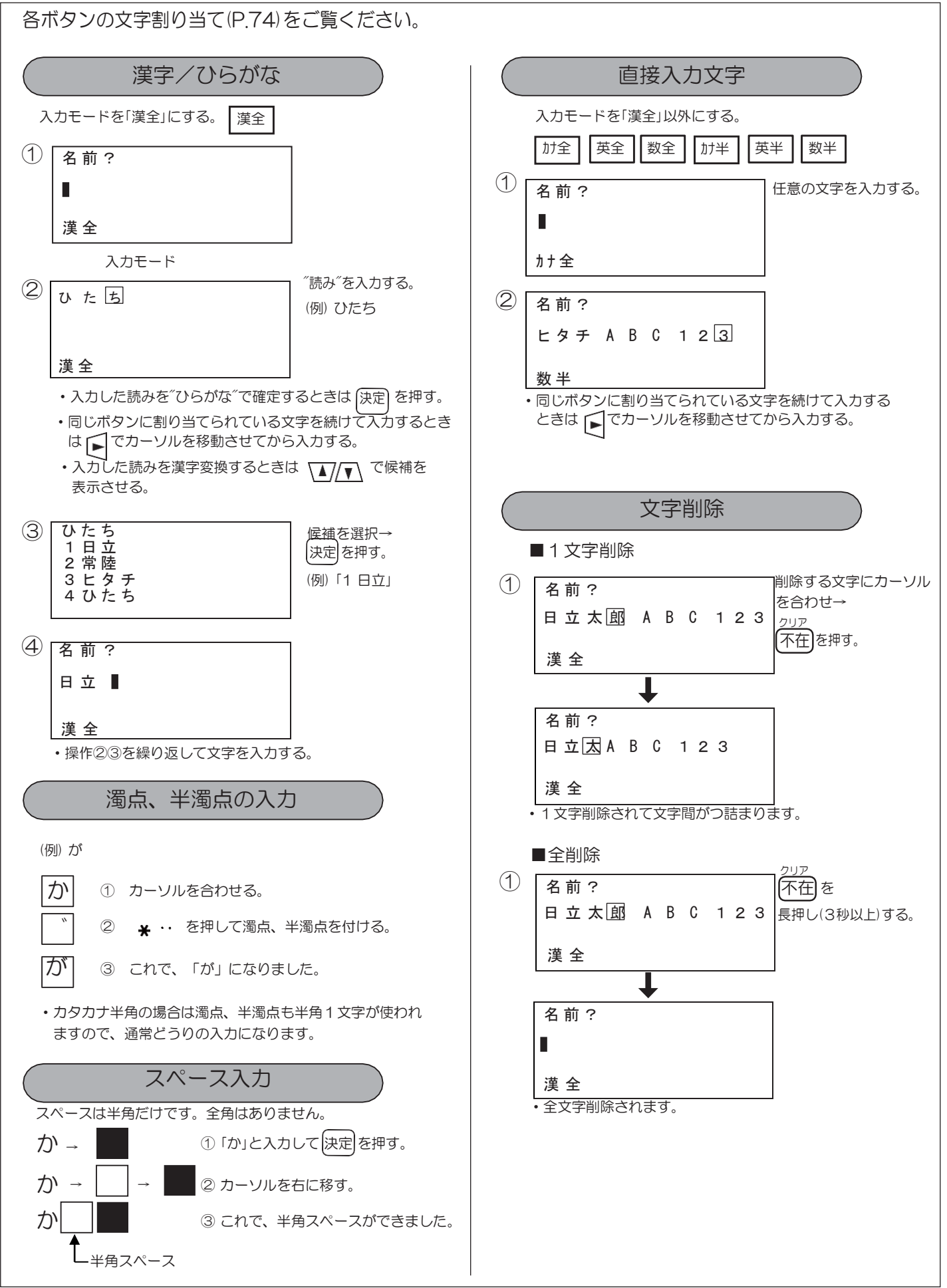

## 十字/決定ボタンの機能

十字/決定ボタンの機能は、下記のとおりです。

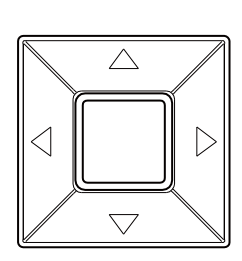

| 電話機の状態            | ボタン機能                                                          |
|-------------------|----------------------------------------------------------------|
| 待機状態と通話中          | <ul> <li>■ 電話帳検索</li> <li>● 発信履歴</li> </ul>                    |
| 発信履歴/着信履歴<br>を利用中 | ▶ 発信履歴/着信履歴を切り替える                                              |
| メニュー画面表示中         | <ul> <li>▲ / / ×ニュー選択</li> <li>▲ 前頁表示</li> <li>次頁表示</li> </ul> |
| 文字入力中             | <ul><li>カーソル左移動</li><li>カーソル右移動</li></ul>                      |
| 漢字変換時             | <ul> <li>▲ 末尾候補</li> <li>▲ 先頭候補</li> </ul>                     |
| 待機状態/着信中          | ▲ ▲ ▲ ▲ ▲ ▲ ▲ ▲ ▲ ▲ ▲ ▲ ▲ ▲ ▲ ▲ ▲ ▲ ▲                          |
| スピーカモニタ中          | ▲ 【▼ スピーカ音量( □: 大きく / ⊡: 小さく)                                  |
| 相手と通話中            | ▲ ▲ 受話音量 (①:大きく / ①:小さく)                                       |

# 機能メニューの表示

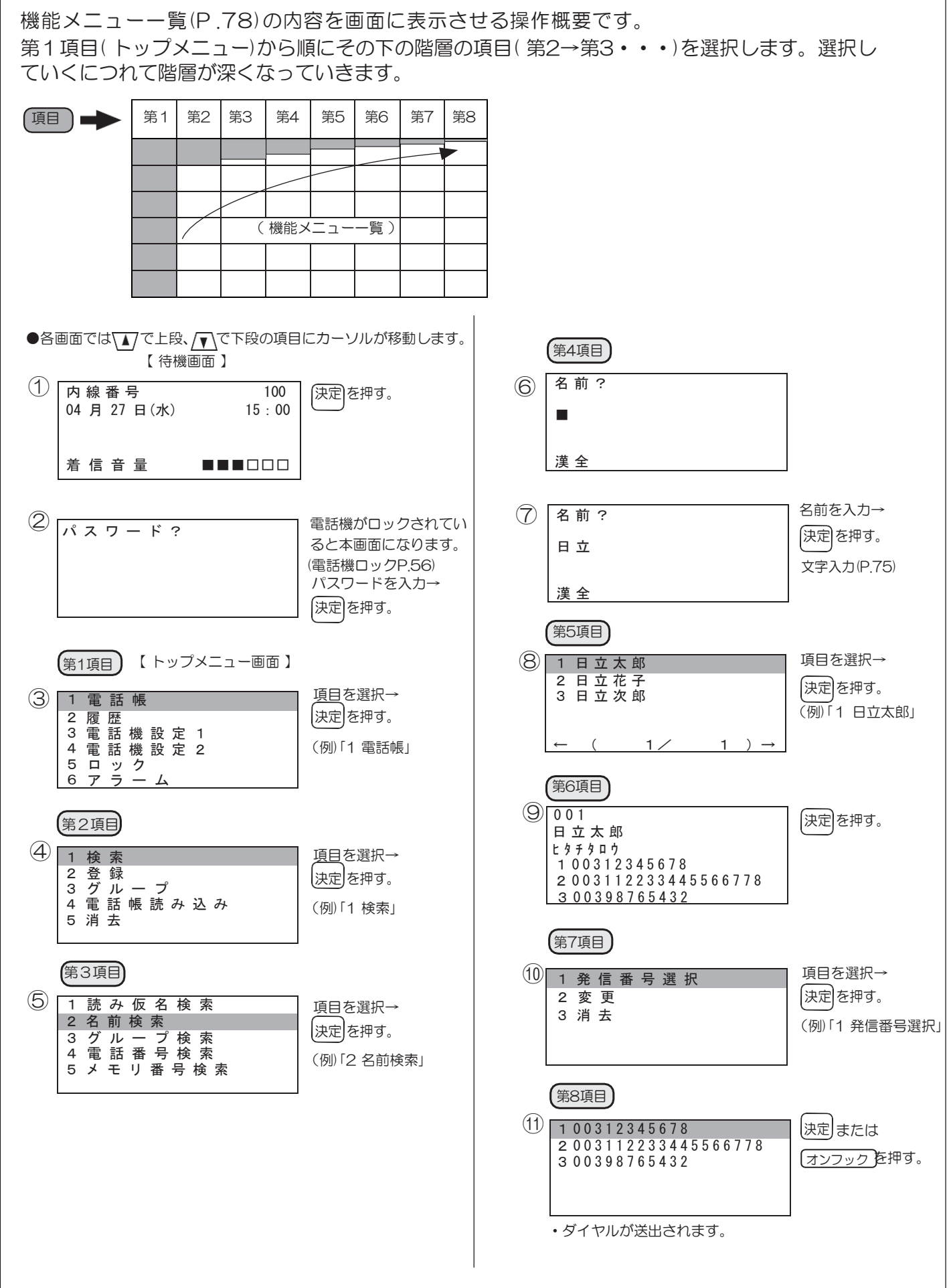

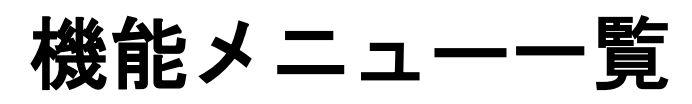

| トップメニュー | ネクストメニュー     |                  |            |            |  |
|---------|--------------|------------------|------------|------------|--|
| 第1項目    | 第2項目         | 第3項目             | 第4項目       | 第5項目       |  |
| 1 電話帳   | 1 検索 〈P.39〉  | 1 読み仮名検索         | [読み仮名入力]   | [電話帳選択]    |  |
|         |              | 2 名前検索           | [名前入力]     |            |  |
|         |              | 3 グループ検索         | [グループ選択]   |            |  |
|         |              | 4 電話番号検索         | [電話番号入力]   |            |  |
|         |              | 5 メモリ番号検索        | [メモリ番号入力]  | _          |  |
|         | 2 登録 〈P.37〉  | 1 名前(必須)         | [名前入力]     |            |  |
|         |              | 2 読み仮名           | [読み仮名入力]   |            |  |
|         |              | 3 電話番号1の特番       | [特番入力]     |            |  |
|         |              | 4 電話番号1 (必須)     | [電話番号入力]   |            |  |
|         |              | 5 確認/登録          | [電話帳表示]    | [登録選択]     |  |
|         |              | 1 電話番号2/3へ       | 1 グループ登録へ  |            |  |
|         |              |                  | 2 電話番号2の特番 | [特番入力]     |  |
|         |              |                  | 3 電話番号2    | [電話番号入力]   |  |
|         |              |                  | 4 電話番号3の特番 | [特番入力]     |  |
|         |              |                  | 5 電話番号3    | [電話番号入力]   |  |
|         |              |                  | [グループ選択]   |            |  |
|         |              | 3 着信音色           | [着信音選択]    |            |  |
|         |              | 4 着信ランプ色         | [ランプ色選択]   |            |  |
|         |              | 5 確認/登録          | [電話帳表示]    | [登録選択]     |  |
|         | 3 グループ〈P.47〉 | [グループ選択]         | 1 名称変更     | [名称入力]     |  |
|         |              |                  | 2 着信音色     | [着信音選択]    |  |
|         |              |                  | 3 着信ランプ色   | [着信ランプ色選択] |  |
|         | 4 電話帳読み込み    | 1 短縮ダイヤル 〈P.47〉  | [グループ選択]   | [短縮ダイヤル入力] |  |
|         | 5 消去         | 1 グループ毎消去 〈P.45〉 | [グループ選択]   | [消去選択]     |  |
|         |              | 2 全消去 〈P.45〉     | [消去選択]     |            |  |
|         |              | 3 1件消去 〈P.45〉    | 1 読み仮名検索   | [読み仮名入力]   |  |
|         |              |                  | 2 名前検索     | [名前入力]     |  |
|         |              |                  | 3 グループ検索   | [グループ選択]   |  |
|         |              |                  | 4 電話番号検索   | [電話番号入力]   |  |
|         |              |                  | 5 メモリ番号検索  | [メモリ番号入力]  |  |
| 2 履歴    | 1 発信履歴〈P.42〉 | [発信履歴選択]         | 1 発信       |            |  |
|         |              |                  | 2 電話帳登録    | ⇒登録へ       |  |
|         |              |                  | 3 1件消去     | [消去選択]     |  |
|         |              |                  | 4 全消去      | [消去選択]     |  |
|         | 2 着信履歴〈P.42〉 | [着信履歴選択]         | 1 発信       |            |  |
|         |              |                  | 2 電話帳登録    | ⇒登録へ       |  |
|         |              |                  | 3 1件消去     | [消去選択]     |  |
|         |              |                  | 4 全消去      | [消去選択]     |  |
|         | 3 消去         | [消去選択]           |            |            |  |

|          |                                    | 17.40.44                                                                                          |        |                                                                                                    |
|----------|------------------------------------|---------------------------------------------------------------------------------------------------|--------|----------------------------------------------------------------------------------------------------|
| 第6項目     | 第7項目                               | 第8項目                                                                                              | 初期値    | 備 考                                                                                                    |
| [電話詳細表示] | 1 発信番号選択         2 変更         3 消去 | <ol> <li>1 (電話番号1)</li> <li>2 (電話番号2)</li> <li>3 (電話番号3)</li> <li>⇒登録へ</li> <li>[消去選択]</li> </ol> |        | <ul> <li>●子機を上げるか、オンフック押下で発信 [電話帳選択]:カーソルの電話帳の電話番号1に発信。 [電話帳詳細表示]:電話番号1に発信。</li> <li>●通話の転送 [電話帳選択]/[電話帳詳細表示]/第8項目の電話番号の 選択中に転送」を押す。</li> <li>●電話帳検索の起動 待機状態/通話中に     で起動。     </li> </ul> |
|          |                                    |                                                                                                   |        |                                                                                                    |
|          |                                    |                                                                                                   |        | 全角10又字、半角20又字まで入刀可能。                                                                                                    |
|          |                                    |                                                                                                   |        | キ肉カナノ 央数子 C1 0 文子ま C 入力可能。                                                                                                    |
|          |                                    |                                                                                                   |        |                                                                                                    |
|          |                                    |                                                                                                   |        |                                                                                                    |
|          |                                    |                                                                                                   |        |                                                                                                    |
|          |                                    |                                                                                                   |        | 32桁まで入力可能<br>32桁まで入力可能                                                                                                    |
|          |                                    |                                                                                                   |        | 5桁まで入力可能。                                                                                                    |
|          |                                    |                                                                                                   |        | 32桁まで入力可能。                                                                                                    |
|          |                                    |                                                                                                   |        |                                                                                                    |
|          |                                    |                                                                                                   |        | 着信音優先順位①                                                                                                    |
|          |                                    |                                                                                                   |        |                                                                                                    |
|          |                                    |                                                                                                   |        |                                                                                                    |
|          |                                    |                                                                                                   |        | 推奨:全角9文字、半角18文字まで。(××:01~20)                                                                                                    |
|          |                                    |                                                                                                   | グループ×× | 着信音優先順位②                                                                                                    |
|          |                                    |                                                                                                   | 指定なし   |                                                                                                    |
|          |                                    |                                                                                                   | 指定なし   |                                                                                                    |
| [詳細情報表示] | [登録選択]                             |                                                                                                   |        |                                                                                                    |
|          |                                    |                                                                                                   |        | 検索結果から移動                                                                                                    |
|          |                                    |                                                                                                   |        | 検索結果から移動                                                                                                    |
| [電話帳選択]  | [消去選択]                             |                                                                                                   |        |                                                                                                    |
|          |                                    |                                                                                                   |        | ●子機を上げるか、オンフック押下で発信                                                                                                    |
|          |                                    |                                                                                                   |        | [発信履歴選択]/[着信履歴選択]:表示中の電話番号に発信。                                                                                                    |
|          |                                    |                                                                                                   |        | <ul> <li>●通話の転送</li> <li>[発信履歴選択]/[着信履歴選択]で履歴表示中に[転送]を押す。</li> <li>待機状態/通話中に↓で発信履歴が起動。</li> <li>●着信履歴の起動</li> <li>発信履歴表示中に ↓ / ↓ で着信履歴が起動。</li> </ul>                                      |
|          |                                    |                                                                                                   |        |                                                                                                    |

#### 機能メニュー 一覧(つづき)

| トップメニュー  | ネクストメニュー |                     |             |                   |
|----------|----------|---------------------|-------------|-------------------|
| 第1項目     | 第2項目     | 第3項目                | 第4項目        | 第5項目              |
| 3 電話機設定1 | 1 サウンド設定 | 1 着信音設定             | 1 着信種別毎音色   | 1 一般着信            |
|          |          | <p.49~50></p.49~50> |             | 2 ボタン着信           |
|          |          |                     |             | 3 保留警報            |
|          |          |                     | 2 ボタン着信毎音色  | [フリーファンクションボタン押下] |
|          |          |                     | 3 着信音鳴動条件設定 |                   |
|          |          | 2 音量設定 〈P.52〉       | 1 着信音量初期値   | [レベル選択]           |
|          |          |                     | 2 通話音量初期値   |                   |
|          |          |                     | 3 スピーカ音量初期値 | [レベル選択]           |
|          |          |                     | 4 最小着信音     | 1 最小              |
|          |          |                     |             | 2 消音              |
|          |          | 3 ボタンタッチ音 〈P.51〉    | 1 無効        |                   |
|          |          |                     | 2 有効        |                   |
|          |          | 4 レベル設定             |             |                   |
|          | 2 LCD設定  | 1 コントラスト 〈P.52〉     | [レベル選択]     |                   |
|          |          | 2 バックライト明度 〈P.53〉   | 1 標準        |                   |
|          |          |                     | 2 省電力       |                   |
|          |          | 3 バックライト点灯時間        | 11分         |                   |
|          |          | <p.53></p.53>       | 23分         |                   |
|          |          |                     | 3 10分       |                   |
|          |          |                     | 4 消灯なし      |                   |
|          |          | 4 バックライト着信時有無       | 1 点灯        |                   |
|          |          | <p.53></p.53>       | 2 消灯        |                   |
|          |          | 5 バックライト操作時有無       | 1 点灯        |                   |
|          |          | <p.53></p.53>       | 2 消灯        |                   |
|          | 3 履歴保存条件 | 1 発信履歴 〈P.43〉       | 1 外線発信履歴    | [保存選択]            |
|          |          |                     | 2 専用線発信履歴   | [保存選択]            |
|          |          |                     | 3 内線発信履歴    | [保存選択]            |
|          |          | 2 着信履歴 〈P.43〉       | 1 着信通話履歴    | [保存選択]            |
|          |          |                     | 2 不在着信履歴    | [保存選択]            |
|          | 4 拡張機能   | 1 ヘッドセット付加          |             |                   |
|          |          | 2 省電力設定 〈P.53〉      | 1 省電力モード設定  | 1 無効              |
|          |          |                     |             | 2 有効              |
|          |          |                     | 2 省電力移行時間   | 11分               |
|          |          |                     |             | 2 3分              |
|          |          |                     |             | 3 1 0分            |
|          |          |                     |             | 4 30分             |
|          |          | 3 子機呼び 〈P.55〉       | [呼出選択]      |                   |
|          | 5 保守     | 1 バージョン情報           | [バージョン表示]   |                   |
|          |          | 2 パスワード登録 〈P.56〉    | [現パスワード入力]  | [新パスワード入力]        |
|          |          | 3 初期化 〈P.55〉        | [初期化選択]     |                   |

| 第6項目       | 第7項目     | 第8項目     | 初期値        | 備。    考                      |
|------------|----------|----------|------------|------------------------------|
| [着信種別選択]   | [着信音選択]  | [登録内容表示] | 本体制御       | 着信音優先順位③                     |
| [設定着信音選択]  |          |          |            | 着信音優先順位⑤                     |
| 1 保留警報     |          |          |            |                              |
| [着信音選択]    | [登録内容表示] |          | 本体制御       | 着信音優先順位④                     |
|            |          |          |            | この機能は本電話機では使用できません。          |
|            |          |          | 3段目(6段階)   | 停電等の給電停止状態からの復帰時の音量を設定します。   |
|            |          |          |            | この機能は本電話機では使用できません。          |
|            |          |          | 3段目(6段階)   |                              |
|            |          |          | 1 最小       | 着信音を消すことができるようにします。          |
|            |          |          | 2 有効       | ボタン操作時の音の有無を切り替えます。          |
|            |          |          |            | この機能は本電話機では使用できません。          |
|            |          |          | 10段月(20段階) | 20段階。ディスプレイのコントラストを調節できます。   |
|            |          |          | 2 省電力      | バックライト点灯時の明度を切り替えます。         |
|            |          |          |            |                              |
|            |          |          | 1 1分       | 電話機を操作しないで、設定時間が経過するとバックライト  |
|            |          |          |            | を消灯させることができます。(この設定の有無によらず、電 |
|            |          |          |            | 話機を操作しないで約10秒経過するとバックライトが暗くな |
|            |          |          |            | ります)                         |
|            |          |          | 1 点灯       | 着信時にディスプレイのバックライトを点灯させるかどうか  |
|            |          |          |            | を設定します。                      |
|            |          |          | 1 点灯       | 電話機のボタンを操作しているときに、ディスプレイのバッ  |
|            |          |          |            | クライトを点灯させるかどうかを設定します。        |
|            |          |          | 1 保存する     | 発信履歴に外線発信を保存するかどうかを切り替えます。   |
|            |          |          | 1 保存する     | 発信履歴に専用線発信を保存するかどうかを切り替えます。  |
|            |          |          | 1 保存する     | 発信履歴に内線発信を保存するかどうかを切り替えます。   |
|            |          |          | 1 保存する     | 着信履歴に着信後に通話した相手を保存するかどうかを切り  |
|            |          |          |            | 替えます。                        |
|            |          |          | 1 保存する     | 着信履歴に着信に応答できなかった相手を保存するかどうか  |
|            |          |          |            | を切り替えます。                     |
|            |          |          |            | この機能は本電話機では使用できません。          |
|            |          |          | 1 無効       | 電話機を操作しないで設定時間が経過するとバックライトと  |
|            |          |          |            | フリーファンクションボタンのランプが消灯します。     |
|            |          |          | 4 30分      |                              |
|            |          |          |            |                              |
|            |          |          |            |                              |
|            |          |          |            |                              |
|            |          |          |            |                              |
|            |          |          | -          | A 0 <sup>+//-</sup>          |
| L新バスワード入力] |          |          | 0000       |                              |
|            |          |          |            | 電話機の設定が初期化されます。              |

#### 機能メニュー一覧(つづき)

| トップメニュー       | ネクストメニ                   | ia—                 |                           |                                           |                                                                                   |
|---------------|--------------------------|---------------------|---------------------------|-------------------------------------------|-----------------------------------------------------------------------------------|
| 第1項目          | 第2項目                     | 第3項目                | 第4項目                      | 第5項目                                      | 第6項目                                                                              |
| 4 電話機設定2      | 1 短縮ダイヤル<br>〈P.63~67〉    | 1 短縮ボタン発信<br>2 特番発信 | [短縮ダイヤル入力]<br>[特番+短縮番号入力] | [登録内容表示]                                  | 1 登録<br>2 編集                                                                      |
|               |                          |                     |                           |                                           | 2 池市                                                                              |
|               |                          |                     |                           |                                           | 5 府云                                                                              |
|               | 2 ホタン<br>〈P.68~70〉       | [フリーファンクションボタン押下]   | 登録内容表示                    | 1登録/編集                                    | <ol> <li>オートダイヤル</li> <li>2 外線ワンタッチ</li> <li>3 内線ワンタッチ</li> <li>4 自己保留</li> </ol> |
|               |                          |                     |                           |                                           | 1 転送完了<br>2 DISC                                                                  |
|               |                          |                     |                           |                                           | 3 キャンセル<br>4 セーブダイヤル                                                              |
|               |                          |                     |                           |                                           | 1 メッセージウェイト<br>2 他グループピックアップ                                                      |
|               |                          |                     |                           | 2 消去                                      | 1 キャンセル<br>2 消去                                                                   |
|               | 3 内線名称                   | 登録内容表示              | 1 登録/編集                   | [名前入力]                                    | 登録内容表示                                                                            |
|               | <p.71></p.71>            |                     | 2 消去                      | <ol> <li>1 キャンセル</li> <li>2 消去</li> </ol> |                                                                                   |
|               | 4 Myナンバー                 | 1 Myナンバー登録          |                           |                                           |                                                                                   |
|               | <p.72></p.72>            | 2 席移動開始             |                           |                                           |                                                                                   |
|               |                          | 3 Myナンバー表示          |                           |                                           |                                                                                   |
|               |                          | 4 グループデータコピー        | [内線番号入力]                  | 1 グループデータコピー<br>2 キャンセル                   |                                                                                   |
| 5 ロック         | 1 解除する                   |                     |                           |                                           |                                                                                   |
| <p.56></p.56> | 2 メニューロックする<br>3 発信ロックする |                     |                           |                                           |                                                                                   |
| 6 アラーム        | [ アラーム選択]                | 1 時刻指定              | 1 日時指定                    | [アラーム時間入力]                                |                                                                                   |
| <p.57></p.57> |                          |                     | 2 曜日指定                    | [アラーム時間入力]                                |                                                                                   |
|               |                          | 2 警報メッセージ           | [メッセージ入力]                 |                                           |                                                                                   |
|               |                          | 3 警報色               | [警報色選択]                   |                                           |                                                                                   |
|               |                          | 4 解 除               |                           |                                           |                                                                                   |
|               |                          | 5 登 録               |                           |                                           |                                                                                   |

| 第7項目       | 第8項目     | 第9項目   | 第10項目    | 第11項目  | 初期値  | 備    考         |
|------------|----------|--------|----------|--------|------|----------------|
| 1 特番発信     | [相手番号入力] | [名称入力] | [読み仮名入力] | 登録内容表示 |      | 名称、読み仮名はシステム短縮 |
| 2 外線発信     |          |        |          |        |      | ダイヤルのみ         |
| 3 親PBX発信   |          |        |          |        |      |                |
| 4 PB送出用    |          |        |          |        |      |                |
| 1 発信種別     | 1 特番発信   |        |          |        |      |                |
|            | 2 外線発信   |        |          |        |      |                |
|            | 3 親PBX発信 |        |          |        |      |                |
|            | 4 PB送出用  |        |          |        |      |                |
| 2 相手番号     | [相手番号入力] | 登録内容表示 |          |        |      |                |
| 3 名称       | [名称入力]   |        |          |        |      | システム短縮ダイヤルのみ   |
| 4 読み仮名     | [読み仮名入力] |        |          |        |      | システム短縮ダイヤルのみ   |
| 1 キャンセル    |          |        |          |        |      |                |
| 2 消去       |          |        |          |        |      |                |
| [相手番号入力]   | 登録内容表示   |        |          |        |      |                |
| [短縮番号入力]   | 登録内容表示   |        |          |        |      |                |
| [内線番号入力]   | 登録内容表示   |        |          |        |      |                |
| 登録内容表示     |          |        |          |        |      |                |
| 登録内容表示     |          |        |          |        |      |                |
| 登録内容表示     |          |        |          |        |      |                |
| 登録内容表示     |          |        |          |        |      |                |
| 登録内容表示     |          |        |          |        |      |                |
| 登録内容表示     |          |        |          |        |      |                |
| [グループ番号入力] | 登録内容表示   |        |          |        |      |                |
|            |          |        |          |        |      |                |
|            |          |        |          |        |      |                |
|            |          |        |          |        |      |                |
|            |          |        |          |        |      | オプション機能が必要です。  |
|            |          |        |          |        |      |                |
|            |          |        |          |        |      |                |
|            |          |        |          |        |      |                |
|            |          |        |          |        |      |                |
|            |          |        |          |        | 解除する |                |
|            |          |        |          |        |      |                |
|            |          |        |          |        |      |                |
|            |          |        |          |        |      |                |
| <u> </u>   |          |        |          |        |      |                |
|            |          |        |          |        |      |                |
|            |          |        |          |        |      |                |
|            |          |        |          |        |      |                |
|            |          |        |          |        |      |                |

## <u>こんなメッセージが出たら</u>

第5章の内容を操作しているときに、操作内容に間違いがあると表示器に下記のようなメッセージが 表示されます。その意味は次のとおりです。

| メッセージ                                      | 意    味                                                                  |
|--------------------------------------------|-------------------------------------------------------------------------|
| 短縮番号が違います                                  | 短縮番号が間違っています。 [代理応答] ボタンで戻り、短縮番号を修正<br>してください。                          |
| 特番+短縮番号が違います                               | 特番または短縮番号が間違っています。 [代理応答] ボタンで戻り、特番<br>または短縮番号を修正してください。                |
| この電話機からは登録消去はできません                         | お使いの電話機からは、登録内容表示はできますが、登録(変更)消去は<br>できません。                             |
| 相手番号が違います                                  | 相手番号が間違っています。 [代理応答] ボタンで戻り、相手番号を修正<br>してください。                          |
| 内線番号が違います                                  | 内線番号が間違っています。 [代理応答] ボタンで戻り、内線番号を修正<br>してください。                          |
| グループ番号が違います                                | グループ番号が間違っています。 [代理応答] ボタンで戻り、グループ番号を修正してください。                          |
| 既に他のボタンに設定されています                           | 登録しようとした機能が他のボタンに設定されているか、登録(変更)で<br>きない機能ボタンに変更されています。                 |
| オプション機能が登録されていません                          | オプション機能が登録されていません。Myナンバーメニューには席替え<br>ソフトオプションが必要です。                     |
| 席移動中です。Myナンバー登録できません                       | 席移動中の回線では、Myナンバー登録はできません。                                               |
| Myナンバー登録に失敗しました                            | 多機能電話機へのMyナンバー登録(書込み)に失敗しました。始めから<br>もう一度、操作してください。                     |
| Myナンバーが登録されていません                           | 多機能電話機にMyナンバーが登録されていません。元の自席に電話機を<br>持って行ってMyナンバー登録後、始めからもう一度、操作してください。 |
| Myナンバー取得に失敗しました                            | 多機能電話機からのMyナンバー取得に失敗しました。始めからもう一度、<br>操作してください。                         |
| 年月日曜が違います                                  | 年月日曜が間違っています。 [代理応答] ボタンで戻り、年月日曜を修正<br>してください。                          |
| 時分が違います                                    | 時分が間違っています。 [代理応答] ボタンで戻り、時分を修正してくだ<br>さい。                              |
| 暗証番号が違います                                  | 暗証番号が間違っています。 [代理応答] ボタンで戻り、暗証番号を修正<br>してください。                          |
| 読み仮名を入力した場合は、名称入力が必須<br>です                 | 短縮ダイヤルの名称が設定されていません。名称を設定してください。                                        |
| 選択された機能は、この盤面に登録できません                      | 選択された機能ボタンはDSSには登録できません。                                                |
| 他の端末より、席入替中の為、暫くお待ちの<br>上、再度席入替操作を、行ってください | 他の端末で席入替中です。しばらく待って、初めからもう一度操作してく<br>ださい。                               |

## <u>故障かな?と思ったら</u>

故障かな?、と思ったら、まず下記の内容を確認してください。それでも直らない場合は販売店にお問い合わせください。また、子機の設定や使用環境にも影響されますので、「詳細取扱説明書子機編」もあわせてご覧になり、ご確認ください。

| 現象                                        | 原因                                 | 対 処                                                                                            |
|-------------------------------------------|------------------------------------|------------------------------------------------------------------------------------------------|
| 電話機が記動しない。                                | 電話機または交換機にケーブルが接続されていない。または接続先が違う。 | 正しくケーブルを接続してください。<br>交換機側に関しては販売店にご依頼ください。                                                     |
|                                           | 交換機にデータが登録されていない。                  | 販売店にご依頼ください。                                                                                   |
| トーンが聴こえない。                                | 子機が使用できない。                         | 子機の充電状態を確認してください。                                                                              |
| 通話が無音。                                    | IP回線を利用している。                       | ネットワークの状況により、通話開始まで<br>に時間がかかることがあります。トラヒッ<br>ク量などの回線状況を確認してください。                              |
|                                           | 通話相手が送話をミュートしている。                  | 相手方にミュートを解除してもらってください。                                                                         |
|                                           | 子機が電波を受信できない。                      | 親機の近くに移動してください。                                                                                |
| 通話が途切れる。                                  | IP回線を利用している。                       | ネットワークの状況により、通話の途切<br>れ、エコーが発生する場合があります。ト<br>ラヒック量などの回線状況を確認してくだ<br>さい。                        |
|                                           | 通話相手が無線端末を利用している。                  | 通話相手の電波状況により、通話の途切れ、<br>エコーが発生する場合があります。                                                       |
| フリーファンクションボ<br>タンのランプが点灯・点<br>滅しない。       | 省電力モードを「有効」に設定している。                | 省電力設定を「無効」に設定してください。<br>(P.53)                                                                 |
| 着信音が鳴らない。                                 | 最小着信音を「消音」に設定している。                 | 最小着信音を「最小」に設定してください。<br>(P.49)                                                                 |
|                                           | 着信音を「消音」に設定している。<br>(交換機の設定)       | 販売店に設定変更をご依頼ください。                                                                              |
| ボタン操作音が鳴らない。                              | ボタンタッチ音を「無効」に設定している。               | ボタンタッチ音を「有効」に設定してください。<br>(P.49)                                                               |
| 子機が使用できない。                                | 子機と親機の同期がとれていない。                   | 回線コードを抜き差ししてください。                                                                              |
| 通話相手に自分の声が届<br>かない。                       | ループバック機能(保守用)を「有効」に<br>設定している。     | 待機画面で画面右下に"L"が表示されている<br>場合は、保守用のループバック機能が「有効」<br>に設定されており、自分の声が相手に届きませ<br>ん。販売店に設定変更をご依頼ください。 |
|                                           |                                    | 【 待機画面 】<br>内線番号     3000<br>05 月 16 日 ( 月 )     13:22                                         |
| 回線コードを挿入したら<br>フリーファンクションボ<br>タンの7番が点灯した。 | ダイヤルボタンの"#"を押しながら回線<br>コードを挿入した。   | 回線コードを再度抜き差ししてください。                                                                            |

#### 高 電話機の角度を変える ф 角度アダプタ 低 電話機裏面の角度アダプタの位置を変えることで、電 話機の高さは下図のようになります。 (電話機裏返し状態) 45度 30度 低 ф 高 または「高」にする 低 中 ①角度アダプタを押し出す。 ②1段目(中)、または2段目 ③ 設定する角度で押し込む。 (高)のストッパーまで起こす。 ➡[低]にする 中 または 高 ① 角度アダプタを引き出す。 2 角度アダプタを奥に倒す。 ③ 角度アダプタを最後まで 押し込む。

#### <u>画面の角度を変える</u>

画面は図の角度内で、任意の角度に調節して使用できます。

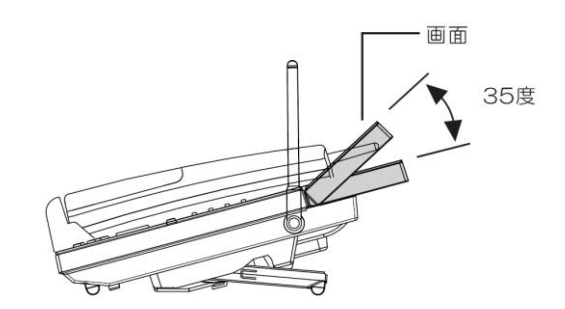

## <u>タイムメッセージ</u>

交換機に搭載されているバッテリーや、交換機の耐用年数がせまっていることが電話機に表示されます。 タイムメッセージが表示される電話機は、あらかじめ登録されています。

| 表示                  | 意  味                     |
|---------------------|--------------------------|
| バッテリーの交換時期になりました。   | 交換機に搭載されているバッテリーの交換時期です。 |
| 電話設備の交換時期が近づいて来ました。 | 交換機の点検時期です。              |

【表示の解除】

| 表示期間を越えた場合 | 電話機のボタン操作、または子機を上げる。 |
|------------|----------------------|

※ タイムメッセージを表示する電話機が複数台ある場合は、ある1台が表示解除すると、他の電 話機の表示も解除されます。

#### <u>主な仕様</u>

| 環境  | 条件           | 温度:0℃~40℃ 湿度 20%~85%(結露なきこと)                      |
|-----|--------------|---------------------------------------------------|
| 表 示 | . <u>0,0</u> | 文字列:6行 1行当たりの文字数:半角で20/全角で10                      |
|     |              | 文字フォント:JIS第1水準、第2水準、JIS非漢字 6888字                  |
| 外形  | 寸 法          | 約180(幅)mm×245(奥行)mm×109(高さ)mm<br>(アンテナと突起部は含みません) |
| 質   |              | 約1.0kg(親機と子機の合計です)                                |

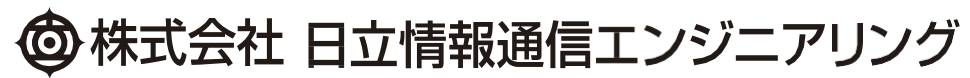

HI-G-TEL ハンドルコードレス 詳細取扱説明書親機編 MB 00197

© Hitachi Information & Telecommunication Engineering, Ltd. 2017. All Rights Reserved.